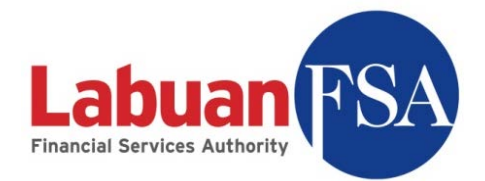

# **Statistical Management System**

# (SMS)

User Guide

Date: 23-Mar-2009

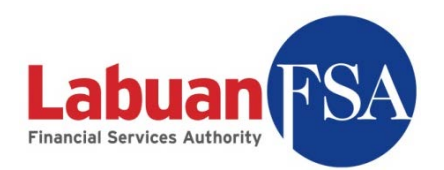

# **Table of contents**

| TAE                                                                                              | TABLE OF CONTENTS                                                                                                    |                                                                                                    |  |  |  |
|--------------------------------------------------------------------------------------------------|----------------------------------------------------------------------------------------------------|----------------------------------------------------------------------------------------------------|--|--|--|
| ABS                                                                                              | ГКАСТ                                                                                                    | 5                                                                                                    |  |  |  |
| 1.                                                                                               | OVERVIEW                                                                                                    | 6                                                                                                    |  |  |  |
| 1                                                                                                | 1 Recommended Architecture                                                                                                    | .6                                                                                                    |  |  |  |
| 1                                                                                                | 2 Alternate Architecture                                                                                                    | 8                                                                                                    |  |  |  |
| 1                                                                                                | 3 RECOMMENDED REQUIREMENTS 1                                                                                                    | 0                                                                                                    |  |  |  |
| 2.                                                                                               | WORK FLOW                                                                                                    | 1                                                                                                    |  |  |  |
| 2                                                                                                | 1 PROFILE REGISTRATION 1                                                                                                    | 1                                                                                                    |  |  |  |
| 2                                                                                                | 2 DATA ENTRY                                                                                                    | 3                                                                                                    |  |  |  |
| 2                                                                                                | 3 SUBMISSION1                                                                                                    | 5                                                                                                    |  |  |  |
| 2                                                                                                | 4 REJECTED SUBMISSION                                                                                                    | 6                                                                                                    |  |  |  |
| 2                                                                                                | 5 FORM STATES1                                                                                                    | 8                                                                                                    |  |  |  |
| 2                                                                                                | 5 CASE STATES                                                                                                    | 20                                                                                                    |  |  |  |
| 3.                                                                                               | MULTI-INSTANCE                                                                                                    | 22                                                                                                    |  |  |  |
| 3                                                                                                | I INSTANCE CREATION                                                                                                    | 23                                                                                                    |  |  |  |
| 3                                                                                                | 2 INSTANCE DELETION                                                                                                    | 32                                                                                                    |  |  |  |
| 4                                                                                                | SETTING UP                                                                                                    | 85                                                                                                    |  |  |  |
| 4                                                                                                | 1 SUBMISSION LOGIN PROFILE                                                                                                    | 35                                                                                                    |  |  |  |
| 4                                                                                                | 2 DATA ENTRY USERS                                                                                                    | 1                                                                                                    |  |  |  |
| 5                                                                                                | DOWNLOADING FORMS FROM LFSA4                                                                                                    | 16                                                                                                    |  |  |  |
|                                                                                                  |                                                                                                    |                                                                                                    |  |  |  |
| 6                                                                                                | NAVIGATING FORM LISTING4                                                                                                    | 18                                                                                                    |  |  |  |
| <b>6</b>                                                                                         | NAVIGATING FORM LISTING                                                                                                    | <b>18</b>                                                                                                    |  |  |  |
| <b>6</b><br>6                                                                                    | NAVIGATING FORM LISTING                                                                                                    | <b>18</b><br>19                                                                                                    |  |  |  |
| <b>6</b><br>6.<br>6.                                                                             | NAVIGATING FORM LISTING       4         I       RE         2       CATEGORY         3       CODE                                                                                                    | <b>18</b><br>19<br>50                                                                                                    |  |  |  |
| 6<br>6<br>6<br>6                                                                                 | NAVIGATING FORM LISTING       4         I       RE       4         2       CATEGORY       5         3       CODE       5         4       CALENDAR YEAR/FINANCIAL YEAR       5                                                                                                    | <b>18</b><br>19<br>50<br>51<br>53                                                                                                    |  |  |  |
| 6<br>6<br>6<br>6<br>6                                                                            | NAVIGATING FORM LISTING       4         I       RE       4         2       CATEGORY       5         3       CODE       5         4       CALENDAR YEAR/FINANCIAL YEAR       5         5       SUBMISSION PERIOD       5                                                                                                    | <b>18</b><br>19<br>50<br>51<br>53<br>54                                                                                                    |  |  |  |
| 6<br>6<br>6<br>6<br>6<br>6                                                                       | NAVIGATING FORM LISTING       4         I       RE       4         2       CATEGORY       5         3       CODE       5         4       CALENDAR YEAR/FINANCIAL YEAR       5         5       SUBMISSION PERIOD       5         5       SUBMISSION TYPE       5                                                                                                    | <b>18</b><br>19<br>50<br>51<br>53<br>54<br>55                                                                                                    |  |  |  |
| 6<br>6<br>6<br>6<br>6<br>6<br>6<br>6                                                             | NAVIGATING FORM LISTING4IRE42CATEGORY53CODE54CALENDAR YEAR/FINANCIAL YEAR55SUBMISSION PERIOD55SUBMISSION TYPE57PERIOD ENDING/AS AT5                                                                                                    | <b>18</b><br>19<br>50<br>51<br>53<br>54<br>55<br>56                                                                                                    |  |  |  |
| 6<br>6<br>6<br>6<br>6<br>6<br>6<br>6<br>6<br>6                                                   | NAVIGATING FORM LISTING41RE42CATEGORY53CODE54CALENDAR YEAR/FINANCIAL YEAR55SUBMISSION PERIOD55SUBMISSION TYPE56SUBMISSION TYPE57PERIOD ENDING/AS AT58FORM NOTE5                                                                                                    | <b>18</b><br>19<br>50<br>51<br>53<br>54<br>55<br>56<br>57                                                                                                    |  |  |  |
| 6<br>6<br>6<br>6<br>6<br>6<br>6<br>6<br>6<br>6<br>6<br>6<br>6<br>6                               | NAVIGATING FORM LISTING4RE4CATEGORY5CODE5CODE5CALENDAR YEAR/FINANCIAL YEAR5SUBMISSION PERIOD5SUBMISSION TYPE5SUBMISSION TYPE5PERIOD ENDING/AS AT5FORM NOTE5VIEW5                                                                                                    | <b>18</b><br>19<br>50<br>51<br>53<br>54<br>55<br>56<br>57<br>58                                                                                                    |  |  |  |
| 6<br>6<br>6<br>6<br>6<br>6<br>6<br>6<br>6<br>6<br>6<br>6<br>6<br>6<br>6<br>6                     | NAVIGATING FORM LISTING4IRE42CATEGORY53CODE54CALENDAR YEAR/FINANCIAL YEAR55SUBMISSION PERIOD55SUBMISSION TYPE56SUBMISSION TYPE57PERIOD ENDING/AS AT58FORM NOTE59VIEW510UNIVERSAL FILTER5                                                                                                    | <b>18</b><br>19<br>50<br>51<br>53<br>54<br>55<br>6<br>57<br>58<br>59                                                                                                    |  |  |  |
| 6<br>6<br>6<br>6<br>6<br>6<br>6<br>6<br>7                                                        | NAVIGATING FORM LISTING4RE4CATEGORY5CODE5CODE5CALENDAR YEAR/FINANCIAL YEAR5SUBMISSION PERIOD5SUBMISSION TYPE5PERIOD ENDING/AS AT5PERIOD ENDING/AS AT5VIEW5UNIVERSAL FILTER5SUBMISSION FORM USER INTERFACE6                                                                                                    | <b>18</b><br><b>19</b><br><b>50</b><br><b>51</b><br><b>53</b><br><b>54</b><br><b>55</b><br><b>56</b><br><b>57</b><br><b>58</b><br><b>59</b><br><b>53</b>                                                                                                    |  |  |  |
| 6<br>6<br>6<br>6<br>6<br>6<br>6<br>6<br>7<br>7                                                   | NAVIGATING FORM LISTING       4         RE       4         2 CATEGORY       5         3 CODE       5         4 CALENDAR YEAR/FINANCIAL YEAR       5         5 SUBMISSION PERIOD       5         5 SUBMISSION PERIOD       5         6 SUBMISSION TYPE       5         7 PERIOD ENDING/AS AT       5         8 FORM NOTE       5         9 VIEW       5         10 UNIVERSAL FILTER       5         SUBMISSION FORM USER INTERFACE       6         1 SAVE       6                                                                                                    | 18         19         50         51         53         54         55         57         58         59         53         54         55         56         57         58         59         53         54                                                                                                    |  |  |  |
| 6<br>6<br>6<br>6<br>6<br>6<br>6<br>6<br>7<br>7<br>7                                              | NAVIGATING FORM LISTING       4         RE       4         2 CATEGORY       5         3 CODE       5         4 CALENDAR YEAR/FINANCIAL YEAR       5         5 SUBMISSION PERIOD       5         5 SUBMISSION PERIOD       5         6 SUBMISSION TYPE       5         7 PERIOD ENDING/AS AT       5         8 FORM NOTE       5         9 VIEW       5         10 UNIVERSAL FILTER       5         SUBMISSION FORM USER INTERFACE       6         1 SAVE       6         2 CLOSE       6                                                                                                    | 18         19         51         53         54         55         57         58         59         53         54         55         56         57         58         54         55         54         55         54         55                                                                                                    |  |  |  |
| 6<br>6<br>6<br>6<br>6<br>6<br>6<br>6<br>6<br>6<br>6<br>6<br>6<br>7<br>7<br>7<br>7<br>7<br>7      | NAVIGATING FORM LISTING       4         RE       4         2 CATEGORY       5         3 CODE       5         4 CALENDAR YEAR/FINANCIAL YEAR       5         5 SUBMISSION PERIOD       5         5 SUBMISSION PERIOD       5         5 SUBMISSION PERIOD       5         7 PERIOD ENDING/AS AT       5         8 FORM NOTE       5         9 VIEW       5         10 UNIVERSAL FILTER       5         SUBMISSION FORM USER INTERFACE       6         1 SAVE       6         2 CLOSE       6         3 CALCULATE       6                                                                                                    | 18         19         50         51         53         54         56         57         58         59         53         54         55         56         57         58         59         53         54         55         56         56         56         56         56         56         56         56         56         56                                                                                                    |  |  |  |
| 6<br>6<br>6<br>6<br>6<br>6<br>6<br>6<br>6<br>6<br>6<br>6<br>6<br>7<br>7<br>7<br>7<br>7<br>7<br>7 | NAVIGATING FORM LISTING       4         RE                                                                                                    | 18         19         50         51         53         54         55         57         58         54         55         56         57         53         54         55         56         57         58         54         55         56         56         56         56         56         56         56         56         56         56         56         56         56         56         56         56         56         56         56         56         56         56         56         56         56         56         56         56         56         56         56         56         56          56                                                                                                    |  |  |  |
| 6<br>6<br>6<br>6<br>6<br>6<br>6<br>6<br>6<br>6<br>6<br>6<br>6<br>6<br>7<br>7<br>7<br>7<br>7<br>7 | NAVIGATING FORM LISTING       4         RE                                                                                                    | <b>18</b><br>19<br>50<br>53<br>54<br>55<br>65<br>78<br>9<br><b>3</b><br>45<br>56<br>57<br><b>5</b><br><b>6</b><br><b>7</b><br><b>8</b><br>9<br><b>6</b><br><b>6</b><br><b>7</b><br><b>8</b><br>9<br><b>6</b><br><b>6</b><br><b>6</b><br><b>6</b><br><b>6</b><br><b>7</b><br><b>8</b><br><b>9</b><br><b>6</b><br><b>6</b><br><b>6</b><br><b>7</b><br><b>8</b><br><b>9</b><br><b>6</b><br><b>6</b><br><b>7</b><br><b>8</b><br><b>9</b><br><b>6</b><br><b>6</b><br><b>7</b><br><b>8</b><br><b>9</b><br><b>6</b><br><b>6</b><br><b>7</b><br><b>8</b><br><b>9</b><br><b>6</b><br><b>6</b><br><b>7</b><br><b>8</b><br><b>9</b><br><b>6</b><br><b>7</b><br><b>8</b><br><b>9</b><br><b>6</b><br><b>7</b><br><b>8</b><br><b>9</b><br><b>1</b><br><b>1</b><br><b>1</b><br><b>1</b><br><b>1</b><br><b>1</b><br><b>1</b><br><b>1</b>                                                                                                    |  |  |  |
| 6<br>6<br>6<br>6<br>6<br>6<br>6<br>6<br>6<br>6<br>6<br>6<br>6<br>7<br>7<br>7<br>7<br>7<br>7<br>7 | NAVIGATING FORM LISTING       4         RE       4         2 CATEGORY       5         3 CODE       5         4 CALENDAR YEAR/FINANCIAL YEAR       5         5 SUBMISSION PERIOD       5         5 SUBMISSION PERIOD       5         5 SUBMISSION PERIOD       5         6 SUBMISSION TYPE       5         7 PERIOD ENDING/AS AT       5         8 FORM NOTE       5         9 VIEW       5         10 UNIVERSAL FILTER       5         SUBMISSION FORM USER INTERFACE       6         1 SAVE       6         2 CLOSE       6         3 CALCULATE       6         4 READY       6         5 OPEN       6         6 FORM NOTE       6         7 PARIONE       6                                                                                                    | 18       19       50       1       34       55       67       89       34       55       66       77       77         10       10       10       10       10       10       10       10       10       10       10       10       10       10       10       10       10       10       10       10       10       10       10       10       10       10       10       10       10       10       10       10       10       10       10       10       10       10       10       10       10       10       10       10       10       10       10       10       10       10       10       10       10       10       10       10       10       10       10       10       10       10       10       10       10       10       10       10       10       10       10       10       10       10       10       10       10       10       10       10       10       10       10       10       10       10       10       10       10       10       10       10       10       10       10       10       10       10 <td< th=""></td<> |  |  |  |
| 6<br>6<br>6<br>6<br>6<br>6<br>6<br>6<br>6<br>6<br>6<br>6<br>6<br>7<br>7<br>7<br>7<br>7<br>7<br>7 | NAVIGATING FORM LISTING       4         RE       4         2 CATEGORY       5         3 CODE       5         4 CALENDAR YEAR/FINANCIAL YEAR       5         5 SUBMISSION PERIOD       5         5 SUBMISSION PERIOD       5         5 SUBMISSION PERIOD       5         5 SUBMISSION TYPE       5         7 PERIOD ENDING/AS AT.       5         8 FORM NOTE       5         9 VIEW       5         10 UNIVERSAL FILTER.       5         SUBMISSION FORM USER INTERFACE       6         1 SAVE       6         2 CLOSE       6         3 CALCULATE       6         4 READY       6         5 OPEN       6         6 FORM NOTE       6         7 RESET       6         8 POR NOTE       6         9 Dreme       6                                                                                                    | 18       19       10       13       34       56       67       89       3       34       56       67       78       65       56       67       78       65       56       67       78       65       56       67       78       65       56       57       78       65       56       57       78       65       56       57       78       65       56       57       78       65       56       57       78       65       56       57       78       65       56       57       78       65       56       57       78       65       56       57       78       65       56       57       78       65       56       57       78       65       56       57       78       65       56       57       78       65       56       57       78       65       56       57       78       65       56       57       78       65       56       57       78       65       56       57       78       65       56       56       56       57       78       65       56       57       78       65       56       57       78       65            |  |  |  |
| 6<br>6<br>6<br>6<br>6<br>6<br>6<br>6<br>6<br>6<br>6<br>6<br>6<br>6<br>6<br>7<br>7<br>7<br>7<br>7 | NAVIGATING FORM LISTING       4         RE       4         2 CATEGORY       5         3 CODE       5         4 CALENDAR YEAR/FINANCIAL YEAR       5         5 SUBMISSION PERIOD       55         5 SUBMISSION TYPE       55         6 SUBMISSION TYPE       55         7 PERIOD ENDING/AS AT       55         8 FORM NOTE       55         9 VIEW       55         10 UNIVERSAL FILTER       55         SUBMISSION FORM USER INTERFACE       66         1 SAVE       66         2 CLOSE       66         3 CALCULATE       66         4 READY       66         5 OPEN       66         6 FORM NOTE       66         7 RESET       67         8 PRINT       68                                                                                                    | <b>18</b> 19 00 1 33 4 55 66 7 88 9 <b>13</b> 4 55 66 67 7 88 9 1                                                                                                    |  |  |  |
| 6<br>6<br>6<br>6<br>6<br>6<br>6<br>6<br>6<br>6<br>6<br>6<br>6<br>6<br>7<br>7<br>7<br>7<br>7<br>7 | NAVIGATING FORM LISTING       4         RE       4         2 CATEGORY       5         3 CODE       5         4 CALENDAR YEAR/FINANCIAL YEAR       5         5 SUBMISSION PERIOD       5         5 SUBMISSION PERIOD       5         7 PERIOD ENDING/AS AT.       5         8 FORM NOTE       5         9 VIEW       5         10 UNIVERSAL FILTER.       5         SUBMISSION FORM USER INTERFACE       6         1 SAVE       6         2 CLOSE       6         3 CALCULATE       6         4 READY       6         5 OPEN       6         6 FORM NOTE       6         7 PENIOT ENDIMORES       6         9 OPEN       6         9 OPEN       6         9 OPEN       6         9 OPEN       6         9 OPEN       6         9 PRINT       6         9 OPEN       6         9 OPEN       6         9 OPEN       6         9 OPEN       6         9 OPEN       6         9 OPEN       6         9 OPEN       6         9 OPEN </th <th><b>18</b> 19001334556789 <b>33</b> 4556677891</th> | <b>18</b> 19001334556789 <b>33</b> 4556677891                                                                                                    |  |  |  |
| 6<br>6<br>6<br>6<br>6<br>6<br>6<br>6<br>6<br>6<br>6<br>6<br>7<br>7<br>7<br>7<br>7<br>7<br>7<br>7 | NAVIGATING FORM LISTING       4         RE       4         2 CATEGORY       5         3 CODE       5         4 CALENDAR YEAR/FINANCIAL YEAR       5         5 SUBMISSION PERIOD       5         5 SUBMISSION PERIOD       5         6 SUBMISSION TYPE       5         7 PERIOD ENDING/AS AT.       5         8 FORM NOTE       5         9 VIEW       5         10 UNIVERSAL FILTER.       5         SUBMISSION FORM USER INTERFACE       6         10 LOSE       6         2 CLOSE       6         3 CALCULATE       6         4 READY       6         5 OPEN       6         6 FORM NOTE       6         7 RESET       6         6 FORM NOTE       6         7 RESET       6         8 PRINT       6         9 COPY       7         FILLING UP A SUBMISSION FORM       7                                                                                                    | 18       190       13       45       56       78       9       13       45       56       77       89       1       12         10       10       10       10       10       10       10       10       10       10       10       10       10       10       10       10       10       10       10       10       10       10       10       10       10       10       10       10       10       10       10       10       10       10       10       10       10       10       10       10       10       10       10       10       10       10       10       10       10       10       10       10       10       10       10       10       10       10       10       10       10       10       10       10       10       10       10       10       10       10       10       10       10       10       10       10       10       10       10       10       10       10       10       10       10       10       10       10       10       10       10       10       10       10       10       10       10 <td< th=""></td<> |  |  |  |

Page 2/108

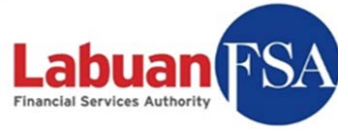

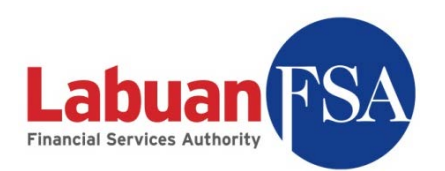

| 10  | FORM SUBMISSION HISTORY                     |  |
|-----|---------------------------------------------|--|
| 11  | CASE                                        |  |
| 12  | USER                                        |  |
| 13  | RE GUIDES                                   |  |
| 14  | MAINTENANCE                                 |  |
| 14. | 1 BACKING UP                                |  |
| 14. | 2 Restoring                                 |  |
| 14. | 3 RE-INSTALLATION                           |  |
| 15  | TROUBLESHOOTING                             |  |
| 15. | 1 INSTALLATION – SQL 2005 ON WINDOWS XP SP3 |  |
| 15. | 2 LOGIN – INVALID USER ID OR PASSWORD       |  |
| 15. | 3 LOGIN – FAILED TO CONTACT SERVER          |  |
| 15. | 4 SETUP – FAIL TO OBTAIN MIDDLE-TIER        |  |
| 15. | 5 REGISTRATION – FAILED TO UPDATE SETTINGS  |  |
| 15. | 6 TESTS – SMS SERVICE                       |  |
| 15. | 7 TESTS – MSSQL 2005 DATABASE               |  |
| 15. | 8 TESTS – TELNET                            |  |

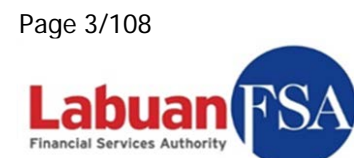

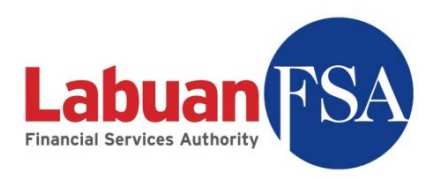

### Abstract

This documentation provides the how-to, from the point of view of a reporting entity, on the SMS application. The intended audience for this guide is the reporting entities whose role is to submit financial data via the SMS application. This guide covers the usage of user interface, submission mechanism and items relevant to the reporting entity like case response.

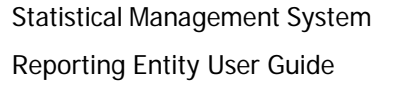

Page 4/108

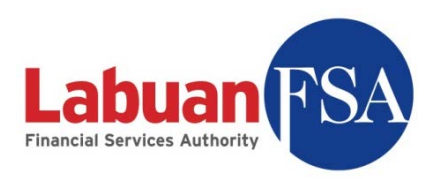

## 1. Overview

#### 1.1 Recommended Architecture

Below is the recommended architecture for the reporting entity (RE) environment. This is the ideal scenario where one reporting entity is assigned with one Labuan FSA user profile. Company XYZ is a sample reporting entity used in this section.

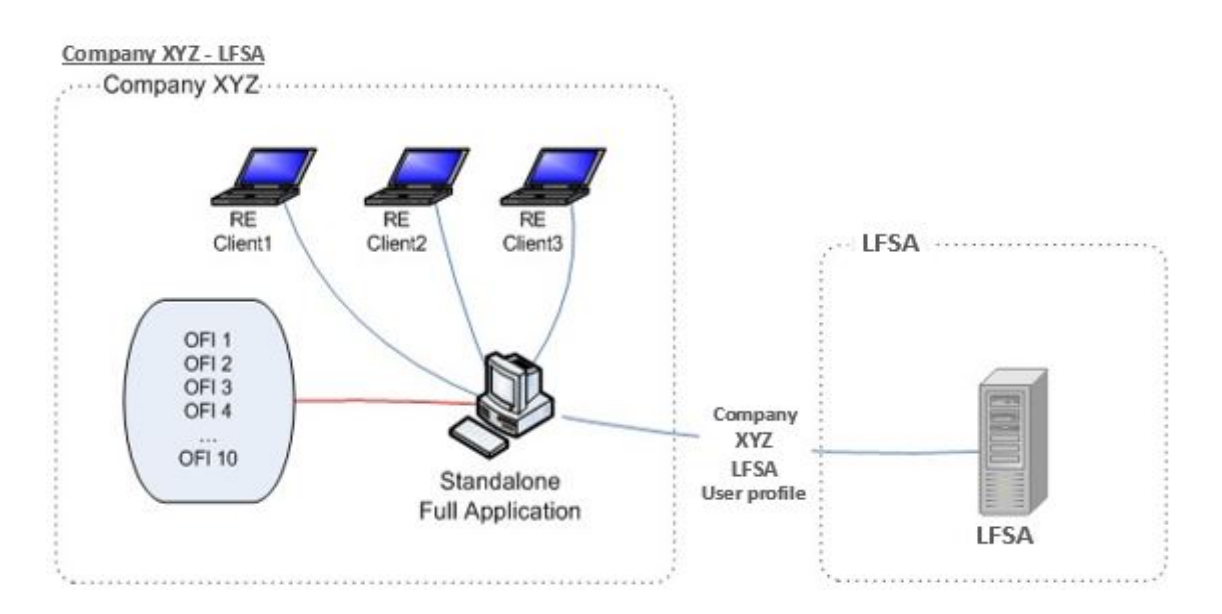

- 1.1.1 The above architecture consists of one RE Full Application and multiple RE Client setups.
- 1.1.2 Each RE may represent multiple OFI for submission.
- 1.1.3 A minimum of one Full Application is required for each Reporting Entity doing its own submission or representing one or more OFIs.
- 1.1.4 The RE Clients in the above architecture are data entry components utilizing the database of the RE Full Application for offline data entry (see section 3.2 on how to setup data entry clients).
- 1.1.5 A Labuan FSA user profile is registered on the RE Full Application. The RE Full Application can only be registered with one profile at any given time.

Page 5/108

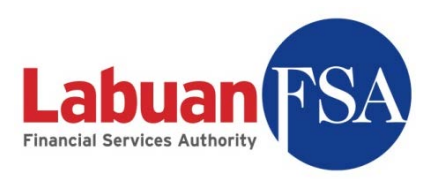

- 1.1.6 A registered Labuan FSA user profile cannot be registered by another machine. This is to prevent multiple parties doing submissions for any particular OFI.
- 1.1.7 Submission is done by the RE Full Application synchronizing with the Labuan FSA Server and does data transfers to/from it.
- 1.1.8 The installation of the RE Full Application is preferably to be on a desktop which is permanently network enabled. This setup is to ensure there is always a centralized storage for the reporting entity data entry.

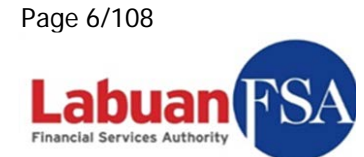

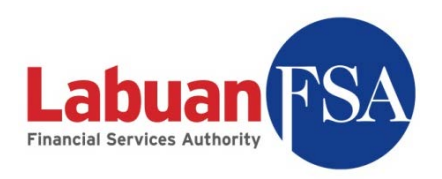

#### 1.2 Alternate Architecture

Below is an alternate architecture for the reporting entity (RE) environment. This setup deals with the situation where one reporting entity is assigned with multiple different Labuan FSA user profile for its submission agents. Company XYZ is a sample reporting entity used in this section.

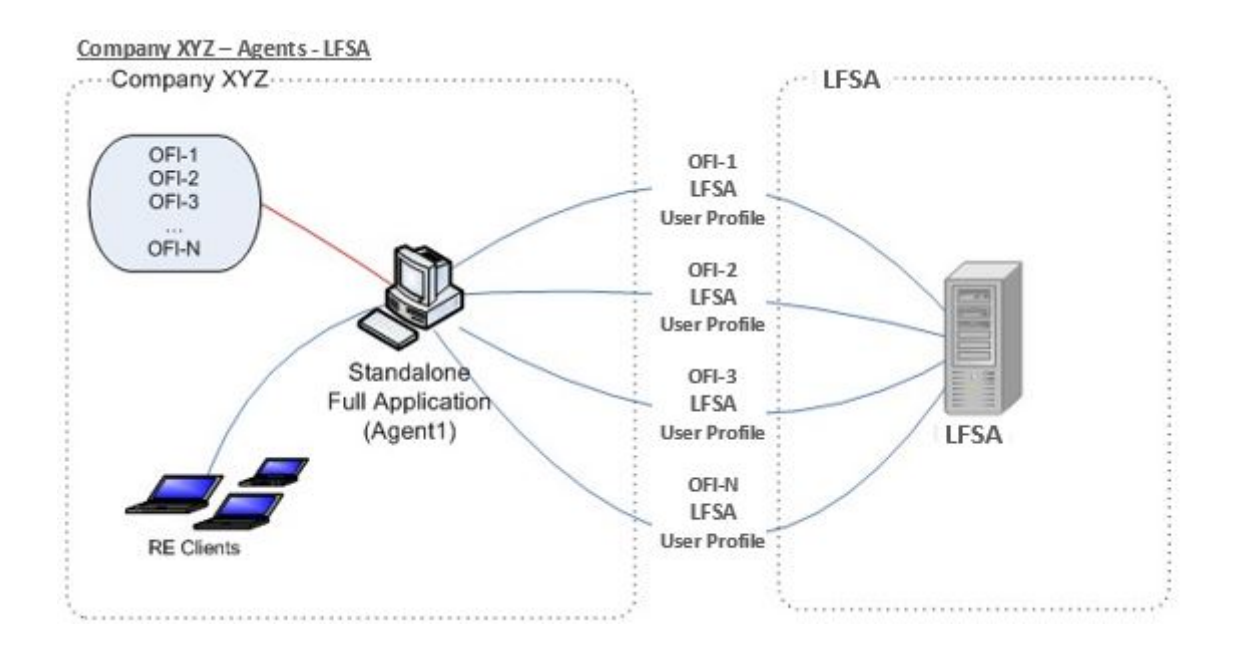

- 1.2.1 In the setup above, the RE Full Application is installed in three different OFI databases instances on the same machine in the user environment.
- 1.2.2 Each OFI database instance is registered with one Labuan FSA user profile.
- 1.2.3 One Reporting Entity may represent one or more OFIs in terms of submissions. Example above, Company XYZ is doing submissions for N number of OFIs.
- 1.2.4 Data entry clients (RE Clients) can then perform offline data entry on whichever database instance created in the Full Application. (See <u>section</u>
  <u>4.2</u> on how to setup data entry clients).

Page 7/108

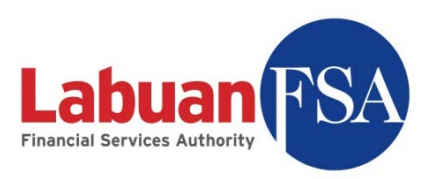

- 1.2.5 Each database instance in the Full Application will do its own data submission/update with the Labuan FSA server.
- 1.2.6 A registered Labuan FSA user profile cannot be registered by another database instance. This is to prevent multiple parties doing submissions for any particular OFI.
- 1.2.7 The installation of the RE Full Application is preferably to be on machines that are permanently network enabled. This setup is to ensure there is always a centralized storage for the submission data of each OFI.

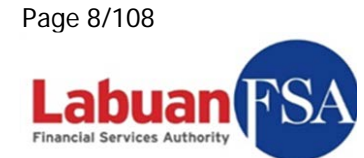

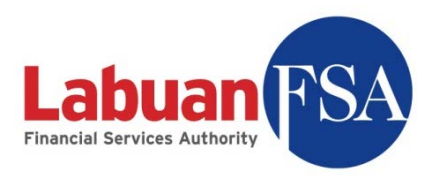

#### 1.3 Recommended Requirements

- CPU Intel Core 2 Duo 1.0Ghz or above
- 2Gb DDR 2 Ram or above
- 10Gb Free Hard Disk Space or more

#### Software Requirements:

- Windows XP SP3
- Windows Vista
- Windows 7

NOTE: Only 32-bit OS are supported.

In both cases, user must login as System Administrator to install the software.

It is recommended to have an additional hard disk space of 4GB per user instance created.

Page 9/108

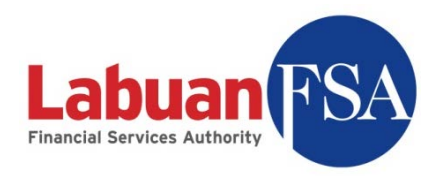

#### **Work Flow** 2.

This section illustrates the work flow involved for various processes in the SMS application.

#### 2.1 Profile registration

For a new reporting entity site, the submission profile provided by Labuan FSA has to be registered with the system. This is to identify a particular reporting entity system to Labuan FSA as a submission source and to prevent multiple parties doing submission for the same Principal Officer.

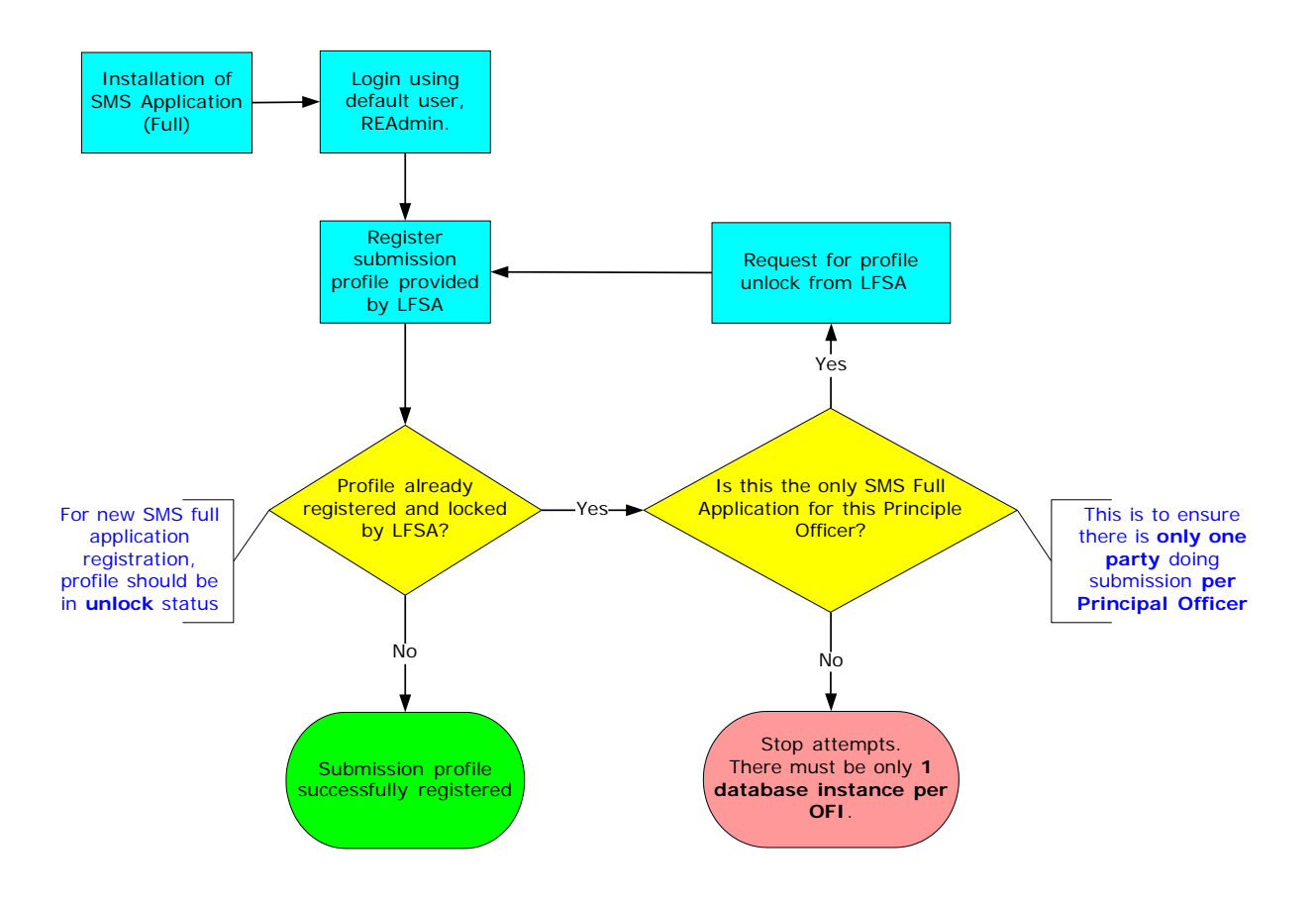

- 2.1.1 Each OFI need to have one database instance.
- 2.1.2 The principal officer is required to register the OFI submission profile provided by Labuan FSA during the first login after installation.

Page 10/108

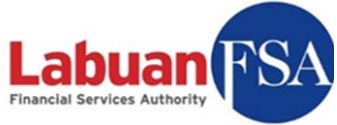

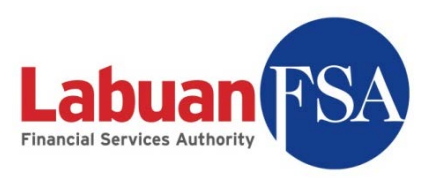

- 2.1.3 A successfully registered profile prevents any other parties doing submissions with the same profile other than the Principal Officer. This is known as locking a profile.
- 2.1.4 This is also to <u>prevent</u> one OFI having <u>multiple</u> <u>submission</u> <u>databases</u> handling the data entry.
- 2.1.5 To release a profile from being locked, Labuan FSA has to be notified.
- 2.1.6 Unlocking of profile should only be requested when the current OFI database instance or RE Full Application is to be decommissioned permanently.

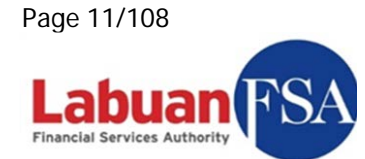

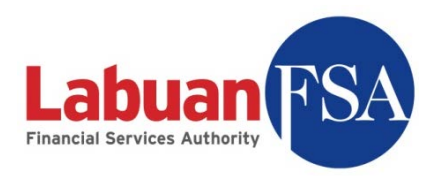

### 2.2 Data entry

Data entry workflow for the SMS involves how to utilize the auto calculate and verification mechanism of forms and flagging of form as ready for submission.

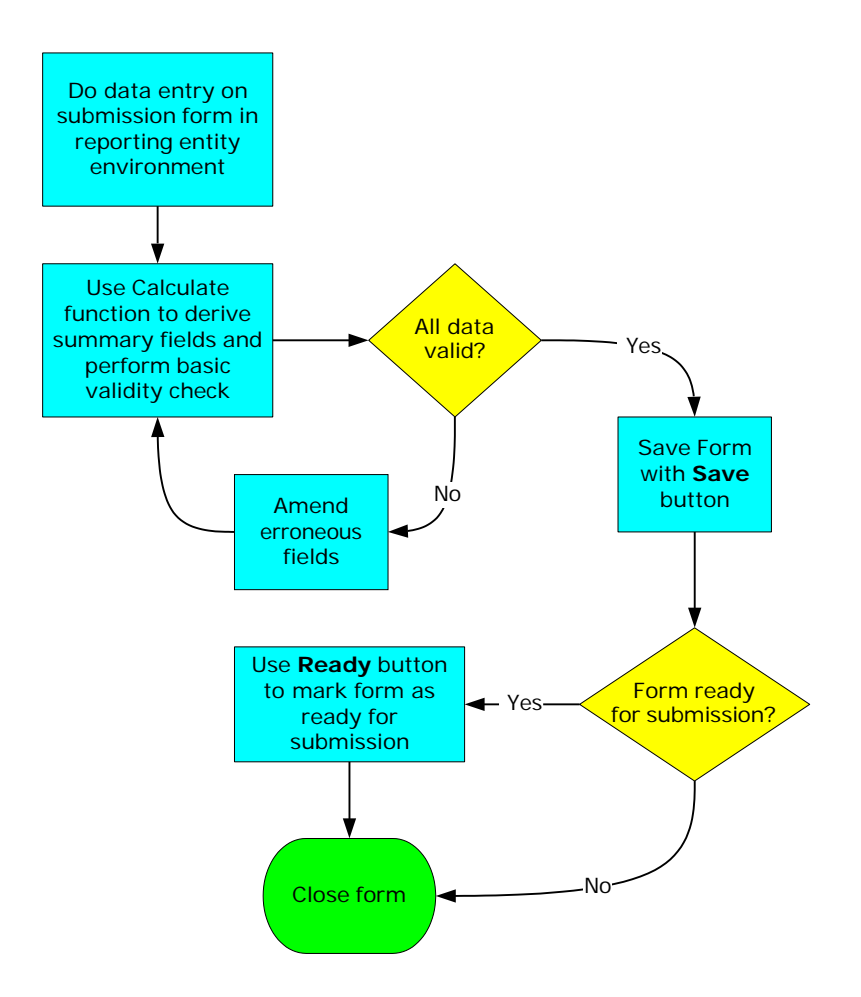

- 2.2.1 Data entry is done in the local environment of the submission agent without a connection to Labuan FSA.
- 2.2.2 The first error checking is done at the form level using the calculate button. Other than basic summarization within the form, data entry checks are done on the fields. If any errors are found the form cannot be saved.
- 2.2.3 After saving changes, the form can be marked as ready for submission with the Ready button.

Page 12/108

inancial Services Authority

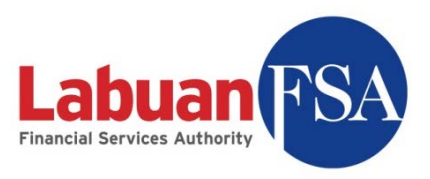

2.2.4 When a form is in Ready state and all the other forms within the same submission batch are also Ready, these forms will be submitted the next time submission to Labuan FSA is done.

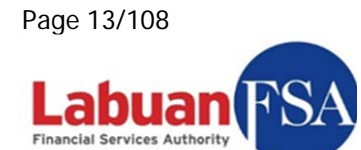

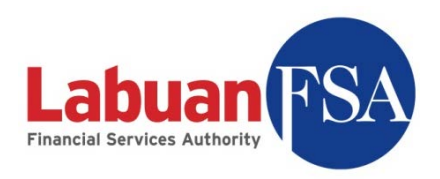

### 2.3 Submission

The form submission workflow involves the batch check before submission to ensure all forms of the same submission batch are ready for submission. This batch check is automated.

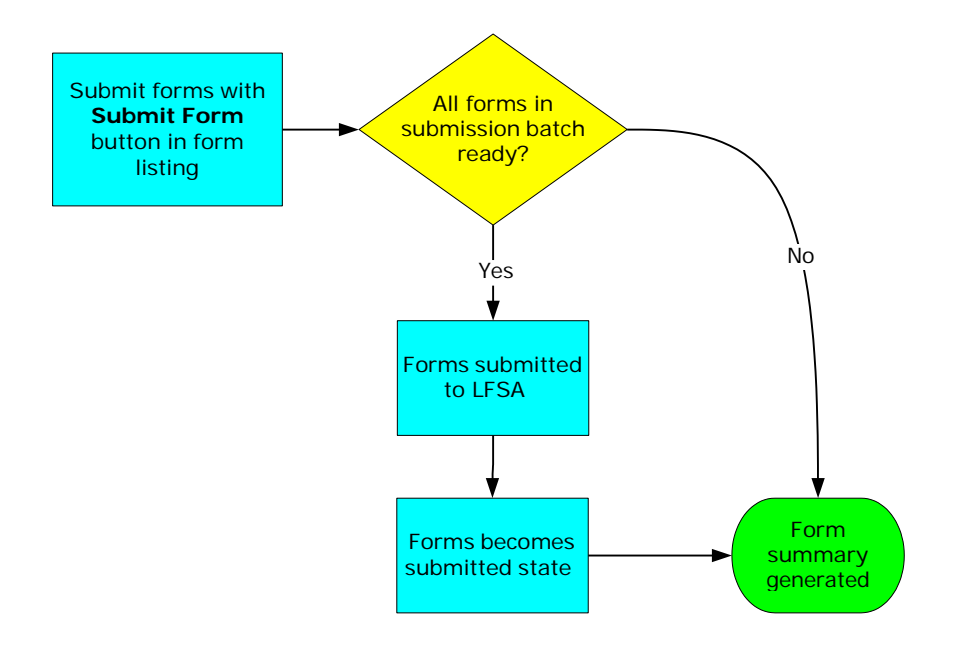

- 2.3.1 Only the PO profile should be allowed to do submissions. Data entry accounts do not have the sufficient rights to this function.
- 2.3.2 Submission is done by batches. This means all the forms of a submission batch has to be in Ready state for submission to be done.
- 2.3.3 If one or more forms within the same submission batch are not in Ready state then the forms will remain in their current state and not be submitted to Labuan FSA.
- 2.3.4 Successful submission will change the status for all the forms in the submission batch from Ready to Submitted.

Page 14/108

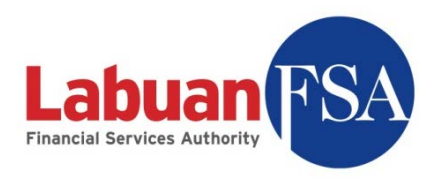

### 2.4 Rejected submission

This section shows the process involved in responding to rejected submission forms, the raised cases and the use of form note in alerting Labuan FSA of submission values that exceeds Labuan FSA thresholds.

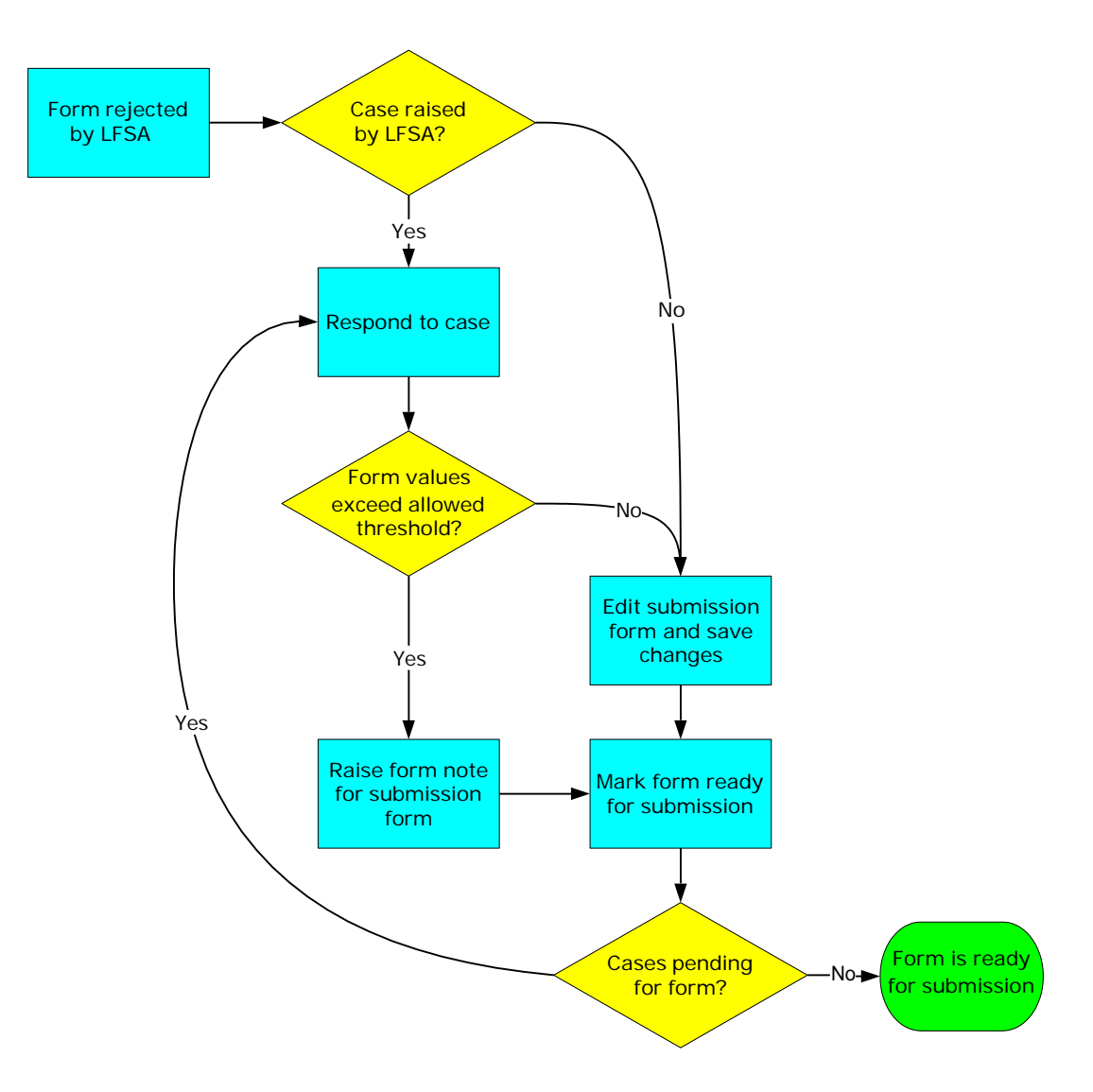

- 2.4.1 Forms that failed Labuan FSA internal checks will be rejected and have to be amended or have a <u>form note</u> raised for resubmission.
- 2.4.2 Forms are also rejected based on batches. If one form in a submission batch fails the check, all forms of the same batch will be rejected.

Page 15/108

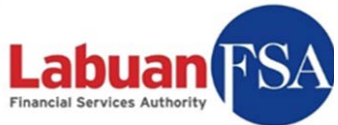

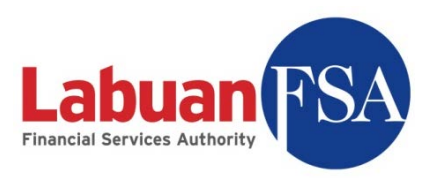

- 2.4.3 Forms that failed the internal check will have a <u>Case</u> attached to each form describing which fields are affected.
- 2.4.4 <u>Cases</u> raised this way have to be responded to before resubmission of the form can be done.
- 2.4.5 Form values that exceed allowable thresholds set by Labuan FSA require a form note to be attached to the form on submission.
- 2.4.6 Other than <u>cases</u> response and raising <u>form notes</u>, resubmission follows the same flow of normal submissions.

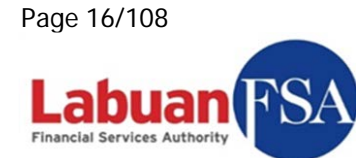

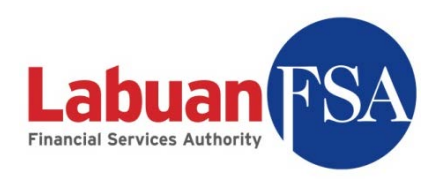

#### 2.5 Form states

Over the course of submission, submitted forms will change states according to the stage of processing it is in. The Hot Update function allows the update of these states to keep track of the submission forms. Below is a flow on the status changes of a particular form.

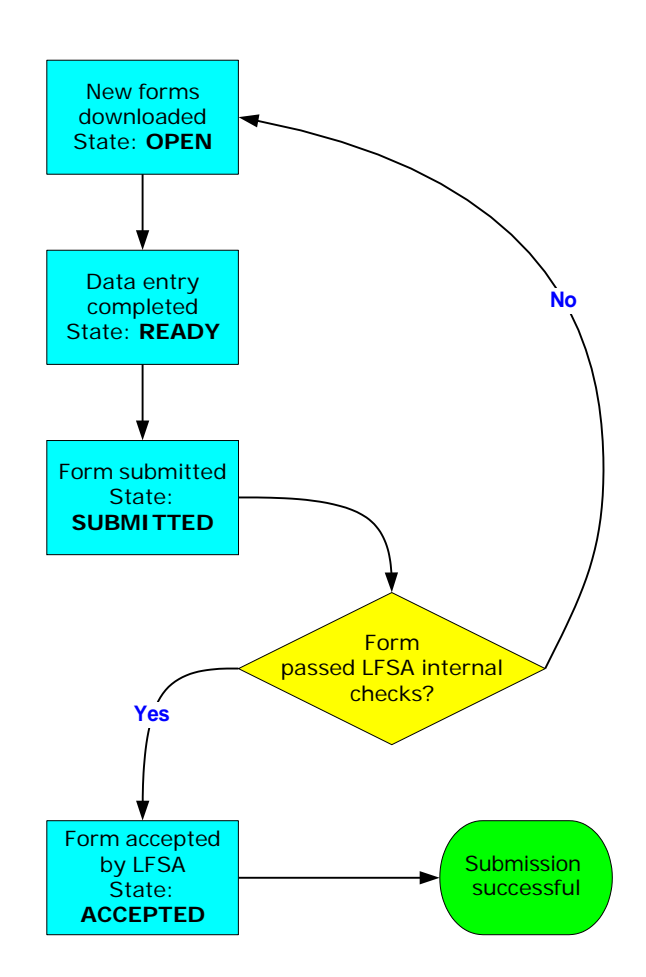

- 2.5.1 Newly downloaded forms are in **Open** status.
- 2.5.2 When data entry is done, the form can be changed to **Ready** state.Forms in **Ready** state means they are ready for submission.
- 2.5.3 When submission is done and it is successfully sent to Labuan FSA, the status will change to **Submitted**.
- 2.5.4 Forms in **Submitted** state <u>do not</u> mean that the submission has already succeeded. But rather, these forms have been transferred to Labuan FSA.

Page 17/108

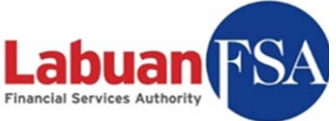

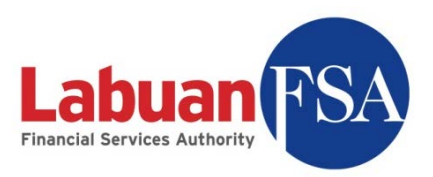

- 2.5.5 Submitted forms will have to be processed by Labuan FSA for a series of checks. Forms that fail any of the checks will revert to **Open** status.
- 2.5.6 Successful submission is when forms are in **Accepted** state. Forms in this state means that they have passed Labuan FSA internal checks and have been stored as a successful submission.

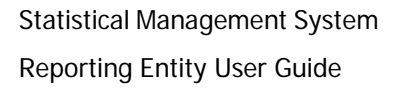

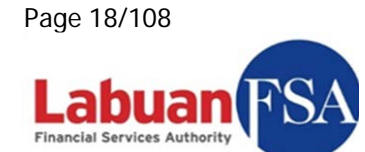

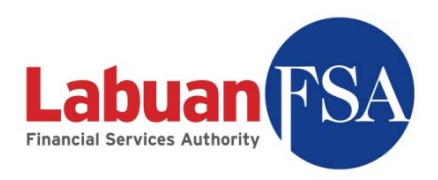

#### 2.6 Case states

Cases are created when there are errors or queries with the submission data. Response to a case will also go through various states. These states are explained below.

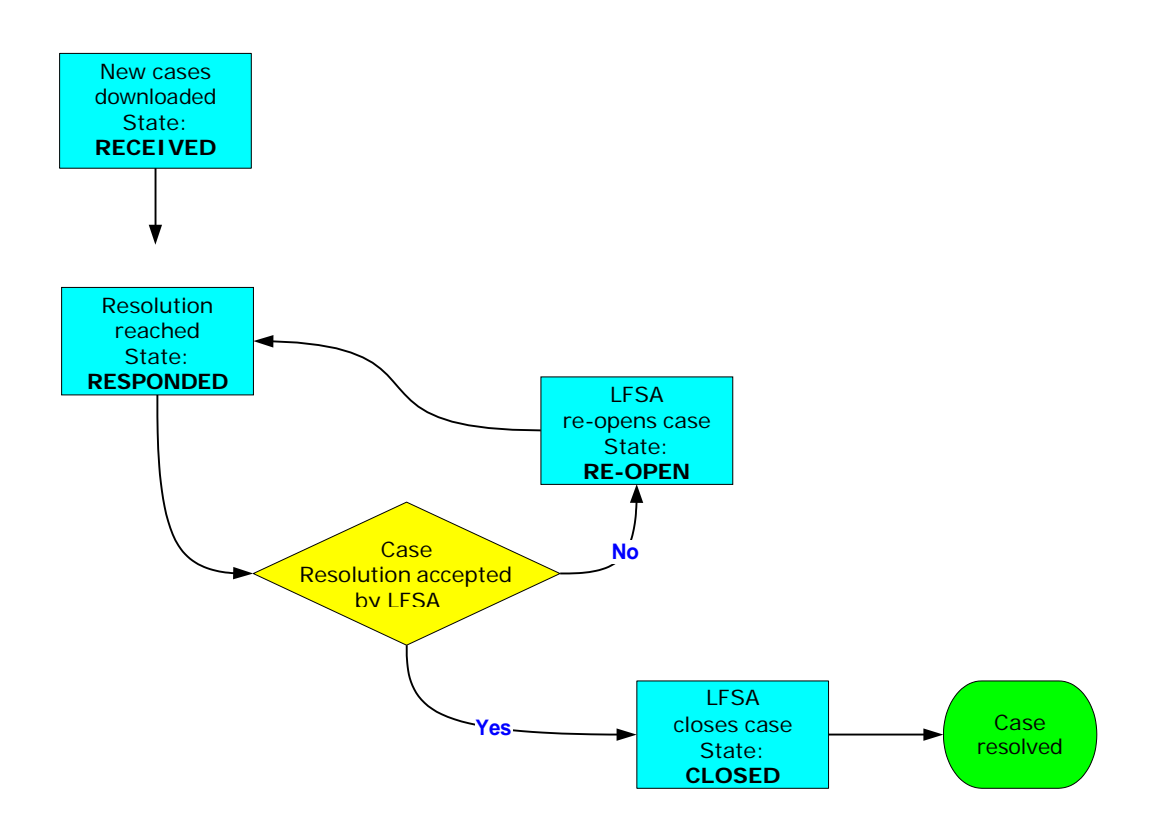

- 2.6.1 When a new case is downloaded via Hot Update, it is in **Received** state.
- 2.6.2 When a resolution has been reached on a case and it has been responded to Labuan FSA, then the case will be updated to **Responded** state.
- 2.6.3 A **Responded** case does not mean the case have been resolved. It simply means a response have been sent to Labuan FSA.
- 2.6.4 If the response did not solve the query raised by Labuan FSA the case can be re-opened. When this happens the case will be changed to **Re-Open** state.
- 2.6.5 If the response has sufficiently answered whatever query raised by the case then Labuan FSA will close the case. Then, the case will be changed to **Closed** state and the case is officially resolved.

Page 19/108

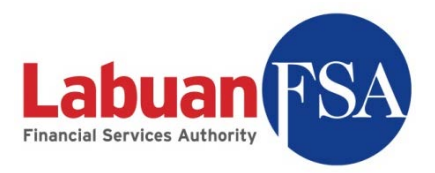

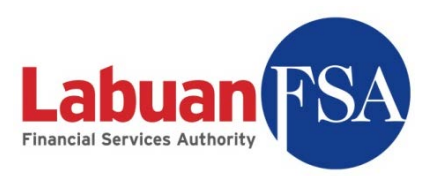

## 3. Multi-instance

#### Note:

This is only applicable to those that manage the submissions of multiple companies.

This setup is optional. Multi-instance should only be done if the RE is in charge of multiple OFIs. In this case, each OFI will need to have its own submission instance, registered with its Labuan FSA profile, on the RE Full Application. A new instance means a separate OFI database in the RE Full Application.

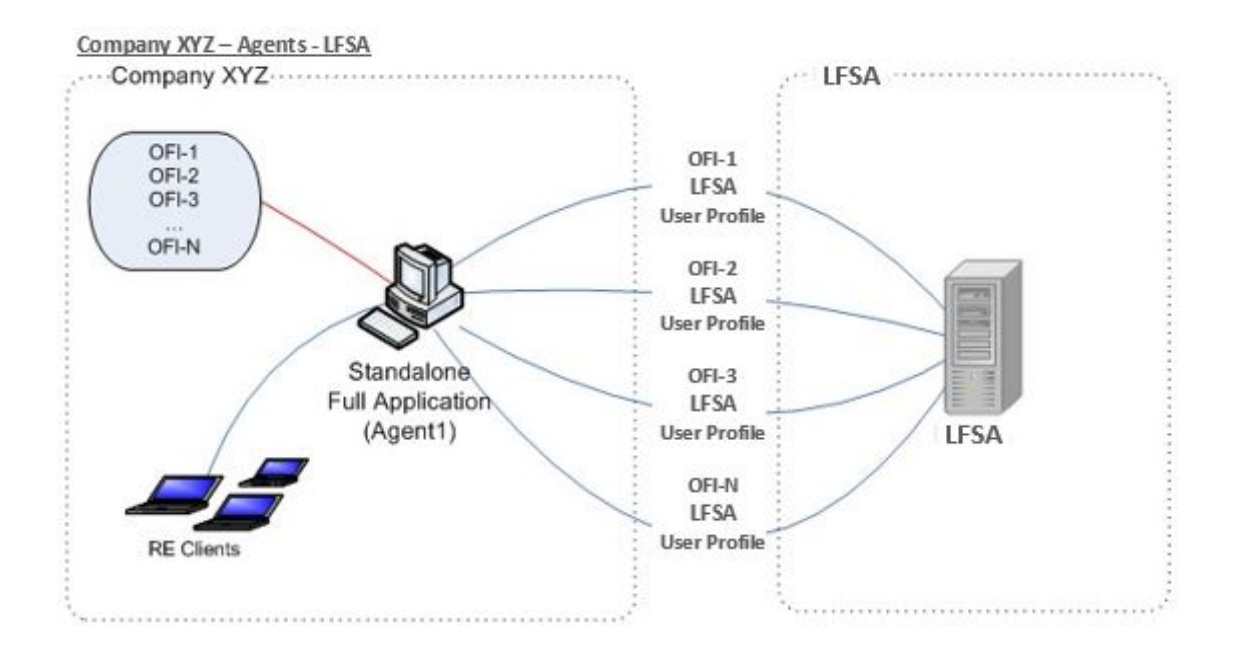

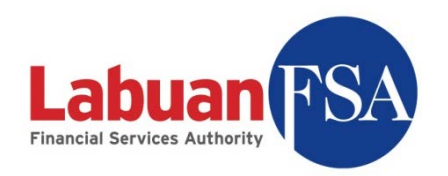

#### 3.1 Instance Creation

Instance creation utility (createApp.bat) is located in the c:\lofsasms\tools folder.

| e <u>E</u> dit <u>V</u> iew F <u>a</u> vorites | Tools  | Help            |       |                    |                    | 1          |
|------------------------------------------------|--------|-----------------|-------|--------------------|--------------------|------------|
| Back 👻 🕤 👻 🍠 🔎 Sea                             | arch ( | 🏷 Folders 🛛 🛄 🕇 |       |                    |                    |            |
| iress 🛅 C:\lofsasms\tools                      |        |                 |       |                    |                    | 💌 🄁 G      |
|                                                |        | Name            | Size  | Туре 🔺             | Date Modified      | Attributes |
| File and Folder Tasks                          | *      | ant             |       | File Folder        | 6/8/2009 7:09 PM   |            |
| 🖂 eesta araa Kataa                             |        | Conf            |       | File Folder        | 6/8/2009 7:09 PM   |            |
| 2 Make a new rolder                            |        | 🛅 templates     |       | File Folder        | 6/8/2009 7:09 PM   |            |
| Publish this folder to the                     |        | junction.exe    | 19 KB | Application        | 12/1/2003 12:00 AM | A          |
|                                                |        | 🐻 createApp.bat | З КВ  | Windows Batch File | 6/5/2009 12:47 PM  | A          |
| bilare this folder                             |        | 🐻 listApp.bat   | 1 KB  | Windows Batch File | 6/5/2009 12:36 PM  | A          |
|                                                |        | 🐻 removeApp.bat | З КВ  | Windows Batch File | 6/5/2009 4:02 PM   | A          |
| Other Places                                   | *      | 🔮 replace.xml   | 2 KB  | XML Document       | 6/4/2009 5:36 PM   | А          |
| 🛅 lofsasms                                     |        |                 |       |                    |                    |            |
| A My Documents                                 |        |                 |       |                    |                    |            |
| My Computer                                    |        |                 |       |                    |                    |            |
| Mu Network Discos                              |        |                 |       |                    |                    |            |
| The Interview Places                           |        |                 |       |                    |                    |            |
| Details                                        | ¥      |                 |       |                    |                    |            |

A new OFI database instance is created by the steps below:

- 3.1.1 Execute createApp.bat.
  - 3.1.1.1 For Windows XP, simply double-click on createApp. The logged in user must have administrative rights to the machine.
  - 3.1.1.2 For Vista, right-click on createApp and click on "Run as administrator.

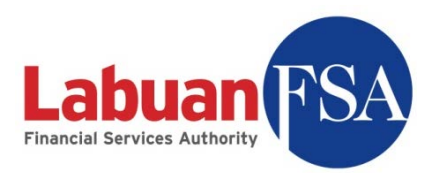

|   | Open                      |   |  |  |  |
|---|---------------------------|---|--|--|--|
|   | Open file location        |   |  |  |  |
| ۲ | Run as administrator      |   |  |  |  |
| R | Scan for viruses          |   |  |  |  |
|   | Pin to Start Menu         |   |  |  |  |
|   | Add to Quick Launch       |   |  |  |  |
|   | Restore previous versions |   |  |  |  |
|   | Send To                   | • |  |  |  |
|   | Cut                       |   |  |  |  |
|   | Сору                      |   |  |  |  |
|   | Create Shortcut           |   |  |  |  |
|   | Delete                    |   |  |  |  |
|   | Rename                    |   |  |  |  |
|   | Properties                |   |  |  |  |

3.1.2 A console screen will appear.

| ex C:\WINDOWS\system32\cmd.exe                                              |  |
|-----------------------------------------------------------------------------|--|
| Existing LOFSA Form Submission System Apps:<br>nick<br>Nick2<br>ROOT        |  |
| Enter user database to create<br>(Alphanumeric only, max: 20 characters): _ |  |
|                                                                             |  |

The top part of the screen (red box above) is the listing of the existing instances.

3.1.3 Type the name of the new instance to be created (yellow box above). The instance name is an alphanumeric field but must begin with an alphabet. Wildcard characters (like \$ % ^ & #) and space are not allowed.

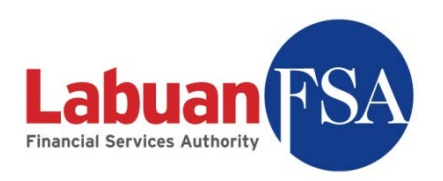

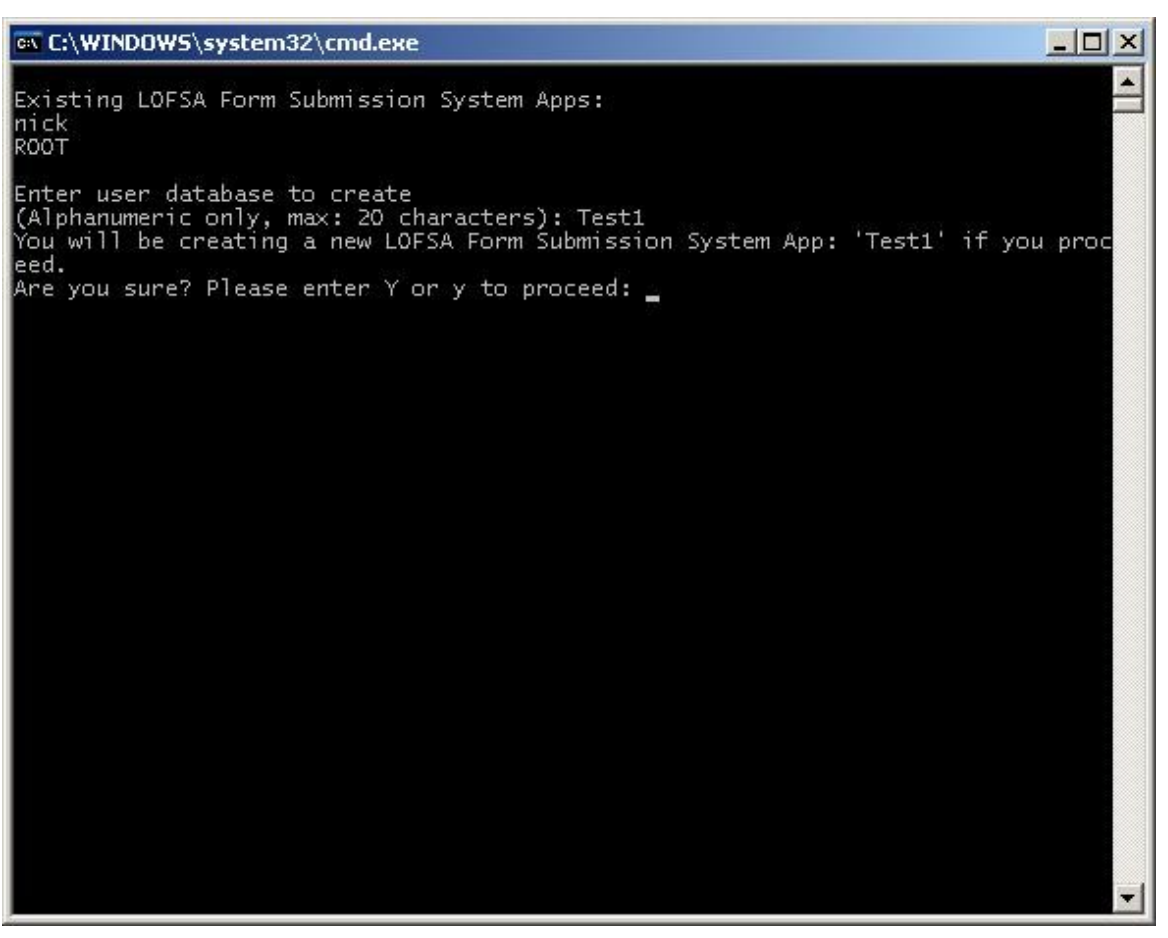

3.1.4 A confirmation dialog will appear. To confirm, input "Y" or "y" and hit enter, otherwise input any key and hit enter.

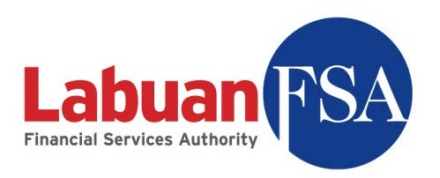

| 📾 C:\WINDOWS\system32\cmd.exe                                                                                                    |   |
|----------------------------------------------------------------------------------------------------|---|
| <pre>C:\WINDOWS\system32\cmd.exe Are you sure? Please enter Y or y to proceed: Y Processed 3224 pages for database 'lfs_Test1', file 'data' on file 1. Processed 4 pages for database 'lfs_Test1', file 'log' on file 1. RESTORE DATABASE successfully processed 3228 pages in 4.065 seconds (6.503 MB/sec)\ROOT\Error.vm\ROOT\viewAttachment.jsp\ROOT\WEB-INF\generated_web.xml\ROOT\WEB-INF\toolbox.xml\ROOT\WEB-INF\velocity.properties\ROOT\WEB-INF\web.xml\ROOT\WEB-INF\classes\org\apache\jsp\viewAttachment_jsp.class\ROOT\WEB-INF\data\busobjlocal.xml\ROOT\WEB-INF\data\busobjlocal.xml\ROOT\WEB-INF\data\busobjlocal.xml\ROOT\WEB-INF\data\busobjlocal.xml\ROOT\WEB-INF\data\busobjlocal.xml</pre> |   |
| <pre>\ROOT\WEB-INF\data\poolman.xml\ROOT\WEB-INF\inc\index.inc\ROOT\WEB-INF\inc\logout.inc\ROOT\WEB-INF\includes\config.vm\ROOT\WEB-INF\includes\global.vm\ROOT\WEB-INF\includes\VirtualTable.vm\ROOT\WEB-INF\includes\VirtualTableColumn.vm\ROOT\WEB-INF\layout\Default.vm\ROOT\WEB-INF\layout\Default.vm\ROOT\WEB-INF\layout\NoLayout.vm\ROOT\WEB-INF\layout\XULLayout.vm\ROOT\WEB-INF\layout\XULLayout.vm\ROOT\WEB-INF\layout\XULLayout.vm\ROOT\WEB-INF\src\viewAttachment_jsp.java 24 File(s) copied Buildfile: c:\lofsasms\tools\replace.xml</pre>                                                                                                    |   |
| cloneTemplate:<br>[copy] Copying 3 files to c:\lofsasms\mtfweb\apps\Test1\WEB-INF\data<br>[copy] Copying 1 file to c:\lofsasms\mtfweb\conf\Catalina\localhost                                                                                                    |   |
| BUILD SUCCESSFUL<br>Total time: O seconds                                                                                                    |   |
| The LOFSASMS service was stopped successfully.                                                                                                    |   |
| The LOFSASMS service is starting<br>The LOFSASMS service was started successfully.                                                                                                    |   |
| App Test1 created successfully                                                                                                    |   |
| The new instance URL: The URL created is http://127.0.0.1:81/Test1/                                                                                                    |   |
| Press any key to continue                                                                                                    | - |

- 3.1.5 The instance creation process will then begin. The message "Press any key to continue . . ." (green box above) signals the completion of processing.
- 3.1.6 Take note of the URL created (red box above). This will be the server URL for the server connection setup in the Labuan FSA SMS application.

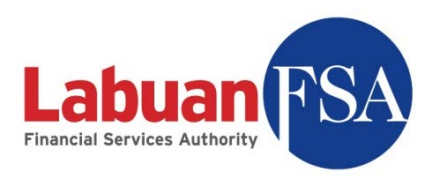

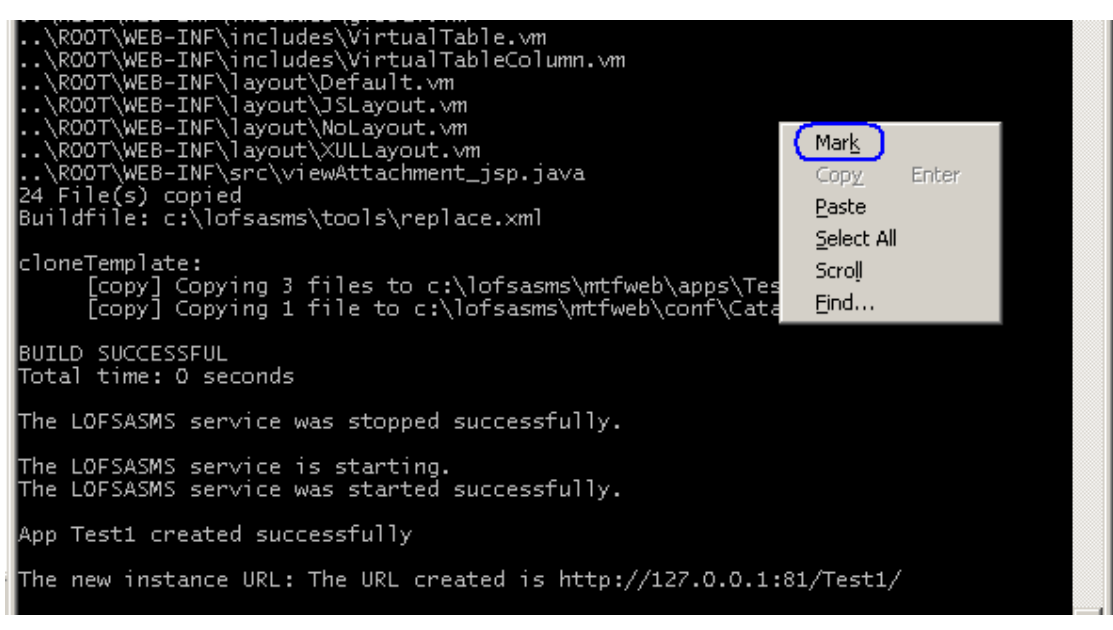

3.1.6.1 To copy the server URL, right click on the console screen and click on Mark.

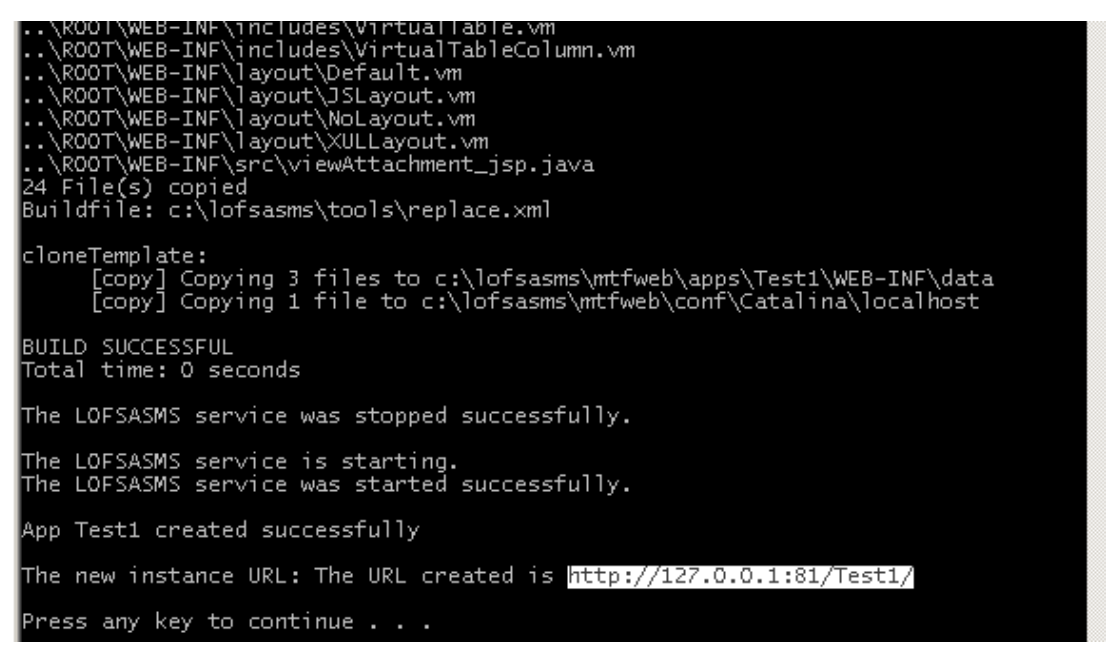

3.1.6.2 Then select the portion of the screen to copy by holding down left click. When the texts have been selected let go of the left click button and right click.

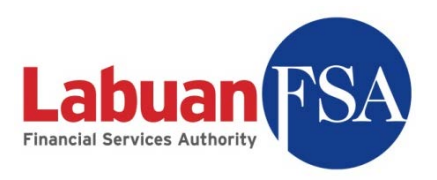

| 🝺 Untitled - Notepad                                        |          |
|-------------------------------------------------------------|----------|
| <u>File E</u> dit F <u>o</u> rmat <u>V</u> iew <u>H</u> elp |          |
| http://127.0.0.1:81/Test1/                                  | <b>A</b> |
|                                                             |          |
|                                                             |          |
|                                                             |          |
|                                                             |          |
|                                                             |          |
|                                                             |          |
|                                                             |          |
|                                                             |          |
|                                                             | -        |
| 1                                                           | ▶ //     |

3.1.6.3 Paste the copied text into any text editor like normal (ctrlv). Keep this text editor open for later use.

| 🔮 Login Form       |        |        |
|--------------------|--------|--------|
| CLogin Information |        |        |
| User Id :          |        |        |
| Password :         |        |        |
| Server Name :      | SMS@RE | E)     |
|                    | Ok     | Cancel |

3.1.7 The newly created instance needs to be configured in the SMS application. In the login dialog, click on Server Name to bring up the server connection settings (yellow box above).

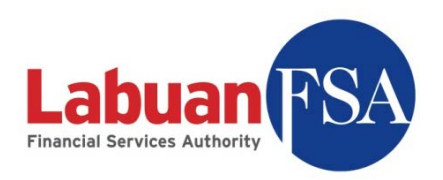

| 🌑 Server Connec   | tion Setting | js           |    |        |
|-------------------|--------------|--------------|----|--------|
|                   | js ———       |              |    |        |
| Server Name :     | SMS@RE       | Ē            |    |        |
| Server URL :      | http://1     | 27.0.0.1:81/ |    |        |
| Storage Version : | 4            |              |    |        |
| Server List       |              |              |    |        |
| Name              |              |              |    |        |
| SMS@RE            |              |              |    |        |
|                   |              |              |    |        |
|                   |              |              |    |        |
|                   |              |              |    |        |
|                   |              |              |    |        |
|                   |              |              |    |        |
|                   |              |              | 1  |        |
| Save              | Add          | Delete       | Ok | Cancel |

3.1.8 In the server connection settings, click on Add to create a new server connection.

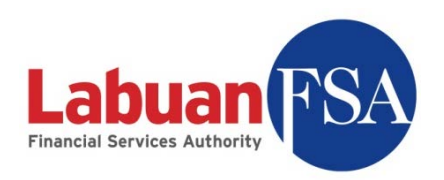

| 🔮 Server Connectio                       | n Settings           |        |
|------------------------------------------|----------------------|--------|
| Connection Settings                      |                      |        |
| Server Name :                            | SMS@RE               |        |
| Server URL :                             | http://127.0.0.1:81/ |        |
| Storage Version :                        | 4                    |        |
| Server List Name SMS@LOFSA SMS@RE SMS@RE | 2                    |        |
| Save                                     | id Delete Ok         | Cancel |

- 3.1.9 Assign a server name for the connection (yellow box above). This is for visual purposes, so it is best to use a recognizable name. For example, if the connection is for Insurance Company XYZ, assigning SMS@InsuranceXYZ would be a good idea.
- 3.1.10 The server URL (red box) comes from step 3.1.6. Copy the URL stored and replace the one in the Server URL field.

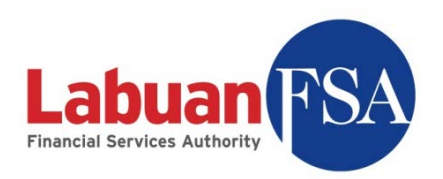

| 🌑 Server Connectio  | n Settings                 |        |
|---------------------|----------------------------|--------|
| Connection Settings |                            | ]      |
| Server Name :       | SMS@Test1                  |        |
| Server URL :        | http://127.0.0.1:81/Test1/ |        |
| Storage Version :   | 4                          |        |
| Server List         |                            |        |
| Name<br>SMS@LOFSA   |                            |        |
| SMS@RF<br>SMS@Test1 |                            | )      |
|                     |                            |        |
|                     |                            |        |
|                     |                            |        |
|                     |                            |        |
|                     |                            |        |
| Save A              | dd Delete Ok               | Cancel |

3.1.11 Click on Save (red above) when done. The server list will be updated with the newly added server name (blue above). Click on OK (yellow above) to apply the change.

| 🔮 Login Form         |          |        |
|----------------------|----------|--------|
| CLogin Information - |          |        |
| User Id :            |          |        |
| Password :           |          |        |
| Server Name :        | SMS@Test | 1 🔽    |
|                      | Ok       | Cancel |

3.1.12 To login to this instance, select the server name (green above) from the login dialog.

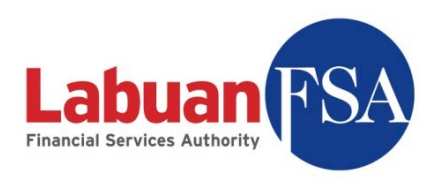

#### 3.2 Instance Deletion

Instance creation utility (removeApp.bat) is located in the c:\lofsasms\tools folder. An OFI instance can be removed by the steps below:

#### 3.2.1 Execute removeApp.

3.2.1.1 For Windows XP, simply double-click on removeApp. The logged in user must have administrative rights to the machine.

|   | Open<br>Open file location |  |  |  |  |
|---|----------------------------|--|--|--|--|
| 1 | Run as administrator       |  |  |  |  |
| R | Scan for viruses           |  |  |  |  |
|   | Pin to Start Menu          |  |  |  |  |
|   | Add to Quick Launch        |  |  |  |  |
|   | Restore previous versions  |  |  |  |  |
|   | Send To                    |  |  |  |  |
|   | Cut                        |  |  |  |  |
|   | Сору                       |  |  |  |  |
|   | Create Shortcut            |  |  |  |  |
|   | Delete                     |  |  |  |  |
|   | Rename                     |  |  |  |  |
|   | Properties                 |  |  |  |  |

3.2.1.2 For Vista, right-click on removeApp and click on "Run as administrator.

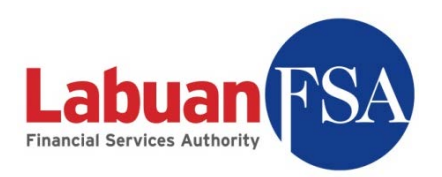

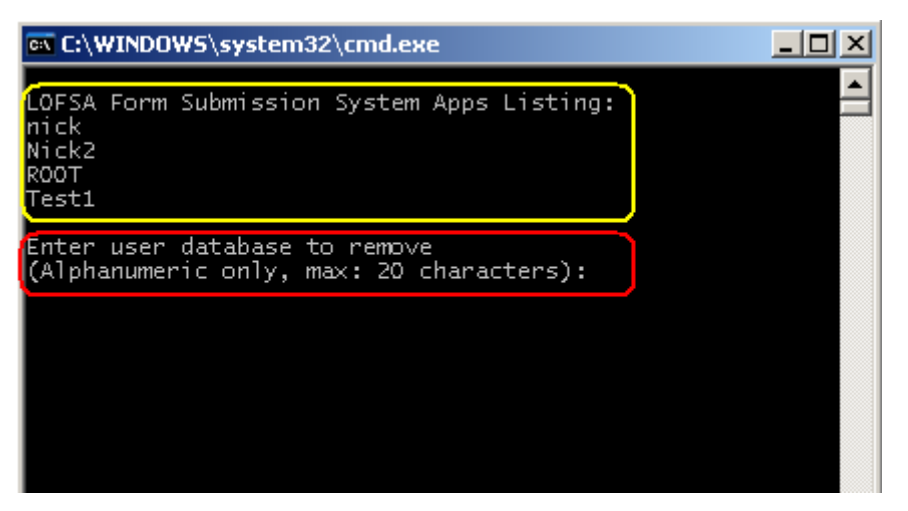

3.2.2 A console screen will appear. It will show the current instance already created (yellow above). Enter the instance that needs to be removed (red box) and hit enter.

(Note: ROOT cannot be deleted.)

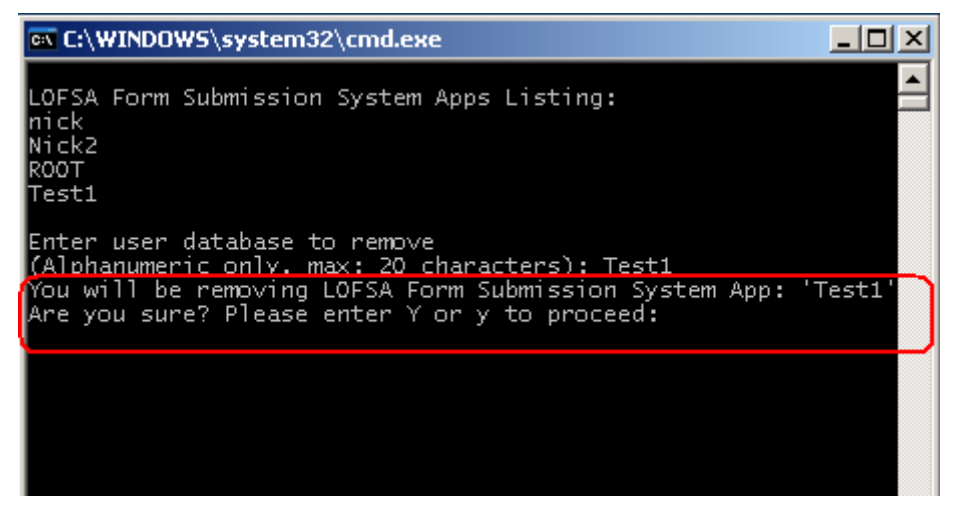

3.2.3 A confirmation is required (red above). Punch in "Y" or "y" and hit enter to confirm. Otherwise, input any key and hit enter to cancel.

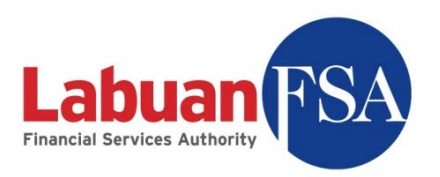

 Image: System 32\cmd.exe

 LOFSA Form Submission System Apps Listing:

 nick

 Nick2

 ROOT

 Test1

 Enter user database to remove

 (Alphanumeric only, max: 20 characters): Test1

 You will be removing LOFSA Form Submission System App: 'Test1'

 Are you sure? Please enter Y or y to proceed: y

 The LOFSASMS service was stopped successfully.

 c:\lofsasms\db\lfs\_Test1.ldf

 c:\lofsasms\db\lfs\_Test1.mdf

 2 file(s) moved.

 The LOFSASMS service is starting..

 The LOFSASMS service was started successfully.

 App Test1 removed successfully

 The database files are archived at c:\lofsasms\db\detach\ fold

 Remember to move them to storage if required.

 Press any key to continue . . .

3.2.4 The database instance files are moved to c:\lofsasms\db\detach. It is recommended to copy the files out and keep this folder empty.

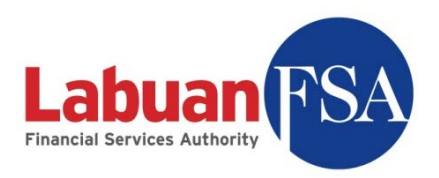

# 4 Setting up

This section documents the various setup methods for the SMS application prior to first use.

#### 4.1 Submission login profile

The SMS application for reporting entities (REs) needs to be registered with a login user profile. This login profile is provided by Labuan FSA to enable remote downloads of forms and submissions updates. This profile is provided to the Principal Officer (PO) and this user profile should be only known to him/her for security reasons.

#### Note:

The "readmin" registration should only be done once per instance. If multiple profile registration is required, refer to <u>3. Multi Instance</u> on how to create separate instances.

The process to register the user profile:

4.1.1 Execute LOFSA SMS application by double clicking

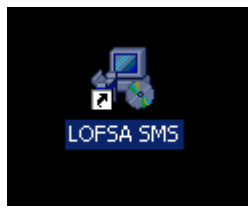

4.1.2 Double click on Login.

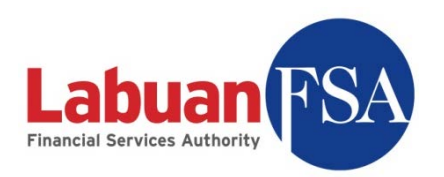

| 1 | 😌 - LOFSA 5M5 |      |            |       |              |       |                 | _ 🗆 🗙  |
|---|---------------|------|------------|-------|--------------|-------|-----------------|--------|
| E | ile           | ⊻iew | <u>G</u> o | Tools | <u>H</u> elp | User: | [Not logged in] | Logout |
|   | Logir         | ר    |            |       |              |       |                 |        |
|   |               |      |            |       |              |       |                 |        |
|   |               |      |            |       |              |       |                 |        |
| L |               |      |            |       |              |       |                 |        |
| L |               |      |            |       |              |       |                 |        |
| L |               |      |            |       |              |       |                 |        |
| L |               |      |            |       |              |       |                 |        |
| L |               |      |            |       |              |       |                 |        |
| L |               |      |            |       |              |       |                 |        |
| L |               |      |            |       |              |       |                 |        |
| L |               |      |            |       |              |       |                 |        |
| L |               |      |            |       |              |       |                 |        |
| L |               |      |            |       |              |       |                 |        |
|   |               |      |            |       |              |       |                 |        |
|   |               |      |            |       |              |       |                 |        |
|   | Done          |      |            |       |              |       | 11.             |        |

4.1.3 Select the server to login to. (default: SMS@RE)

Enter the below:

| User Id:      | readmin  |
|---------------|----------|
| Password:     | password |
| Then click OK |          |

| 🔮 Login Form        |        |        |
|---------------------|--------|--------|
| C Login Information |        |        |
| User Id :           |        |        |
| Password :          |        |        |
| Server Name :       | SMS@RE | •      |
|                     | Ok     | Cancel |

- Note: This login profile (readmin) is only for the registration purpose and has no rights for any other functions.
- 4.1.4 Double click on Setup.

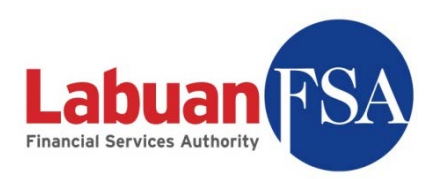

| ٢    | - Lofsa S | MS vi      | 0.2 [SM | 5@RE] |       |         |        |
|------|-----------|------------|---------|-------|-------|---------|--------|
| Eile | ⊻iew      | <u>G</u> o | Tools   | Help  | User: | readmin | Logout |
| ΞV   | orkspace/ |            |         |       |       |         |        |
|      | Setup     |            |         |       |       |         |        |
|      |           |            |         |       |       |         |        |
|      |           |            |         |       |       |         |        |
|      |           |            |         |       |       |         |        |
|      |           |            |         |       |       |         |        |
|      |           |            |         |       |       |         |        |
|      |           |            |         |       |       |         |        |
|      |           |            |         |       |       |         |        |
|      |           |            |         |       |       |         |        |
|      |           |            |         |       |       |         |        |
|      |           |            |         |       |       |         |        |
|      |           |            |         |       |       |         |        |
|      |           |            |         |       |       |         |        |
|      |           |            |         |       |       |         |        |
|      |           |            |         |       |       |         |        |
| Do   | ne        |            |         |       |       |         |        |
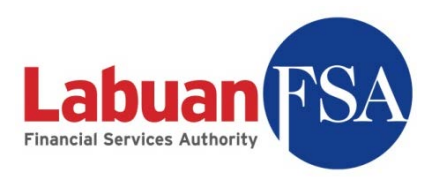

4.1.5 Enter the User ID and Password assigned by Labuan FSA. Click OK. It will take a few seconds to a few minutes to update the RE application.

| 🗳 System Setup  |                                         | - 🗆 ×  |
|-----------------|-----------------------------------------|--------|
| Server URL      | http://192.168.2.7:81/bmanager3_oracle/ |        |
| Server User Id  | testnick                                |        |
| Server Password | ****                                    |        |
| Location        | RE                                      | -      |
|                 |                                         |        |
|                 |                                         |        |
|                 |                                         |        |
|                 |                                         |        |
|                 |                                         |        |
|                 | Ok                                      | Cancel |
|                 |                                         |        |

If this step is successful, step below can be skipped.

4.1.6 If the user profile is **already registered** then an error will prevent the registration. This is to prevent one Principal Officer from having two sets of submission data.

| Alert | ×                                                                                                    |
|-------|----------------------------------------------------------------------------------------------------|
|       | Failed to update settings. Error: User profile is already registered and cannot be registered again. |
|       | ОК                                                                                                   |

When this happens, Labuan FSA has to be contacted for a profile unlock. Apart from the machine currently being registered, any other machines utilizing the same user profile have to be disabled from doing submissions in the future. This is to prevent duplicate submissions done on behalf of the same reporting entities.

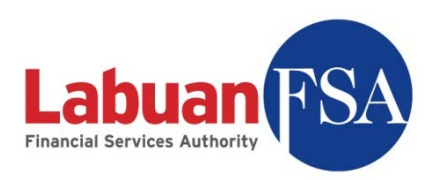

4.1.7 To exit, click on <u>Logout</u> on the top right corner of window.

| 🔮 Lofs                   | ia SM9       | 5 v0.2     | 2 [SM5@ | )RE] |       |        |        |
|--------------------------|--------------|------------|---------|------|-------|--------|--------|
| <u>File</u>              | <u>V</u> iew | <u>G</u> o | Tools   | Help | User: | readmi | Logout |
| <ul> <li>Work</li> </ul> | space        |            |         |      |       |        |        |
| i Si                     | etup         |            |         |      |       |        | $\sim$ |
|                          |              |            |         |      |       |        |        |
|                          |              |            |         |      |       |        |        |
|                          |              |            |         |      |       |        |        |
|                          |              |            |         |      |       |        |        |
|                          |              |            |         |      |       |        |        |
|                          |              |            |         |      |       |        |        |
|                          |              |            |         |      |       |        |        |
|                          |              |            |         |      |       |        |        |
|                          |              |            |         |      |       |        |        |
|                          |              |            |         |      |       |        |        |
|                          |              |            |         |      |       |        |        |
|                          |              |            |         |      |       |        |        |
|                          |              |            |         |      |       |        |        |
|                          |              |            |         |      |       |        |        |
|                          |              |            |         |      |       |        |        |
|                          |              |            |         |      |       |        |        |
|                          |              |            |         |      |       |        |        |
| Done                     |              |            |         | '    | ۹     |        | 11.    |

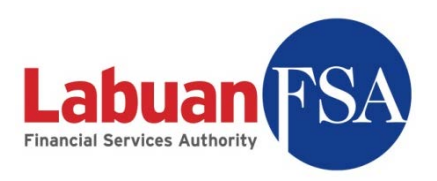

4.1.8 After registration is done, reporting entities can now login with their assigned profile. Double click on Login, and enter Labuan FSA's assigned username and password. Then click OK.

| 🔮 LOFSA SMS                                                                                                    |       |                 | - 🗆 ×  |
|----------------------------------------------------------------------------------------------------|-------|-----------------|--------|
| Elle <u>Vi</u> ew <u>G</u> o <u>T</u> ools <u>H</u> elp                                                              | User: | [Not logged in] | Logout |
| Login Form<br>Login Information<br>User Id : testnick<br>Password : ********<br>Server Name : RE@office<br>Ok Cancel |       |                 |        |
| Done                                                                                                    |       |                 | //     |

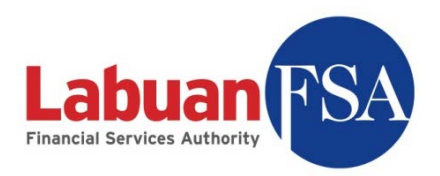

#### 4.2 Data entry users

Additional clients can be created to aid in data entry. These users only require the client-only installation and do not require its own database to function. However, some configuration settings have to be done to enable access to the <u>Full Application Client</u>.

To create a data entry machine, choose Client Only during installation.

| 🗑 LOFSA SMS Client 1.0 Setu                                                                  | p                                                                                                    | _ 🗆 🗙             |
|----------------------------------------------------------------------------------------------|----------------------------------------------------------------------------------------------------|-------------------|
| Choose Components<br>Choose which features of LOF                                            | SA SMS Client 1.0 you want to install.                                                                                                    | 3                 |
| Check the components you wa<br>install. Click Install to start the                           | ant to install and uncheck the components you don't wa<br>installation.                                                                                         | int to            |
| Select the type of install:<br>Or, select the optional<br>components you wish to<br>install: | Full     Description       Full     Position your mou       Client Only     Position your mou       Image: Client Only     Over a component see its description | ise<br>t to<br>h, |
| Space required: 492.4MB                                                                      |                                                                                                    |                   |
| Nullsoft Install System v2.44                                                                | < <u>B</u> ack <u>I</u> nstall                                                                                                    | Cancel            |

To create data entry users, refer to Section 12: User.

Below are the steps to setup a data entry machine:

4.2.1 In the initial login screen, click on Server Name.

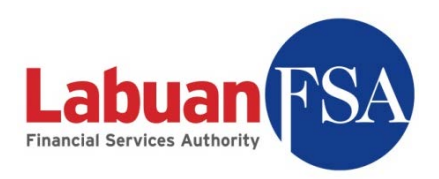

| 🔮 Login Form         |           |
|----------------------|-----------|
| CLogin Information - | ]         |
| User Id :            |           |
| Password :           |           |
| Server Name :        | SMS@RE    |
| [                    | Ok Cancel |

4.2.2 This will bring up the server setup dialog with the initial configurations.

| 🔮 Server Connecti   | on Settings          |        |
|---------------------|----------------------|--------|
| Connection Settings |                      |        |
| Server Name :       | SMS@RE               |        |
| Server URL :        | http://127.0.0.1:81/ |        |
| Storage Version :   | 4                    |        |
| Server List         |                      |        |
| SMS@RE              |                      |        |
|                     |                      |        |
|                     |                      |        |
|                     |                      |        |
|                     |                      |        |
| L                   |                      |        |
| Save                | Add Delete Ok        | Cancel |

4.2.3 Alter the Server URL to the IP address of the Full Application Client. For example, if the IP address for the Full Application Client is 192.168.1.2 then the Server URL will be <u>http://192.168.1.2:81/</u>.

Old: <u>http://127.0.0.1:81/</u> New: <u>http://192.168.1.2:81/</u>

To create users in the Full Application Client, refer to  $\underline{12. Users}$ .

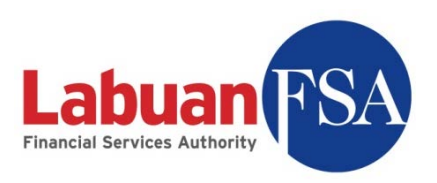

| Connection Settings |                        |  |
|---------------------|------------------------|--|
| Server Name :       | SMS@RE                 |  |
| Server URL :        | http://192.168.1.2:81/ |  |
| Storage Version :   | 4                      |  |
| Server List         |                        |  |
| Nama                |                        |  |
| Ivanie              |                        |  |
| SMS@RE              |                        |  |
| SMS@RE              |                        |  |
| SMS@RE              |                        |  |
| SMS@RE              |                        |  |
| SMS@RE              |                        |  |
| SMS@RE              |                        |  |
| SMS@RE              |                        |  |
| SMS@RE              |                        |  |

After this is done, click on **Save** to apply the changes and **OK** to exit the configuration screen.

The steps below explain how to obtain the IP address of the Full Application Client.

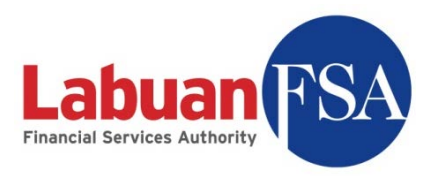

# 4.2.3.1 At the Full Application machine, click on Start → Settings → Control Panel → Network connections.

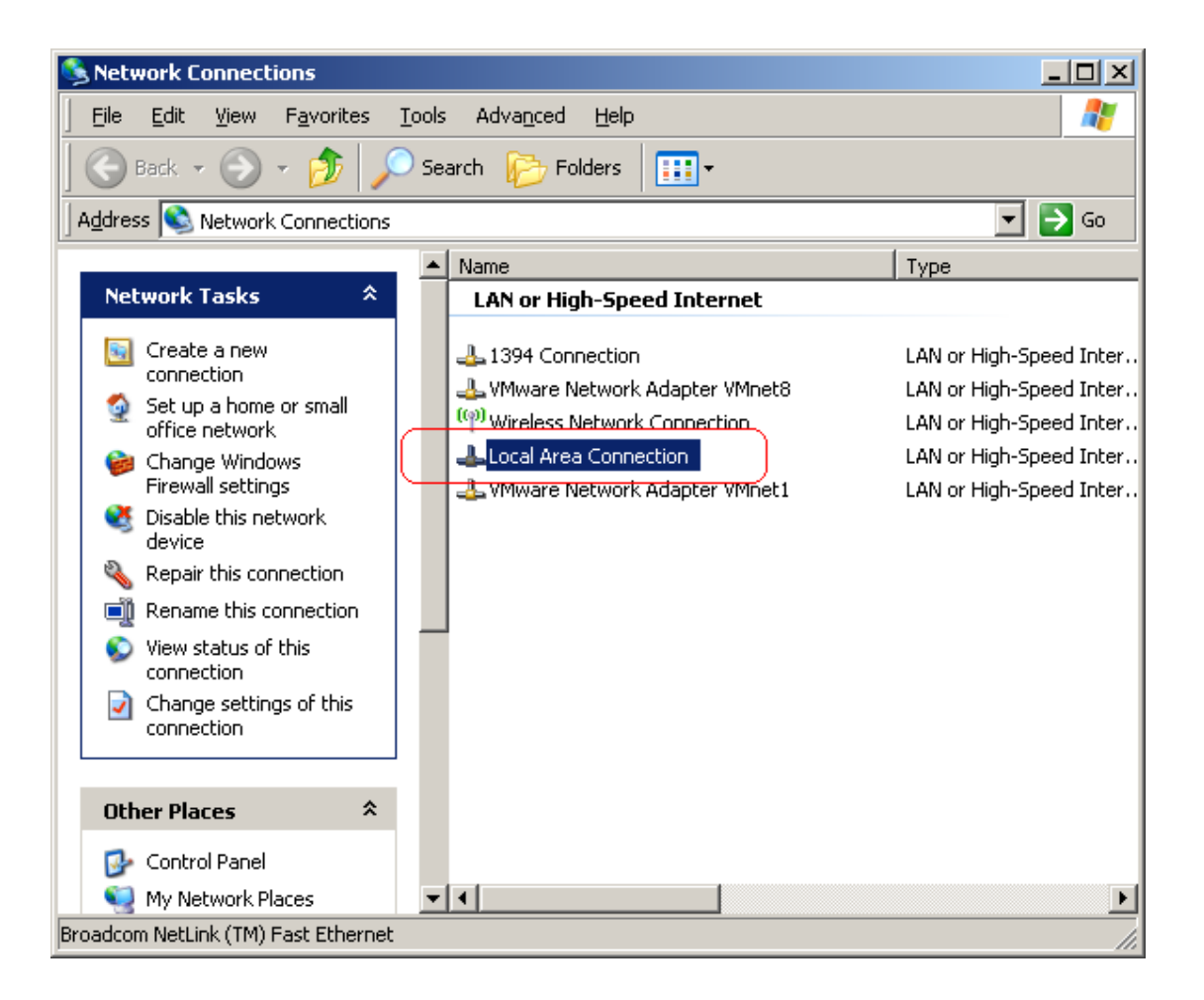

Double-click on Local Area Connection.

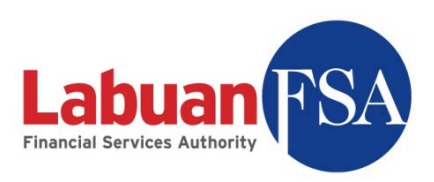

4.2.3.2 In the subsequent window, go to the Support Tab.

| 🚣 Local Area Connec | tion Status     |             | ? ×           |
|---------------------|-----------------|-------------|---------------|
| General Support     |                 |             |               |
| Connection          |                 |             |               |
| Status:             |                 |             | Connected     |
| Duration:           |                 | 3           | days 09:21:24 |
| Speed:              |                 |             | 100.0 Mbps    |
|                     |                 |             |               |
|                     |                 |             |               |
|                     |                 |             |               |
| Activity            |                 |             |               |
|                     | Sent —          | <u> - I</u> | - Received    |
| Packets:            | 125,969         |             | 162,315       |
| Properties          | <u>D</u> isable |             |               |
|                     |                 |             | <u>C</u> lose |

4.2.3.3 The IP address is displayed in the IP address field.

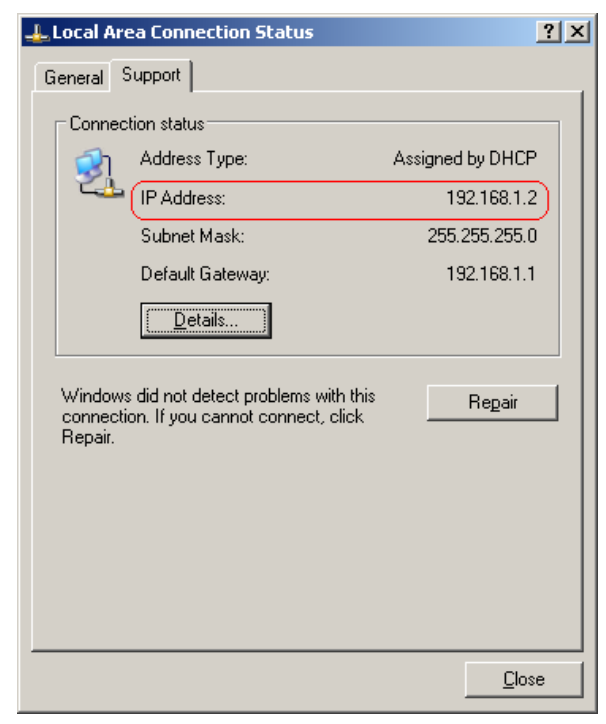

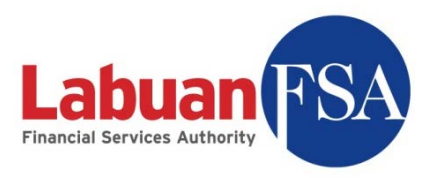

## 5 Downloading forms from Labuan FSA

The reporting entities can fill up submission forms offline and do submission or updates with Labuan FSA on demand. This eliminates the need to have a persistent link to Labuan FSA for form submissions.

#### Note:

Submission forms are automatically generated by Labuan FSA.

These forms are generated on the final month of the submission period. For example, quarterly submission forms for Jan-Mar period is generated in March and should be available for download by the second week of March.

Reporting entities are now allowed to create new submission forms.

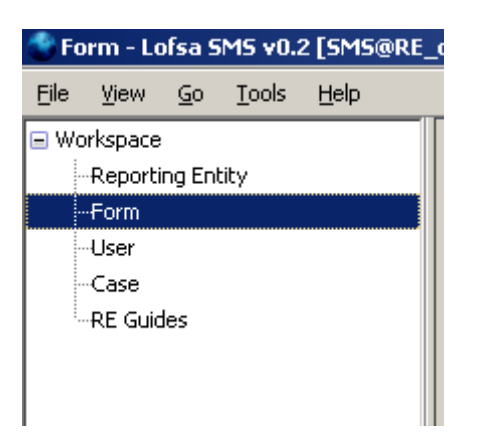

5.1 Double-click on the Form module in the module listing.

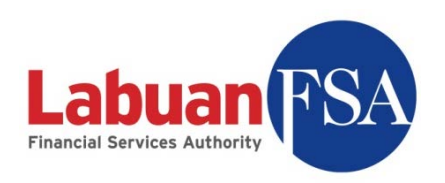

| : View Go Tools Help |                                                     | Liser: testnick | 1     |
|----------------------|-----------------------------------------------------|-----------------|-------|
| Terr Terr Terr       |                                                     |                 | _     |
| Deporting Entity     | Form                                                |                 |       |
| -Reporting Endly     |                                                     |                 |       |
| - licer              | RE Category                                         | - <u>R</u>      | efre  |
| Case                 | Code Colendar Year/Financial Year                   | ▼ Hot           | : Upo |
| -RE Guides           | Submission period                                   |                 |       |
|                      |                                                     |                 | mit F |
|                      | Period ending/As at                                 | For             | mHis  |
|                      | View Open                                           |                 | Duin  |
|                      |                                                     |                 | Prin  |
|                      | <i>           </i>                                  |                 |       |
|                      | Form R Reporting Cat C St Submi Submission Modified | 🖽               |       |
|                      | Primary1 TEST NICK Bank Pri Open 15-Jul 13-Mar-2    | . true 🔺        |       |
|                      | Primary4 TEST NICK Bank Pri Open 15-Jul 13-Mar-2    | , false         |       |
|                      | Appx(3-4 TEST NICK Bank Ap Open 31-Mar 13-Mar-2     | . false         |       |
|                      | LBS-0906 TEST NICK Bank LBS Open 15-Jul 13-Mar-2    | . false         |       |
|                      | LBS-0912 TEST NICK Bank LBS Open 31-Mar 13-Mar-2    | . false         |       |
|                      | LD-09013 TEST NICK Bank LD Open 15-Feb 13-Mar-2     | . false         |       |
|                      | LD-09123 TEST NICK Bank LD Open 31-Mar 13-Mar-2     | . false         |       |
|                      | LM(MS)-0 TEST NICK Bank LM Open 31-Mar 13-Mar-2     | . false         |       |
|                      | Primary1 TEST NICK Bank Pri Open 15-Feb 13-Mar-2    | . false         |       |
|                      | Primary1 TEST NICK Bank Pri Open 31-Mar 13-Mar-2    | . false         |       |
|                      | Primary2 TEST NICK Bank Pri Open 31-Mar 13-Mar-2    | . false         |       |
|                      | Primary3 TEST NICK Bank Pri Open 31-Mar 13-Mar-2    | . false         |       |
|                      | Primary3 TEST NICK Bank Pri Open 15-Jan 13-Mar-2    | . false         |       |
|                      | Primary4 TEST NICK Bank Pri Open 15-Feb 13-Mar-2    | . false         |       |
|                      | Primary4 TEST NICK Bank Pri Open 31-Mar 13-Mar-2    | , false 🗾       |       |
|                      | I                                                   |                 |       |

5.2 Click on Hot Update to download submission forms from Labuan FSA.

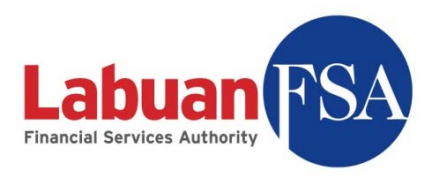

## 6 Navigating Form listing

The summary page comes with filters to limit the forms being read in order to narrow the search and prevent long loading times that occurs when a large set of forms are being fetched. These filters are located at the top of the Form window.

|         |              |                  |          |           |                                |                    |        |             |                 | 0361.       |     | - Index |
|---------|--------------|------------------|----------|-----------|--------------------------------|--------------------|--------|-------------|-----------------|-------------|-----|---------|
| Forn    | 1            |                  |          |           |                                |                    |        |             |                 |             |     |         |
| : [     |              | 1                |          |           | ▼ Category                     | 2                  |        |             |                 |             | •   | Refr    |
| ode [   |              |                  | 3        |           | ▼ Calendar V                   | ear/Financial Year | 4      |             |                 |             | •   | Hot Up  |
| ıbmissi | on period    |                  | 5        |           | <ul> <li>Submission</li> </ul> | type               |        | 6           |                 |             | •   | Submit  |
| riod ei | nding/As at  | 7 💌              |          |           | Form Note                      | 8                  |        |             |                 |             | •   |         |
|         |              |                  |          |           | -                              | , ,                |        |             |                 |             | _   | Forme   |
| .   vv  | open         |                  |          |           |                                |                    |        |             |                 |             | _   |         |
| ₽, %    |              |                  |          |           |                                |                    |        |             |                 |             |     |         |
| lote    | Form Ref #   | Reporting Entity | Category | Code      | Title                          | Date               | Status | Submit By   | Submission Date | Modified On | EŞ. |         |
|         | Appx(3-4)-09 | TEST NICK        | Bank     | Appx(3-4) | Appendix 3 & 4                 | For RE financial   | Open   | 31-Mar-2010 |                 | 16-Apr-2009 |     |         |
|         | LBS-091231-3 | TEST NICK        | Bank     | LBS       | Loans by Borr                  | For RE financial   | Open   | 31-Mar-2010 |                 | 16-Apr-2009 |     |         |
|         | LD-091231-3  | TEST NICK        | Bank     | LD        | DEPOSITS AN                    | For RE financial   | Open   | 31-Mar-2010 |                 | 16-Apr-2009 |     |         |
|         | LD(Investmen | TEST NICK        | Bank     | LD (Inv   | Investments                    | For RE financial   | Open   | 31-Mar-2010 |                 | 16-Apr-2009 |     |         |
|         | LM(MS)-0912  | TEST NICK        | Bank     | LM(MS)    | ASSETS & LIA                   | For RE financial   | Open   | 31-Mar-2010 |                 | 16-Apr-2009 |     |         |
|         | Primary1-091 | TEST NICK        | Bank     | Primary 1 | Asset and Liab                 | For RE financial   | Open   | 31-Mar-2010 |                 | 16-Apr-2009 |     |         |
|         | Primary2-091 | TEST NICK        | Bank     | Primary 2 | Unaudited Inc                  | For RE financial   | Open   | 31-Mar-2010 |                 | 16-Apr-2009 |     |         |
|         | Primary3-091 | TEST NICK        | Bank     | Primary 3 | Audited Incom                  | For RE financial   | Open   | 31-Mar-2010 |                 | 16-Apr-2009 |     |         |
|         | Primary4-091 | TEST NICK        | Bank     | Primary 4 | Assets and Ca                  | For RE financial   | Open   | 31-Mar-2010 |                 | 16-Apr-2009 |     |         |
|         | Primary5-091 | TEST NICK        | Bank     | Primary 5 | Asset Quality                  | For RE financial   | Open   | 31-Mar-2010 |                 | 16-Apr-2009 |     |         |
|         | RA-091231-3  | TEST NICK        | Bank     | RA        | RINGGIT ACC                    | For RE financial   | Open   | 31-Mar-2010 |                 | 16-Apr-2009 |     |         |
|         | Secondary-09 | TEST NICK        | Bank     | Second    | Loan Related I                 | For RE financial   | Open   | 31-Mar-2010 |                 | 16-Apr-2009 |     |         |
|         | 55-091231-3  | TEST NICK        | Bank     | SS        | Staff Strength                 | For RE financial   | Open   | 31-Mar-2010 |                 | 16-Apr-2009 |     |         |
|         | LD-090430-3  | TEST NICK        | Bank     | LD        | DEPOSITS AN                    | As at: 30-Apr      | Open   | 15-May-2009 |                 | 15-Apr-2009 |     |         |
|         | LD(Investmen | TEST NICK        | Bank     | LD (Inv   | Investments                    | As at: 30-Apr      | Open   | 15-May-2009 |                 | 15-Apr-2009 |     |         |
|         | Primary1-090 | TEST NICK        | Bank     | Primary 1 | Asset and Liab                 | As at: 30-Apr      | Open   | 15-May-2009 |                 | 15-Apr-2009 |     |         |
|         | Primary2-090 | TEST NICK        | Bank     | Primary 2 | Unaudited Inc                  | For period: 01     | Open   | 15-May-2009 |                 | 15-Apr-2009 |     |         |
|         | Primary4-090 | TEST NICK        | Bank     | Primary 4 | Assets and Ca                  | As at: 30-Apr      | Open   | 15-May-2009 |                 | 15-Apr-2009 |     |         |
|         | Primary5-090 | TEST NICK        | Bank     | Primary 5 | Asset Quality                  | As at: 30-Apr      | Open   | 15-May-2009 |                 | 15-Apr-2009 |     |         |
|         | RA-090430-3  | TEST NICK        | Bank     | RA        | RINGGIT ACC                    | As at: 30-Apr      | Open   | 15-May-2009 |                 | 15-Apr-2009 |     |         |
|         | LBS-091231-3 | TEST NICK        | Bank     | LBS       | Loans by Borr                  | As at: 31-Dec      | Open   | 15-Jan-2010 |                 | 16-Apr-2009 |     |         |
|         | 55-091231-3  | TEST NICK        | Bank     | SS        | Staff Strength                 | As at: 31-Dec      | Open   | 15-Jan-2010 |                 | 16-Apr-2009 |     |         |
|         | Appx(3-4)-09 | TEST NICK        | Bank     | Appx(3-4) | Appendix 3 & 4                 | As at: 31-Dec      | Open   | 15-Jan-2010 |                 | 16-Apr-2009 |     |         |

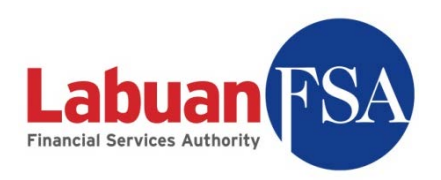

#### 6.1 RE

This filter limits the forms in the list by those belonging to the RE selected.

| 🔮 Form - Lofsa SMS v0.2 [SM9                                                                                                    | 5@Oracle_office]    |          |           |                |                             |                   |                  |          |            |       |
|----------------------------------------------------------------------------------------------------|---------------------|----------|-----------|----------------|-----------------------------|-------------------|------------------|----------|------------|-------|
| <u>File View Go Tools H</u> elp                                                                                                    |                     |          |           |                |                             |                   |                  | User:    | user Lo    | oqout |
| Form                                                                                                    |                     |          |           |                |                             |                   |                  |          |            |       |
| RE TEST NICK                                                                                                    |                     |          |           | Catego         | ry                          |                   |                  | -        | Refresh    | h     |
| Code   Code  Code |                     |          |           |                |                             |                   |                  |          |            | bmit  |
|                                                                                                    |                     |          |           |                |                             |                   |                  |          |            |       |
| Submission period                                                                                                    |                     |          |           | Submis         | sion type                   |                   |                  | <u> </u> | Form Histo | ory   |
| Period ending/As at                                                                                                    | -                   |          |           |                |                             |                   |                  |          |            |       |
| View New                                                                                                    |                     |          |           | •              |                             |                   |                  |          |            |       |
| ,<br>                                                                                                    |                     |          |           | _              |                             |                   |                  | _        |            |       |
| <i>₽</i> , <i>№</i>                                                                                                    | $ \longrightarrow $ |          |           |                | 1                           |                   |                  | _        |            |       |
| Form Ref #                                                                                                    | Reporting Entity    | Category | Code      | Title          | Date                        | Status Submission | Modify Date Note | <u> </u> |            |       |
| Primary1-070630-39069                                                                                                    | TEST NICK           | Bank     | Primary 1 | Asset and Liab | As at: 30-Jun-2007          | New               | 13-Mar-2009 0    | <b>_</b> |            |       |
| Primary4-070630-39070                                                                                                    | TEST NICK           | Bank     | Primary 4 | Assets and Ca  | As at: 30-Jun-2007          | New               | 13-Mar-2009 0    |          |            |       |
| Appx(3-4)-091231-38874                                                                                                    | TEST NICK           | Bank     | Appx(3-4) | Appendix 3 & 4 | For RE financial year: 2009 | New               | 13-Mar-2009 0    |          |            |       |
| LBS-090630-37401                                                                                                    | TEST NICK           | Bank     | LBS       | Loans by Borr  | As at: 30-Jun-2009          | New               | 13-Mar-2009 0    |          |            |       |
| LB5-091231-38973                                                                                                    | TEST NICK           | Bank     | LBS       | Loans by Borr  | For RE financial year: 2009 | New               | 13-Mar-2009 0    |          |            |       |
| LD-090131-37344                                                                                                    | TEST NICK           | Bank     | LD        | DEPOSITS AN    | As at: 31-Jan-2009          | New               | 13-Mar-2009 0    |          |            |       |
| LD-091231-38976                                                                                                    | TEST NICK           | Bank     | LD        | DEPOSITS AN    | For RE financial year: 2009 | New               | 13-Mar-2009 0    |          |            |       |
| LD(Investments)-091231-38978                                                                                                    | TEST NICK           | Bank     | LD (Inve  | Investments    | For RE financial year: 2009 | New               | 13-Mar-2009 0    |          |            |       |
| LM(MS)-091231-39010                                                                                                    | TEST NICK           | Bank     | LM(MS)    | ASSETS & LIA   | For RE financial year: 2009 | New               | 13-Mar-2009 0    |          |            |       |
| Primary1-090131-37341                                                                                                    | TEST NICK           | Bank     | Primary 1 | Asset and Liab | For period: 01-Jan-2009     | New               | 13-Mar-2009 0    |          |            |       |
| Primary1-091231-39044                                                                                                    | TEST NICK           | Bank     | Primary 1 | Asset and Liab | For RE financial year: 2009 | New               | 13-Mar-2009 0    |          |            |       |
| Primary2-091231-39046                                                                                                    | TEST NICK           | Bank     | Primary 2 | Unaudited Inc  | For RE financial year: 2009 | New               | 13-Mar-2009 0    |          |            |       |
| Primary3-091231-37444                                                                                                    | TEST NICK           | Bank     | Primary 3 | Audited Incom  | For RE financial year: 2009 | New               | 13-Mar-2009 0    |          |            |       |
| Primary3-091231-37445                                                                                                    | TEST NICK           | Bank     | Primary 3 | Audited Incom  | For period: 01-Jan-2009     | New               | 13-Mar-2009 0    |          |            |       |
| Primary4-090131-37343                                                                                                    | TEST NICK           | Bank     | Primary 4 | Assets and Ca  | For period: 01-Jan-2009     | New               | 13-Mar-2009 0    |          |            |       |
| Primary4-091231-39048                                                                                                    | TEST NICK           | Bank     | Primary 4 | Assets and Ca  | For RE financial year: 2009 | New               | 13-Mar-2009 0    | -        |            |       |
|                                                                                                    |                     | n 1      |           | · · · · ·      | <u>E DEC 11</u> 0000        |                   | 10.11 0000 0     | -        |            |       |
|                                                                                                    |                     |          | 14        | P.             | age 1 of 9 🕨 🕨              |                   |                  |          |            |       |
| Done                                                                                                    |                     |          |           |                |                             |                   |                  |          |            | - //  |

From example above, forms not belonging to Test Nick are omitted from the list when Test Nick is selected in the filter and Refresh is clicked.

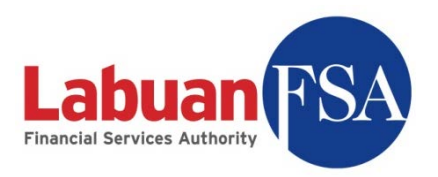

#### 6.2 Category

This filter limits the forms in the list by the category or industry the forms are for.

| Ele       Yew       Go       Tools       Help       Us         Form         RE       TEST NICK       Category       Bank       Category       Bank       Code       Category       Category       Bank       Code       Code       Category       Category       Bank       Code       Code       Category       Category       Code       Code       Too       Code       Too       Code       Too       Code       Too       Code       Too       Code       Too       Code       Too       Code       Too       Code       Too       Code       Too       Code       Too       Code       Too       Code       Too       Code       Too       Code       Code       Too       Code       Code       Code       Code       Code <t< th=""><th></th><th></th></t<>                                                                                                    |                                        |                  |       |                |
|----------------------------------------------------------------------------------------------------|----------------------------------------|------------------|-------|----------------|
| Form         RE TEST NICK       Category Bank         Code       Calendar Year/Financial Year         Submission period         Submission period         Submission type         Period ending/As at         Torm Ref #       Reporting Entity       Category       Code       Title       Date       Status       Submission       Modify Date       Note         Primary-1-070630-39005       TEST NICK       Bank       Primary-1       Asset and Liab As at: 30-Jun-2007       New       13-Mar-2009       O         Primary-1-070630-39070       TEST NICK       Bank       Primary-1       Asset and Ca       As at: 30-Jun-2007       New       13-Mar-2009       0         LBS-090630-37401       TEST NICK       Bank       LBS       Loans by Borr       As at: 30-Jun-2009       New       13-Mar-2009       0 <td colspan="2" l<="" th=""><th>: use</th><th>er <u>Loqo</u></th></td>                                                                                                    | <th>: use</th> <th>er <u>Loqo</u></th> |                  | : use | er <u>Loqo</u> |
| RE       TEST NICK       Category       Bank         Code       Calendar Year/Financial Year         Submission period       Submission type         Period ending/As at       Submission type         Period ending/As at       Submission type         Primary1-070630-39069       TEST NICK         Bank       Primary1         Appx(3-4)-091231-38874       TEST NICK         Bank       Appx(3-4)         Appx(3-4)-091231-38874       TEST NICK         Bank       LBS         L0-091231-38874       TEST NICK         Bank       LBS         L0-091231-38874       TEST NICK         Bank       LBS         L0-091231-38874       TEST NICK         Bank       LBS         L0-091231-38874       TEST NICK         Bank       LBS         L0-091231-38874       TEST NICK         Bank       LBS         L0-091231-38973       TEST NICK         Bank       LB         L0       DEPOSITS AN         Primary1-091231-38978       TEST NICK         Bank       LD       DEPOSITS AN         L0       DEPOSITS AN       For RE financial year: 2009                                                                                                    |                                        |                  |       |                |
| Code       Calendar Year/Financial Year         Submission period       Submission type         Period ending/As at       Submission type         Image: Submission Period       Submission type         Image: Submission Period       Submission type         Image: Submission Period       Submission type         Image: Submission Period       Submission         Image: Submission Period       Status         Submission       Modify Date         Image: Submission Period       Status         Submission Period       Status         Submission Period       Status         Submission Period       Submission Primary-1         Primary-1070630-39070       TEST NICK       Bank       Primary 1         Asset and Liab       As at: 30-Jun-2007       New       13-Mar-2009 0         Appx(3-4)-091231-38874       TEST NICK       Bank       Appx(3-4)       Appx(3-4)       Appx(3-4)         LB5-090630-37401       TEST NICK       Bank       LB5       Loans by Borr       As at: 30-Jun-2009       New       13-Mar-2009 0         LB5-091231-38973       TEST NICK       Bank       LB5       Loans by Borr       For RE financial year: 2009       New       13-Mar-2009 0         LD-091231-38976                                                                                                    | ר ה                                    | Refresh          |       |                |
| Constant root inductive         Constant root inductive           Submission period         Submission type           Period ending/As at         Submission type           Period ending/As at         Submission type           Primary1-070530-39069         TEST NICK         Bank         Primary1         Asset and Llab         As at: 30-Jun-2007         New         13-Mar-2009         O           Primary1-070530-39069         TEST NICK         Bank         Primary1         Asset and Llab         As at: 30-Jun-2007         New         13-Mar-2009         O           Appx(3-4)-091231-38874         TEST NICK         Bank         Primary1         Asset and Lab         As at: 30-Jun-2007         New         13-Mar-2009         O           LB5-090530-37401         TEST NICK         Bank         LB5         Loans by Borr         For RE financial year: 2009         New         13-Mar-2009         0           LB5-091231-38973         TEST NICK         Bank         LB5         Loans by Borr         For RE financial year: 2009         New         13-Mar-2009         0           L0-09131-37374         TEST NICK         Bank         LD         DEPOSITS AN         For RE financial year: 2009         New         13-Mar-2009         0           L0(Mros)-091231-39978                                                                                                    | <b>1</b> -                             | Marila Danashara |       |                |
| Submission period         Submission type           Period ending/As at         Submission type           Wew         New           Primary1-070630-39069         TEST NICK         Bank         Primary1         Asset and Liab         As at: 30-Jun-2007         New         13-Mar-2009          Note           Primary1-070630-39069         TEST NICK         Bank         Primary1         Asset and Liab         As at: 30-Jun-2007         New         13-Mar-2009          0           Pprimary1-070630-39070         TEST NICK         Bank         Primary4         Asset and Liab         As at: 30-Jun-2007         New         13-Mar-2009          0           App(3-4)-091231-38974         TEST NICK         Bank         App(3-4)         Appendix 3 & 4         For RE financial year: 2009         New         13-Mar-2009          0           L65-091231-38973         TEST NICK         Bank         LBS         Loans by Borr         As at: 31-Jan-2009         New         13-Mar-2009          0           L0-091231-38976         TEST NICK         Bank         LD         DEPOSITS AN         For RE financial year: 2009         New         13-Mar-2009          0           L0(Investments)-091231-38976                                                                                                    | 4 –                                    | Mark Resubmit    |       |                |
| Period ending/As at         Image: Control of the image: Control of the image: Contrel of the image: | 1                                      | Form History     |       |                |
| New           Form Ref #         Reporting Entity         Category         Code         Title         Date         Status         Submission         Modify Date         Note           Primary1-070630-39069         TEST NICK         Bank         Primary1         Asset and Liab As at: 30-Jun-2007         New         13-Mar-2009         0           Primary1-070630-39070         TEST NICK         Bank         Primary4         Assets and Ca As at: 30-Jun-2007         New         13-Mar-2009         0           Appx(3-4)-091231-38874         TEST NICK         Bank         Appx(3-4)         Appendix 3 & 4         For RE financial year: 2009         New         13-Mar-2009         0           LB5-090630-37401         TEST NICK         Bank         LB5         Loans by Borr         For RE financial year: 2009         New         13-Mar-2009         0           LB5-091231-38973         TEST NICK         Bank         LB5         Loans by Borr         For RE financial year: 2009         New         13-Mar-2009         0           LD-091231-38973         TEST NICK         Bank         LD         DEPOSITS AN         For RE financial year: 2009         New         13-Mar-2009         0           LD(Investments)-091231-38978         TEST NICK         Bank         LD <td>_</td> <td></td>                                                                                                    | _                                      |                  |       |                |
| Primary         Asset and Liab         Status         Submission         Modify Date         Note           Primary1070630-39069         TEST NICK         Bank         Primary1         Asset and Liab         As at: 30-Jun-2007         New         13-Mar-2009          0           Primary1070630-39069         TEST NICK         Bank         Primary1         Asset and Liab         As at: 30-Jun-2007         New         13-Mar-2009          0           Appx(3-4)-091231-38874         TEST NICK         Bank         Appx(3-4)         Appx(3-4)         As at: 30-Jun-2007         New         13-Mar-2009          0           B5-090630-37401         TEST NICK         Bank         LB5         Loans by Borr         Sat : 30-Jun-2009         New         13-Mar-2009          0           LB5-091231-38973         TEST NICK         Bank         LB5         Loans by Borr         For RE financial year: 2009         New         13-Mar-2009          0           LD-091231-38976         TEST NICK         Bank         LD         DEPOSITS AN         For RE financial year: 2009         New         13-Mar-2009          0         LD         Mar-2009          0         LD         IMar-2009                                                                                                    |                                        |                  |       |                |
| Primary1-070630-39069         TEST NICK         Bank         Primary1         Asset and Liab         As at: 30-Jun-2007         New         13-Mar-2009          Note           Primary1-070630-39069         TEST NICK         Bank         Primary1         Asset and Liab         As at: 30-Jun-2007         New         13-Mar-2009          0           Appx(3-4)-091231-38874         TEST NICK         Bank         Primary4         Asset and C.a         As at: 30-Jun-2007         New         13-Mar-2009          0           Appx(3-4)-091231-38874         TEST NICK         Bank         Appx(3-4)         Appendix 3 & 4         For RE financial year: 2009         New         13-Mar-2009          0           LB5-090630-37401         TEST NICK         Bank         LB5         Loans by Borr         For RE financial year: 2009         New         13-Mar-2009          0           LD-090131-37974         TEST NICK         Bank         LB         DePOSITS AN         For RE financial year: 2009         New         13-Mar-2009          0           LO(Investments)-01231-38976         TEST NICK         Bank         LD         DEPOSITS AN         For RE financial year: 2009         New         13-Mar-2009                                                                                                    | _                                      |                  |       |                |
| Form Ref #         Reporting Entity         Category         Code         Title         Date         Status         Submission         Modify Date         Note           Primary1-070630-39069         TEST NICK         Bank         Primary1         Asset and Liab         As at: 30-Jun-2007         New         13-Mar-2009          0           Primary1-070630-39070         TEST NICK         Bank         Primary4         Asset and Liab         As at: 30-Jun-2007         New         13-Mar-2009          0           Appx(3-4)-091231-38874         TEST NICK         Bank         Appx(3-4)         Appendix 3 & 4         For RE financial year: 2009         New         13-Mar-2009          0           LB5-090630-37401         TEST NICK         Bank         LB5         Loans by Borr         For RE financial year: 2009         New         13-Mar-2009          0           LD-091231-38973         TEST NICK         Bank         LB5         Loans by Borr         For RE financial year: 2009         New         13-Mar-2009          0           LD-091231-38976         TEST NICK         Bank         LD         DEPOSITS AN         For RE financial year: 2009         New         13-Mar-2009          0                                                                                                    |                                        |                  |       |                |
| Primary1-070630-39069         TEST NICK         Bank         Primary1         Asset and Liab         As at: 30-Jun-2007         New         13-Mar-2009         0           Primary1-070630-39070         TEST NICK         Bank         Primary1         Assets and Ca As at: 30-Jun-2007         New         13-Mar-2009         0           Appx(3-4)-091231-38874         TEST NICK         Bank         Appx(3-4)         Appendix 3 & 4         For RE financial year: 2009         New         13-Mar-2009         0           LB5-009030-37401         TEST NICK         Bank         LB5         Loans by Borr         As at: 30-Jun-2009         New         13-Mar-2009         0           LB5-091231-38973         TEST NICK         Bank         LB5         Loans by Borr         For RE financial year: 2009         New         13-Mar-2009         0           LD-09131-37344         TEST NICK         Bank         LD         DEPOSITS AN         For RE financial year: 2009         New         13-Mar-2009         0           LD(Investments)-091231-38976         TEST NICK         Bank         LD         DEPOSITS AN         For RE financial year: 2009         New         13-Mar-2009         0           LD(Investments)-091231-38978         TEST NICK         Bank         LD (INVEST AN         For RE                                                                                                    | 1                                      |                  |       |                |
| Primary4-070630-39070         TEST NICK         Bank         Primary4         Assets and Ca As at: 30-Jun-2007         New         13-Mar-2009         0           Appx(3-4)-091231-38074         TEST NICK         Bank         Appx(3-4)         Appendix 3 & 4         For RE financial year: 2009         New         13-Mar-2009         0           LB5-090630-37401         TEST NICK         Bank         LB5         Loans by Borr         As at: 30-Jun-2009         New         13-Mar-2009         .0           LB5-091231-38973         TEST NICK         Bank         LB5         Loans by Borr         For RE financial year: 2009         New         13-Mar-2009         .0           LD-09131-37344         TEST NICK         Bank         LD         DEPOSITS AN As at: 31-Jan-2009         New         13-Mar-2009         .0           LD-091231-38976         TEST NICK         Bank         LD         DEPOSITS AN For RE financial year: 2009         New         13-Mar-2009         .0           LD(Investments)-091231-38978         TEST NICK         Bank         LD (Investments)-For RE financial year: 2009         New         13-Mar-2009         .0           Himary1-090131-37341         TEST NICK         Bank         LD (M(MS)         ASSET S & LLA         For RE financial year: 2009         New                                                                                                    |                                        |                  |       |                |
| Appx(3-4)-091231-38874         TEST NICK         Bank         Appx(3-4)         Apprendix 3 & 4         For RE financial year: 2009         New         13-Mar-2009         0           LB5-00630-37401         TEST NICK         Bank         LB5         Loans by Borr         Sax 3: 03-Jun-2009         New         13-Mar-2009         0           LB5-091231-38973         TEST NICK         Bank         LB5         Loans by Borr         For RE financial year: 2009         New         13-Mar-2009         0           L0-09131-37344         TEST NICK         Bank         LD         DEPOSITS AN         As at: 31-Jan-2009         New         13-Mar-2009         0           L0-091231-38976         TEST NICK         Bank         LD         DEPOSITS AN         As at: 31-Jan-2009         New         13-Mar-2009         0           LD(Investments)-091231-39787         TEST NICK         Bank         LD         DEPOSITS AN         For RE financial year: 2009         New         13-Mar-2009         0           LM(MS)-091231-39010         TEST NICK         Bank         LD (Investments)- For RE financial year: 2009         New         13-Mar-2009         0           Primary-1091231-39044         TEST NICK         Bank         Primary 1         Asset and Liab         For RE financial year: 2009                                                                                                    |                                        |                  |       |                |
| LB5-090630-37401         TEST NICK         Bank         LB5         Loans by Borr         As at: 30-Jun-2009         New         13-Mar-2009         0           LB5-091231-38973         TEST NICK         Bank         LB5         Loans by Borr         As at: 30-Jun-2009         New         13-Mar-2009         0           LB5-091231-38973         TEST NICK         Bank         LD         DEPOSITS AN         As at: 31-Jan-2009         New         13-Mar-2009         0           LD-091231-38976         TEST NICK         Bank         LD         DEPOSITS AN         For RE financial year: 2009         New         13-Mar-2009         0           LD(Investments)-091231-38978         TEST NICK         Bank         LD (Investments)         For RE financial year: 2009         New         13-Mar-2009         0           LM(MS)-091231-39010         TEST NICK         Bank         LD (Investments)         For RE financial year: 2009         New         13-Mar-2009         0           Primary1-091231-39041         TEST NICK         Bank         LM(MS)         ASSET & LLA         For RE financial year: 2009         New         13-Mar-2009         0           Primary2-091231-39044         TEST NICK         Bank         Primary1         Asset and Liab         For RE fin                                                                                                    |                                        |                  |       |                |
| LBS-091231-38973         TEST NICK         Bank         LBS         Loans by Borr         For RE financial year: 2009         New         13-Mar-2009         0           LD-090131-37344         TEST NICK         Bank         LD         DEPOSITS AN         For RE financial year: 2009         New         13-Mar-2009         0           LD-090131-37344         TEST NICK         Bank         LD         DEPOSITS AN         For RE financial year: 2009         New         13-Mar-2009         0           LD-091231-38976         TEST NICK         Bank         LD (Investments)-091231-39010         New         13-Mar-2009         0           UM(MS) 041231-39010         TEST NICK         Bank         LD (Investments)- For RE financial year: 2009         New         13-Mar-2009         0           Primary1-091231-39010         TEST NICK         Bank         LM(MS)         ASSETS & LLA         For RE financial year: 2009         New         13-Mar-2009         0           Primary1-091231-39044         TEST NICK         Bank         Primary 1         Asset and Liab         For RE financial year: 2009         New         13-Mar-2009         0           Primary2-091231-39044         TEST NICK         Bank         Primary 2         Juadited Inc         For RE financial year: 2009         New                                                                                                    |                                        |                  |       |                |
| LD-090131-37344         TEST NICK         Bank         LD         DEPOSITS AN         As at: 31-Jan-2009         New         13-Mar-2009         0           LD-091231-38976         TEST NICK         Bank         LD         DEPOSITS AN         For RE financial year: 2009         New         13-Mar-2009         0           LD(Investments)-091231-38978         TEST NICK         Bank         LD (Investments)         For RE financial year: 2009         New         13-Mar-2009         0           LM(MS)-091231-39010         TEST NICK         Bank         LD (Investments)         For RE financial year: 2009         New         13-Mar-2009         0           Primary1-090131-37341         TEST NICK         Bank         LD (Investments)         For RE financial year: 2009         New         13-Mar-2009         0           Primary1-091231-39044         TEST NICK         Bank         Primary 1         Asset and Liab         For RE financial year: 2009         New         13-Mar-2009         0           Primary2-091231-39046         TEST NICK         Bank         Primary 1         Asset and Liab         For RE financial year: 2009         New         13-Mar-2009         0           Primary2-091231-39046         TEST NICK         Bank         Primary 2         Audited Inco                                                                                                    |                                        |                  |       |                |
| LD-091231-38976         TEST NICK         Bank         LD         DEPOSITS AN         For RE financial year: 2009         New         13-Mar-2009         0           LD(Investments)-091231-38978         TEST NICK         Bank         LD (Investments)         For RE financial year: 2009         New         13-Mar-2009         0           LM(M5)-091231-39010         TEST NICK         Bank         LD (Investments)         For RE financial year: 2009         New         13-Mar-2009         0           Primary1-091231-39014         TEST NICK         Bank         Primary1         Asset and Liab         For RE financial year: 2009         New         13-Mar-2009         0           Primary1-091231-39044         TEST NICK         Bank         Primary 1         Asset and Liab         For RE financial year: 2009         New         13-Mar-2009         0           Primary2-091231-39045         TEST NICK         Bank         Primary 2         Loudited Inc         For RE financial year: 2009         New         13-Mar-2009         0           Primary3-091231-37444         TEST NICK         Bank         Primary 3         Audited Inc         For RE financial year: 2009         New         13-Mar-2009         0           Primary-091231-37444         TEST NICK         Bank         Prim                                                                                                    |                                        |                  |       |                |
| LDC(Investments)-091231-38978         TEST NICK         Bank         LD (Investments)         For RE financial year: 2009         New         13-Mar-2009         0           LM(M5)-091231-39010         TEST NICK         Bank         LM(M5)         ASSETS & LIA         For RE financial year: 2009         New         13-Mar-2009         0           Primary1-091231-39010         TEST NICK         Bank         Primary1         Asset and Liab         For periodici (1)-Jan-2009         New         13-Mar-2009         0           Primary2-091231-39044         TEST NICK         Bank         Primary1         Asset and Liab         For RE financial year: 2009         New         13-Mar-2009         0           Primary2-091231-39046         TEST NICK         Bank         Primary1         Asset and Liab         For RE financial year: 2009         New         13-Mar-2009         0           Primary2-091231-39046         TEST NICK         Bank         Primary3         Audited Incom         For RE financial year: 2009         New         13-Mar-2009         0           Primary3-091231-37044         TEST NICK         Bank         Primary3         Audited Incom         For RE financial year: 2009         New         13-Mar-2009         0           Primary3-091231-37444         TEST NICK         Bank         Primary                                                                                                    |                                        |                  |       |                |
| LM(MS)-091231-39010         TEST NICK         Bank         LM(MS)         ASSETS & LIA         For RE financial year: 2009         New         13-Mar-2009         0           Primary1-090131-37341         TEST NICK         Bank         Primary 1         Asset and Liab         For RE financial year: 2009         New         13-Mar-2009         0           Primary1-091231-39044         TEST NICK         Bank         Primary 1         Asset and Liab         For RE financial year: 2009         New         13-Mar-2009         0           Primary1-091231-39044         TEST NICK         Bank         Primary 2         Unaudited Inc         For RE financial year: 2009         New         13-Mar-2009         0           Primary3-091231-39044         TEST NICK         Bank         Primary 2         Unaudited Inc         For RE financial year: 2009         New         13-Mar-2009         0           Primary3-091231-37444         TEST NICK         Bank         Primary 3         Audited Incom         For Re financial year: 2009         New         13-Mar-2009         0           Primary3-091231-37445         TEST NICK         Bank         Primary 3         Audited Incom         For Re financial year: 2009         New         13-Mar-2009         0                                                                                                    |                                        |                  |       |                |
| Primary1-090131-37341         TEST NICK         Bank         Primary1         Asset and Liab         For period: 01-Jan-2009 ·         New         13-Mar-2009         0           Primary1-091231-39044         TEST NICK         Bank         Primary1         Asset and Liab         For RE financial year: 2009         New         13-Mar-2009         0           Primary2-091231-39046         TEST NICK         Bank         Primary2         Unaudited Inc         For RE financial year: 2009         New         13-Mar-2009         0           Primary3-091231-37044         TEST NICK         Bank         Primary3         Audited Inc         For RE financial year: 2009         New         13-Mar-2009         0           Primary3-091231-37444         TEST NICK         Bank         Primary3         Audited Incom         For RE financial year: 2009         New         13-Mar-2009         0           Primary3-091231-37445         TEST NICK         Bank         Primary3         Audited Incom         For Re financial year: 2009         New         13-Mar-2009         0                                                                                                    |                                        |                  |       |                |
| Primary-1-091231-39044         TEST NICK         Bank         Primary 1         Asset and Liab         For RE financial year: 2009         New         13-Mar-2009         0           Primary-2-091231-39046         TEST NICK         Bank         Primary 2         Unaudited Inc         For RE financial year: 2009         New         13-Mar-2009         0           Primary-091231-39046         TEST NICK         Bank         Primary 3         Audited Incom         For RE financial year: 2009         New         13-Mar-2009         0           Primary-091231-37445         TEST NICK         Bank         Primary 3         Audited Incom         For Refinancial year: 2009         New         13-Mar-2009         0           Primary-301231-37445         TEST NICK         Bank         Primary 3         Audited Incom         For period: 01-Jan-2009         New         13-Mar-2009         0                                                                                                    |                                        |                  |       |                |
| Primary2-091231-39046         TEST NICK         Bank         Primary 2         Unaudited Inc         For RE financial year: 2009         New         13-Mar-2009         0           Primary3-091231-37444         TEST NICK         Bank         Primary 3         Audited Incom         For RE financial year: 2009         New         13-Mar-2009         0           Primary3-091231-37445         TEST NICK         Bank         Primary 3         Audited Incom         For period: 01-Jan-2009         New         13-Mar-2009         0                                                                                                    | -                                      |                  |       |                |
| Primary3-091231-37444         TEST NICK         Bank         Primary 3         Audited Incom         For RE financial year: 2009         New         13-Mar-2009         0           Primary3-091231-37445         TEST NICK         Bank         Primary 3         Audited Incom         For period: 01-Jan-2009         New         13-Mar-2009         0                                                                                                    |                                        |                  |       |                |
| Primary3-091231-37445 TEST NICK Bank Primary 3 Audited Incom For period: 01-Jan-2009 New 13-Mar-2009 0                                                                                                    |                                        |                  |       |                |
|                                                                                                    |                                        |                  |       |                |
| Primary4-090131-37343 TEST NICK Bank Primary 4 Assets and Ca For period: 01-Jan-2009 New 13-Mar-2009 0                                                                                                    |                                        |                  |       |                |
| Primary4-091231-39048 TEST NICK Bank Primary 4 Assets and Ca For RE financial year: 2009 New 13-Mar-2009 0                                                                                                    |                                        |                  |       |                |
|                                                                                                    | -                                      |                  |       |                |
| Page 1 of 2                                                                                                    |                                        |                  |       |                |

In example above, only forms that are of Bank category will be displayed when Bank is selected in the filter and Refresh is clicked.

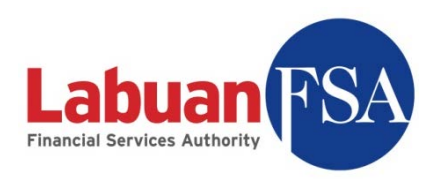

#### 6.3 Code

This filter limits the display list to forms of a certain code. Just select any code from the dropdown and click on Refresh.

| ľ | 🕈 Form - Lofsa SMS v0.2 [SM                             | 15@Oracle_office] |          |           |                           |                             |                   |                  |      |             |
|---|---------------------------------------------------------|-------------------|----------|-----------|---------------------------|-----------------------------|-------------------|------------------|------|-------------|
|   | <u>File V</u> iew <u>G</u> o <u>T</u> ools <u>H</u> elp | )                 |          |           |                           |                             |                   | User:            | user | Logout      |
|   | Form                                                    |                   |          |           |                           |                             |                   |                  |      |             |
|   | RE TEST NICK                                            |                   |          |           | <ul> <li>Categ</li> </ul> | ory Bank                    |                   |                  |      | Refresh     |
|   | Code Appx(3-4)                                          |                   |          |           | Calend                    | dar Year/Financial Year     |                   | •                | Ma   | rk Resubmit |
|   | Submission period                                       |                   |          |           | Submis                    | ssion type                  |                   | •                | Fc   | rm History  |
|   | Period ending/As at                                     | -                 |          |           |                           |                             |                   |                  | _    |             |
|   | View New                                                |                   |          |           | •                         |                             |                   |                  |      |             |
|   | »_ %                                                    |                   |          |           |                           |                             |                   |                  |      |             |
|   | Form Ref #                                              | Reporting Entity  | Category | Code      | Title                     | Date                        | Status Submission | Modify Date Note | i i  |             |
|   | Appx(3-4)-091231-38874                                  | TEST NICK         | Bank     | Appx(3-4) | Appendix 3 & 4            | For RE financial year: 2009 | New               | 13-Mar-2009 0    | 1    |             |
|   | Appx(3-4)-091231-38873                                  | TEST NICK         | Bank     | Appx(3-4) | Appendix 3 & 4            | As at: 31-Dec-2009          | New               | 13-Mar-2009 0    |      |             |
|   |                                                         |                   |          |           |                           |                             |                   |                  |      |             |
|   | ·                                                       |                   |          | M         | - I F                     | Page 1 of 1                 |                   |                  |      |             |
| ſ | Done                                                    |                   |          |           |                           |                             |                   |                  |      | 1           |

Special care has to be taken when using this filter with other filters. In the example below, App1 is an insurance form, so together with the Category filtered to Bank, there will be no forms on display.

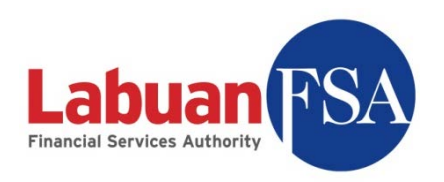

| Form - Lofsa 5M5 v0.2 [5M5@Oracle_office]      |       |                              |                               |        | - 🗆 ×         |
|------------------------------------------------|-------|------------------------------|-------------------------------|--------|---------------|
| <u>File Vi</u> ew <u>Go</u> Iools <u>H</u> elp |       |                              |                               | User:  | user Loqout   |
| Form                                           |       |                              |                               |        |               |
|                                                |       |                              |                               |        |               |
|                                                |       | Category Bank                |                               |        | Refresh       |
| Code App1                                      |       | Calendar Year/Financial Year |                               |        | Mark Resubmit |
| Submission period                              | •     | Submission type              |                               | •      | Form History  |
| Period ending/As at                            |       |                              |                               |        |               |
| View New                                       | -     |                              |                               |        |               |
| <i>₽</i> , %                                   |       |                              |                               |        |               |
| Form Ref # Reporting Entity Category Code      | Title | Date                         | Status Submission Modify Date | Note 🖽 |               |
|                                                |       |                              |                               |        |               |
|                                                |       |                              |                               |        |               |
|                                                |       |                              |                               |        |               |
|                                                |       |                              |                               |        |               |
|                                                |       |                              |                               |        |               |
|                                                |       |                              |                               |        |               |
|                                                |       |                              |                               |        |               |
|                                                |       |                              |                               |        |               |
|                                                |       |                              |                               |        |               |
|                                                |       |                              |                               |        |               |
|                                                |       |                              |                               |        |               |
| <u></u>                                        | _     |                              |                               |        |               |
| M                                              | •     | Page 0 of 0 🕨 🕨              |                               |        |               |
| Done                                           |       |                              |                               |        |               |

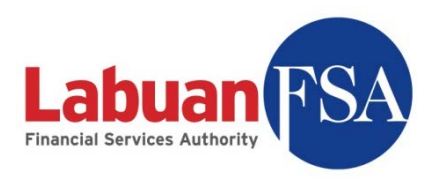

## 6.4 Calendar Year/Financial Year

This filter limits the display to audited or un-audited forms.

- Calendar Year: Un-audited
- RE Financial Year: Audited

| 🔮 Form - Lofsa SMS v0.2 [SM:            | S@Oracle_office] |          |           |                |                             |                   |                  |       | ļ      | <u>- 0 ×</u> |
|-----------------------------------------|------------------|----------|-----------|----------------|-----------------------------|-------------------|------------------|-------|--------|--------------|
| <u>File View Go T</u> ools <u>H</u> elp |                  |          |           |                |                             |                   | L                | lser: | user   | Logout       |
| Form                                    |                  |          |           |                |                             |                   |                  |       |        |              |
| RE TEST NICK                            |                  |          |           | ▼ Catego       | ry Bank                     |                   |                  | -     | Ref    | resh         |
| Code                                    |                  |          |           |                | ar Vear/Einancial Vear      | inancial Vear     |                  | Ţ     | Mark D | o qu do poit |
|                                         |                  |          |           |                |                             |                   |                  | -     | Mark K | esubilit     |
| Submission period                       |                  |          |           | Submis:        | sion type                   |                   |                  | -     | Form H | History      |
| Period ending/As at                     | ▼                |          |           |                |                             |                   |                  |       |        |              |
| View New                                |                  |          |           | •              |                             |                   |                  |       |        |              |
| ,<br>                                   |                  |          |           |                |                             |                   |                  | _     |        |              |
|                                         | 1                |          |           | 1              |                             |                   | 1 1              | _     |        |              |
| Form Ref #                              | Reporting Entity | Category | Code      | Title          | Date                        | Status Submission | Modify Date Note | 毘     |        |              |
| Appx(3-4)-091231-38874                  | TEST NICK        | Bank     | Appx(3-4) | Appendix 3 & 4 | For RE financial year: 2009 | New               | 13-Mar-2009 0    |       |        |              |
| LB5-091231-38973                        | TEST NICK        | Bank     | LBS       | Loans by Borr  | For RE financial year: 2009 | New               | 13-Mar-2009 0    |       |        |              |
| LD-091231-38976                         | TEST NICK        | Bank     | LD        | DEPOSITS AN    | For RE financial year: 2009 | New               | 13-Mar-2009 0    |       |        |              |
| LD(Investments)-091231-38978            | TEST NICK        | Bank     | LD (Inve  | Investments    | For RE financial year: 2009 | New               | 13-Mar-2009 0    |       |        |              |
| LM(MS)-091231-39010                     | TEST NICK        | Bank     | LM(MS)    | ASSETS & LIA   | For RE financial year: 2009 | New               | 13-Mar-2009 0    |       |        |              |
| Primary1-091231-39044                   | TEST NICK        | Bank     | Primary 1 | Asset and Liab | For RE financial year: 2009 | New               | 13-Mar-2009 0    |       |        |              |
| Primary2-091231-39046                   | TEST NICK        | Bank     | Primary 2 | Unaudited Inc  | For RE financial year: 2009 | New               | 13-Mar-2009 0    |       |        |              |
| Primary3-091231-37444                   | TEST NICK        | Bank     | Primary 3 | Audited Incom  | For RE financial year: 2009 | New               | 13-Mar-2009 0    |       |        |              |
| Primary4-091231-39048                   | TEST NICK        | Bank     | Primary 4 | Assets and Ca  | For RE financial year: 2009 | New               | 13-Mar-2009 0    |       |        |              |
| Primary5-091231-39049                   | TEST NICK        | Bank     | Primary 5 | Asset Quality  | For RE financial year: 2009 | New               | 13-Mar-2009 0    |       |        |              |
| RA-091231-39053                         | TEST NICK        | Bank     | RA        | RINGGIT ACC    | For RE financial year: 2009 | New               | 13-Mar-2009 0    |       |        |              |
| Secondary-091231-39055                  | TEST NICK        | Bank     | Secondary | Loan Related I | For RE financial year: 2009 | New               | 13-Mar-2009 0    |       |        |              |
| 55-091231-39058                         | TEST NICK        | Bank     | SS        | Staff Strength | For RE financial year: 2009 | New               | 13-Mar-2009 0    |       |        |              |
|                                         |                  |          |           |                |                             | J                 |                  |       |        |              |
|                                         |                  |          |           |                |                             |                   |                  |       |        |              |
|                                         |                  |          |           |                |                             |                   |                  |       |        |              |
| P                                       |                  |          |           | 4              | 2                           |                   |                  |       |        |              |
|                                         |                  |          |           |                | Page Lor I                  |                   |                  |       |        |              |
| Done                                    |                  |          |           |                |                             |                   |                  |       |        | 1.           |

In this example all forms that are generated based on a RE"s financial year are retained after Refresh.

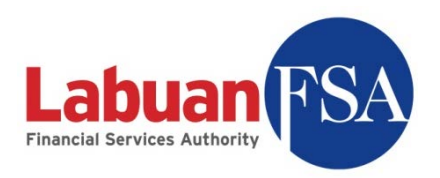

### 6.5 Submission period

This filter limits the forms on display to a certain type of submission.

- Monthly
- Quarterly
- Half-Yearly
- Yearly

| 🔮 Form - Lofsa SMS vi     | 0.2 [SMS@Oracle_ | office]        |                 |                                        |            |                      |          | <u>_                                    </u> |
|---------------------------|------------------|----------------|-----------------|----------------------------------------|------------|----------------------|----------|----------------------------------------------|
| <u>File View Go Tools</u> | ; <u>H</u> elp   |                |                 |                                        |            | U                    | ser:     | user <u>Loqout</u>                           |
| Form                      |                  |                |                 |                                        |            |                      |          |                                              |
| RE TEST NICK              |                  |                |                 | Category General Insurance             |            |                      | •        | Refresh                                      |
| Code                      |                  |                | [               | Calendar Year/Financial Year     Calen | dar Year   |                      | Ţ        | Mark Recubmit                                |
| Submission payind         | E Varada         |                |                 |                                        |            |                      | 릚        | Markitesdomic                                |
| Submission period   Hai   | r rearly         |                |                 |                                        |            |                      | <u> </u> | Form History                                 |
| Period ending/As at       | -                | ·              |                 |                                        |            |                      |          |                                              |
| View New                  |                  |                |                 | -                                      |            |                      |          |                                              |
| ,<br>,<br>,               |                  |                |                 | _                                      |            |                      | _        |                                              |
| <i>₽</i> , <sup>70</sup>  |                  |                |                 |                                        |            |                      |          |                                              |
| Form Ref #                | Reporting Entity | Category       | Code Title      | Date                                   | Status Sub | Modify DateTime Note | <u>E</u> |                                              |
| GI9a-090630-37405         | TEST NICK        | General Insu   | GI9a Statement  | For period: 01-Jan-2009 - 30-Jun-2009  | New        | 13-Mar-2009 02 0     |          |                                              |
| GI9b-090630-37406         | TEST NICK        | General Insu   | GI9b Statement  | For period: 01-Jan-2009 - 30-Jun-2009  | New        | 13-Mar-2009 02 0     |          |                                              |
| GIR-090630-37384          | TEST NICK        | General Insu   | GIR Revenue A   | For period: 01-Jan-2009 - 30-Jun-2009  | New        | 13-Mar-2009 02 0     |          |                                              |
| PL-090630-37424           | TEST NICK        | General Insu I | PL Profit and I | For period: 01-Jan-2009 - 30-Jun-2009  | New        | 13-Mar-2009 02 0     |          |                                              |
| G1-091231-38890           | TEST NICK        | General Insu   | G1 Schedule 1   | For period: 01-Jul-2009 - 31-Dec-2009  | New        | 13-Mar-2009 02 0     |          |                                              |
| G2-091231-38895           | TEST NICK        | General Insu   | G2 Schedule 2   | For period: 01-Jul-2009 - 31-Dec-2009  | New        | 13-Mar-2009 02 0     |          |                                              |
| G3-091231-38899           | TEST NICK        | General Insu   | G3 Schedule 3   | For period: 01-Jul-2009 - 31-Dec-2009  | New        | 13-Mar-2009 02 0     |          |                                              |
| G4-091231-38903           | TEST NICK        | General Insu   | G4 Schedule 4   | For period: 01-Jul-2009 - 31-Dec-2009  | New        | 13-Mar-2009 02 0     |          |                                              |
| G5-091231-38908           | TEST NICK        | General Insu   | G5 Schedule 5   | As at: 31-Dec-2009                     | New        | 13-Mar-2009 02 0     |          |                                              |
| G6-091231-38912           | TEST NICK        | General Insu   | G6 Schedule 6   | As at: 31-Dec-2009                     | New        | 13-Mar-2009 02 0     |          |                                              |
| GI10a-091231-38918        | TEST NICK        | General Insu   | GI10a Statement | For period: 01-Jul-2009 - 31-Dec-2009  | New        | 13-Mar-2009 02 0     |          |                                              |
| GI10b-091231-38920        | TEST NICK        | General Insu   | GI10b Statement | For period: 01-Jul-2009 - 31-Dec-2009  | New        | 13-Mar-2009 02 0     |          |                                              |
| GI8a-091231-38922         | TEST NICK        | General Insu   | GI8a Statement  | For period: 01-Jul-2009 - 31-Dec-2009  | New        | 13-Mar-2009 02 0     |          |                                              |
| GI8b-091231-38924         | TEST NICK        | General Insu   | GI8b Statement  | For period: 01-Jul-2009 - 31-Dec-2009  | New        | 13-Mar-2009 02 0     |          |                                              |
| GI9a-091231-38926         | TEST NICK        | General Insu   | GI9a Statement  | For period: 01-Jul-2009 - 31-Dec-2009  | New        | 13-Mar-2009 02 0     |          |                                              |
| GI9b-091231-38928         | TEST NICK        | General Insu   | GI9b Statement  | For period: 01-Jul-2009 - 31-Dec-2009  | New        | 13-Mar-2009 02 0     | -1       |                                              |
| 1 CTDC 004004 00000       | TECT             | e 11           |                 | <u> </u>                               | ••         | 10.11 0000.00 0      |          |                                              |
|                           |                  |                |                 | Page 1 of 1                            |            |                      |          |                                              |
| Done                      |                  |                |                 |                                        |            |                      |          | 1                                            |

By selecting Half Yearly, forms of other submission periods are eliminated when Refresh is clicked.

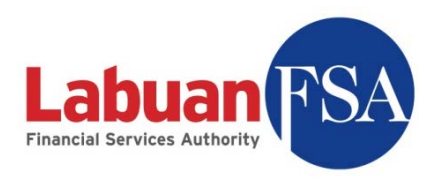

### 6.6 Submission type

This filter limits the forms on display to forms of a certain submission type.

- For period
- As at

| 🔮 Form - Lofsa SMS v(      | 0.2 [SMS@Oracle_ | office]      |           |           |                                     |         |         |     |                      |       |        | - I ×    |
|----------------------------|------------------|--------------|-----------|-----------|-------------------------------------|---------|---------|-----|----------------------|-------|--------|----------|
| <u>File View Go T</u> ools | Help             |              |           |           |                                     |         |         |     |                      | User: | user   | Logout   |
| Form                       |                  |              |           |           |                                     |         |         |     |                      |       |        |          |
| RE TEST NICK               |                  |              |           |           | Category General Insurance          | _       |         |     |                      | •     | Re     | fresh    |
| Code                       |                  |              |           |           | Calendar Vear/Einancial Vear        | Calenda | ar Voor |     |                      |       | Marula |          |
|                            |                  |              |           |           |                                     | Calenda |         |     |                      | _     | Mark   | Cesubmic |
| Submission period Hal      | f Yearly         | _            |           | <u> </u>  | Submission type Period              |         |         |     |                      |       | Form   | History  |
| Period ending/As at        | -                | ·            |           |           |                                     |         |         |     |                      |       |        |          |
| View New                   |                  | _            |           | -         | 1                                   |         |         |     |                      |       |        |          |
|                            |                  |              |           | _         | 1                                   |         |         |     |                      |       |        |          |
| <i>₽</i> , %               |                  |              |           |           |                                     |         |         |     |                      |       |        |          |
| Form Ref #                 | Reporting Entity | Category     | Code Tit  | :le       | Date                                |         | Status  | Sub | Modify DateTime Note | : 🖪   |        |          |
| GI9a-090630-37405          | TEST NICK        | General Insu | GI9a Sta  | itement   | For period: 01-Jan-2009 - 30-Jun-20 | 009     | New     |     | 13-Mar-2009 02 0     |       |        |          |
| GI9b-090630-37406          | TEST NICK        | General Insu | GI9b Sta  | itement   | For period: 01-Jan-2009 - 30-Jun-20 | 009     | New     |     | 13-Mar-2009 02 0     |       |        |          |
| GIR-090630-37384           | TEST NICK        | General Insu | GIR Re    | venue A   | For period: 01-Jan-2009 - 30-Jun-20 | 009     | New     |     | 13-Mar-2009 02 0     |       |        |          |
| PL-090630-37424            | TEST NICK        | General Insu | PL Pro    | fit and I | For period: 01-Jan-2009 - 30-Jun-20 | 009     | New     |     | 13-Mar-2009 02 0     |       |        |          |
| G1-091231-38890            | TEST NICK        | General Insu | G1 Sch    | nedule 1  | For period: 01-Jul-2009 - 31-Dec-20 | 09      | New     |     | 13-Mar-2009 02 0     |       |        |          |
| G2-091231-38895            | TEST NICK        | General Insu | G2 Sch    | nedule 2  | For period: 01-Jul-2009 - 31-Dec-20 | 09      | New     |     | 13-Mar-2009 02 0     |       |        |          |
| G3-091231-38899            | TEST NICK        | General Insu | G3 Sch    | nedule 3  | For period: 01-Jul-2009 - 31-Dec-20 | 09      | New     |     | 13-Mar-2009 02 0     |       |        |          |
| G4-091231-38903            | TEST NICK        | General Insu | G4 Sch    | nedule 4  | For period: 01-Jul-2009 - 31-Dec-20 | 09      | New     |     | 13-Mar-2009 02 0     |       |        |          |
| GI10a-091231-38918         | TEST NICK        | General Insu | GI10a Sta | itement   | For period: 01-Jul-2009 - 31-Dec-20 | 09      | New     |     | 13-Mar-2009 02 0     |       |        |          |
| GI10b-091231-38920         | TEST NICK        | General Insu | GI10b Sta | itement   | For period: 01-Jul-2009 - 31-Dec-20 | 09      | New     |     | 13-Mar-2009 02 0     |       |        |          |
| GI8a-091231-38922          | TEST NICK        | General Insu | GI8a Sta  | itement   | For period: 01-Jul-2009 - 31-Dec-20 | 09      | New     |     | 13-Mar-2009 02 0     |       |        |          |
| GI8b-091231-38924          | TEST NICK        | General Insu | GI8b Sta  | itement   | For period: 01-Jul-2009 - 31-Dec-20 | 009     | New     |     | 13-Mar-2009 02 0     |       |        |          |
| GI9a-091231-38926          | TEST NICK        | General Insu | GI9a Sta  | itement   | For period: 01-Jul-2009 - 31-Dec-20 | 09      | New     |     | 13-Mar-2009 02 0     |       |        |          |
| GI9b-091231-38928          | TEST NICK        | General Insu | GI9b Sta  | itement   | For period: 01-Jul-2009 - 31-Dec-20 | 009     | New     |     | 13-Mar-2009 02 0     |       |        |          |
| GIR-091231-38932           | TEST NICK        | General Insu | GIR Re    | venue A   | For period: 01-Jul-2009 - 31-Dec-20 | 09      | New     |     | 13-Mar-2009 02 0     |       |        |          |
| PL-091231-39040            | TEST NICK        | General Insu | PL Pro    | fit and I | For period: 01-Jul-2009 - 31-Dec-20 | 09      | New     |     | 13-Mar-2009 02 0     |       |        |          |
|                            |                  |              |           |           | Page 1 of 1                         | M       |         |     |                      |       |        |          |
| Done                       |                  |              |           |           |                                     |         |         |     |                      |       |        | 11.      |

By selecting Period submission type, only the submission forms involving a period will remain after Refresh.

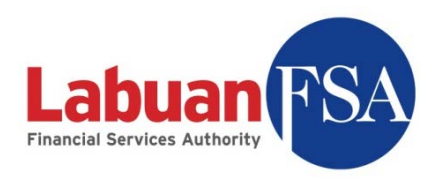

#### 6.7 Period ending/As at

This filter limits the display of forms to a certain end date. For example, in order to get the <u>first half of 2009</u> then this filter should be set to 31/6/2009 in addition to the Submission period filter to Half Yearly.

| Form - Lofsa SMS v0.2 [SMS@Oracle_office]             |                                               |                                    |                         |  |  |  |  |  |  |  |  |
|-------------------------------------------------------|-----------------------------------------------|------------------------------------|-------------------------|--|--|--|--|--|--|--|--|
| <u>Eile Yiew Go Tools H</u> elp                       |                                               | l                                  | Jser: user <u>Loqou</u> |  |  |  |  |  |  |  |  |
| Form                                                  |                                               |                                    |                         |  |  |  |  |  |  |  |  |
| RE TEST NICK                                          | Category General Insurance                    |                                    | ▼ Refresh               |  |  |  |  |  |  |  |  |
| Code                                                  | Calendar Vear/Einancial Vear                  | Talendar Vear                      | Newly Darasharib        |  |  |  |  |  |  |  |  |
|                                                       |                                               |                                    |                         |  |  |  |  |  |  |  |  |
| Submission period Half Yearly                         | Submission type   Period                      |                                    | Form History            |  |  |  |  |  |  |  |  |
| Period ending/As at 30/06/2009                        |                                               |                                    |                         |  |  |  |  |  |  |  |  |
| View All                                              |                                               |                                    |                         |  |  |  |  |  |  |  |  |
|                                                       |                                               |                                    |                         |  |  |  |  |  |  |  |  |
| <i>₽</i> , %                                          |                                               |                                    |                         |  |  |  |  |  |  |  |  |
| Form Ref # Reporting Entity Category Code Title       | Date                                          | Status Submissio Modify Dat Note   | E.                      |  |  |  |  |  |  |  |  |
| G1-090630-3 TEST NICK General Insurance G1 Scheduk    | 1 - In For period: 01-Jan-2009 - 30-Jun-2009  | Accepted 06-Mar-2009 13-Mar-2009 0 |                         |  |  |  |  |  |  |  |  |
| G2-090630-3 TEST NICK General Insurance G2 Scheduk    | 2 - O For period: 01-Jan-2009 - 30-Jun-2009   | Accepted 06-Mar-2009 13-Mar-2009 0 |                         |  |  |  |  |  |  |  |  |
| G3-090630-3 TEST NICK General Insurance G3 Scheduk    | 3 - M For period: 01-Jan-2009 - 30-Jun-2009   | Accepted 06-Mar-2009 13-Mar-2009 0 |                         |  |  |  |  |  |  |  |  |
| G4-090630-3 TEST NICK General Insurance G4 Scheduk    | + 4 - 0 For period: 01-Jan-2009 - 30-Jun-2009 | Accepted 06-Mar-2009 13-Mar-2009 0 |                         |  |  |  |  |  |  |  |  |
| GI10a-09063 TEST NICK General Insurance GI10a Stateme | nt of C For period: 01-Jan-2009 - 30-Jun-2009 | Accepted 06-Mar-2009 13-Mar-2009 0 |                         |  |  |  |  |  |  |  |  |
| GI10b-09063 TEST NICK General Insurance GI10b Stateme | nt of C For period: 01-Jan-2009 - 30-Jun-2009 | Accepted 06-Mar-2009 13-Mar-2009 0 |                         |  |  |  |  |  |  |  |  |
| GI8a-090630 TEST NICK General Insurance GI8a Stateme  | nt of P For Period: 01-Jan-2009 - 30-Jun-2009 | Accepted 06-Mar-2009 13-Mar-2009 0 |                         |  |  |  |  |  |  |  |  |
| GI8b-090630 TEST NICK General Insurance GI8b Stateme  | nt of P For period: 01-Jan-2009 - 30-Jun-2009 | Accepted 06-Mar-2009 13-Mar-2009 0 |                         |  |  |  |  |  |  |  |  |
| GI9a-090630 TEST NICK General Insurance GI9a Stateme  | nt of C For period: 01-Jan-2009 - 30-Jun-2009 | New 13-Mar-2009 0                  |                         |  |  |  |  |  |  |  |  |
| GI9b-090630 TEST NICK General Insurance GI9b Stateme  | nt of C For period: 01-Jan-2009 - 30-Jun-2009 | New 13-Mar-2009 0                  |                         |  |  |  |  |  |  |  |  |
| GIR-090630 TEST NICK General Insurance GIR Revenue    | Account For period: 01-Jan-2009 - 30-Jun-2009 | New 13-Mar-2009 0                  |                         |  |  |  |  |  |  |  |  |
| PL-090630-37 TEST NICK General Insurance PL Profit an | d loss For period: 01-Jan-2009 - 30-Jun-2009  | New 13-Mar-2009 0                  |                         |  |  |  |  |  |  |  |  |
|                                                       |                                               |                                    |                         |  |  |  |  |  |  |  |  |
|                                                       |                                               | J                                  |                         |  |  |  |  |  |  |  |  |
|                                                       |                                               |                                    |                         |  |  |  |  |  |  |  |  |
|                                                       |                                               |                                    |                         |  |  |  |  |  |  |  |  |
|                                                       | Page 1 of 1                                   | )                                  |                         |  |  |  |  |  |  |  |  |
| Done                                                  |                                               |                                    |                         |  |  |  |  |  |  |  |  |

In this example, the filters are set to Half-yearly ending 30/06/2009 so forms that remain after Refresh are those of half-yearly submission ending on 30/06/2009.

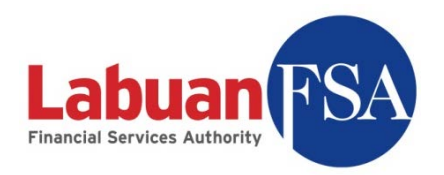

#### 6.8 Form Note

This filter limits the list to forms that has a form note attached or otherwise.

| Form - Lofsa SMS v0.2 [SMS@RE_offSSH]                                                             |                | -O×         |
|---------------------------------------------------------------------------------------------------|----------------|-------------|
| <u>File View Go I</u> ools <u>H</u> elp                                                           | User: testnick | Logout      |
| Form                                                                                              |                |             |
|                                                                                                   |                | Defende     |
|                                                                                                   | <u>ل</u>       | Rerresh     |
| Code Calendar Year/Financial Year                                                                 |                | Hot Update  |
| Submission period Submission type                                                                 | ▼ 5            | ubmit Forms |
| Period ending/As at Form Note Yes                                                                 |                | ormHistory  |
| View Open                                                                                         |                |             |
| P. %                                                                                              |                |             |
| Note Form Ref # Reporting Entity Category Code Title Date Status Submit By Submission Date Modifi | ed On 🗳        |             |
| * S-091231 TEST NICK Bank S5 Staff S For RE Open 31-Mar-2 16-Apr                                  | -200           |             |
| * RA-090430 TEST NICK Bank RA RINGG As at: Open 15-May-2 16-Apr                                   | -200           |             |
|                                                                                                   |                |             |
|                                                                                                   |                |             |
|                                                                                                   |                |             |
|                                                                                                   |                |             |
|                                                                                                   |                |             |
| H                                                                                                 |                |             |
| Done                                                                                              |                |             |

By select Yes in the Form note filter, only the forms with Form Notes remains in the list. The forms with attached form note(s) are denoted by an asterisk (\*) in the Note column.

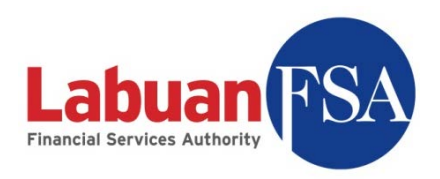

#### 6.9 View

This filter limits the forms on display to those of specific status or all states.

| 🐣 Form - Lofsa SMS v0.2 [SMS@Oracl     | e_office]         |       |                            |                      |           |                 |                    |           |                    |
|----------------------------------------|-------------------|-------|----------------------------|----------------------|-----------|-----------------|--------------------|-----------|--------------------|
| <u>Eile View Go Tools H</u> elp        |                   |       |                            |                      |           |                 |                    | User:     | user <u>Loqout</u> |
| Form                                   |                   |       |                            |                      |           |                 |                    |           |                    |
|                                        |                   |       |                            |                      |           |                 |                    |           |                    |
| RE TEST NICK                           |                   |       | ▼ Categ                    | ory   General Ins    | urance    |                 |                    | -         | Refresh            |
| Code                                   |                   |       | <ul> <li>Caleni</li> </ul> | dar Year/Financial V | Year Cale | ndar Year       |                    | •         | Mark Resubmit      |
| Submission period Half Yearly          |                   |       | ▼ Submi                    | ssion type Perio     | d .       |                 |                    | -         | Canad Mishamu      |
| Deviation deviation at a la calendaria |                   |       |                            |                      | -         |                 |                    |           | Form History       |
| Period ending/As at 30/06/2009         | <u> </u>          |       |                            |                      |           |                 |                    |           |                    |
| View Accepted                          |                   |       |                            |                      |           |                 |                    |           |                    |
| P_ %                                   |                   |       |                            |                      |           |                 |                    |           |                    |
| Form Paf # Deporting Entity            | Category          | Code  | Title                      | Data                 | Statue    | Submission Date | Modify DataTime    | Note [FT] |                    |
| G1-090630-3 TEST NICK                  | General Insurance | G1    | Schedule 1 - I             | For period: 01       | Accepted  | 06-Mar-2009     | 13-Mar-2009 02:1 0 |           |                    |
| G2-090630-3 TEST NICK                  | General Insurance | G2    | Schedule 2 - O             | . For period: 01     | Accepted  | 06-Mar-2009     | 13-Mar-2009 02:1 0 |           |                    |
| G3-090630-3 TEST NICK                  | General Insurance | G3    | Schedule 3 - M             | . For period: 01     | Accepted  | 06-Mar-2009     | 13-Mar-2009 02:1 0 |           |                    |
| G4-090630-3 TEST NICK                  | General Insurance | G4    | Schedule 4 - O             | . For period: 01     | Accepted  | 06-Mar-2009     | 13-Mar-2009 02:1 0 |           |                    |
| GI10a-09063 TEST NICK                  | General Insurance | GI10a | Statement of               | For period: 01       | Accepted  | 06-Mar-2009     | 13-Mar-2009 02:1 0 |           |                    |
| GI10b-09063 TEST NICK                  | General Insurance | GI10b | Statement of               | For period: 01       | Accepted  | 06-Mar-2009     | 13-Mar-2009 02:1 0 |           |                    |
| GI8a-090630 TEST NICK                  | General Insurance | GI8a  | Statement of               | For Period: 01       | Accepted  | 06-Mar-2009     | 13-Mar-2009 02:1 0 |           |                    |
| GI8b-090630 TEST NICK                  | General Insurance | GI8b  | Statement of               | For period: 01       | Accepted  | 06-Mar-2009     | 13-Mar-2009 02:1 0 |           |                    |
|                                        |                   |       |                            |                      |           |                 |                    |           |                    |
|                                        |                   |       |                            |                      |           |                 |                    |           |                    |
|                                        |                   |       |                            |                      |           |                 |                    |           |                    |
|                                        |                   |       |                            |                      |           |                 |                    |           |                    |
|                                        |                   |       |                            |                      |           |                 |                    |           |                    |
|                                        |                   |       |                            |                      |           |                 |                    |           |                    |
|                                        |                   |       |                            |                      |           |                 |                    |           |                    |
| 1                                      |                   |       |                            | 2                    | N N       |                 |                    |           |                    |
|                                        |                   |       |                            | /age 1 or 1          |           |                 |                    |           |                    |
| Done                                   |                   |       |                            |                      |           |                 |                    |           | 1.                 |

In the example above, only forms in Accepted state will be displayed once the View filter is changed to Accepted.

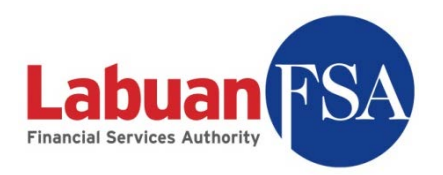

#### 6.10 Universal Filter

The universal filter (magnifying glass  $\mathcal{P}$ ) is capable of searching in all the fields currently on display in the list.

|   |              | ,            |                  |          |           |                | ·                |        |             |                 |             |    |
|---|--------------|--------------|------------------|----------|-----------|----------------|------------------|--------|-------------|-----------------|-------------|----|
|   | View [       | Open         |                  |          |           | •              |                  |        |             |                 |             |    |
|   | ې <b>ب</b> ې |              |                  |          |           |                |                  |        |             |                 |             | _  |
|   | Note         | Form Ref #   | Reporting Entity | Category | Code      | Title          | Date             | Status | Submit By   | Submission Date | Modified On | E, |
| Ш |              | Appx(3-4)-09 | TEST NICK        | Bank     | Appx(3-4) | Appendix 3 & 4 | For RE financial | Open   | 31-Mar-2010 |                 | 16-Apr-2009 |    |

In this example, the fields on display are:

- Reference Number
- Reporting Entity
- Category
- Code
- Title
- Date
- Status
- Submit By
- Submission Date
- Modify DateTime

By clicking on the magnifying glass ( $P_{\bullet}$ ), a list of searchable fields is then displayed.

| 🔑 🙀                     |     |
|-------------------------|-----|
| Search All Fields       | =   |
| Search Reporting Entity | (3  |
| - Search Category       | νr  |
| - Search Code           | S)  |
| • Search Title          | iry |
| - Search Date           | iry |
| - Search Status         |     |
| Search Submission Date  | hd  |
| Search Modify DateTime  |     |

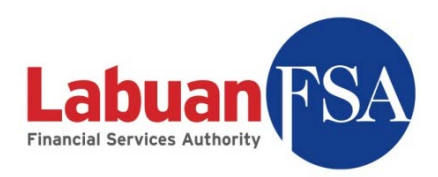

6.10.1 First, select the field to search in. In this example, we will use the Code field.

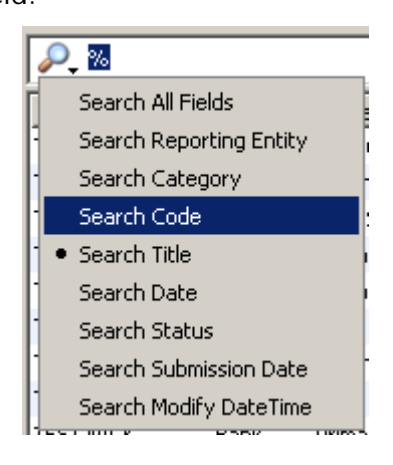

6.10.2 Next type in the code to be searched. For this example, we will use Primary 4. Then press Enter. Result will be like below.

| 🔮 Form - Lofsa SMS v0.2 [S                                                                     | 5M5@Oracle_office]                                                                                                    |                          |
|------------------------------------------------------------------------------------------------|----------------------------------------------------------------------------------------------------|--------------------------|
| <u>File View Go T</u> ools <u>H</u> e                                                          | elp User:                                                                                                    | user <u>Loqout</u>       |
| Workspace Form Form Form History Form Summary Case                                             | Form       RE     TEST NICK       Code     Calendar Year/Financial Year                                                                                                    | Refresh<br>Mark Resubmit |
| Email Log<br>Reporting Entity<br>Category<br>Form Template<br>Email Template<br>Warispre Chark | Submission period Submission type Period ending/As at View All View Primary 4                                                                                                    | Form History             |
| Setup<br>User<br>List Group                                                                    | Form Ref #         Reportin         Category         Code          Modify D         N         P.           Primary4-090131-37343         TEST NICK         Bank         Primary 4         A         Fo         03-Mar-20         0           Primary4-090228-37686         TEST NICK         Bank         Primary 4         A         Fo         03-Mar-20         0           Primary4-090331-38521         TEST NICK         Bank         Primary 4         A         Fo         03-Mar-20         0 |                          |
| Done                                                                                           | I                                                                                                    |                          |

6.10.3 It is also possible to search for Codes that begin with the word Primary. This is done by adding a percentage sign (%) behind the search word. Example below shows the result of such a search.

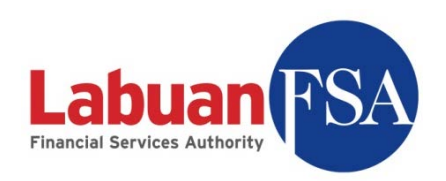

| 🔮 Form - Lofsa SMS v0.2 [9                    | iMS@Oracle_office]      |           |                           |                  |                    |
|-----------------------------------------------|-------------------------|-----------|---------------------------|------------------|--------------------|
| <u>File View Go T</u> ools <u>H</u> e         | elp                     |           |                           | User:            | user <u>Loqout</u> |
| Workspace Form                                | Form                    |           |                           |                  |                    |
| Form History                                  | RE TEST NICK            | •         | Category                  | •                | Refresh            |
| Case                                          | Code                    | •         | Calendar Year/Financial Y | 'ear 💌           | Mark Resubmit      |
| Email Log                                     | Submission period       | •         | Submission type           | -                | Form History       |
| Reporting Entity<br>Category<br>Form Template | Period ending/As at     | •         | ,                         |                  |                    |
| Email Template<br>Variance Check              | P primary%              |           |                           | ×                | Į                  |
| Setup                                         | Form R Reporting Cat    | Code      | Submis                    | Modify DateT N 🖽 |                    |
| User                                          | Primary1 TEST NICK Bank | Primary 1 |                           | 03-Mar-2009 1 0  |                    |
| List Group                                    | Primary2 TEST NICK Bank | Primary 2 |                           | 20-Feb-2009 0 0  |                    |
|                                               | Primary3 TEST NICK Bank | Primary 3 |                           | 03-Mar-2009 0 0  |                    |
|                                               | Primary4 TEST NICK Bank | Primary 3 |                           | 03-Mar-2009 1 0  |                    |
|                                               | Primary5 TEST NICK Bank | Primary 5 |                           | 20-Feb-2009 0 0  |                    |
|                                               | Primary1 TEST NICK Bank | Primary 1 |                           | 03-Mar-2009 1 0  |                    |
|                                               | Primary2 TEST NICK Bank | Primary 2 |                           | 20-Feb-2009 0 0  |                    |
|                                               | Primarv4 TEST NICK Bank | Primarv 4 |                           | 03-Mar-2009 1 0  |                    |
|                                               |                         |           | Page 1 of 1               |                  |                    |
| Done                                          |                         |           |                           |                  |                    |

6.10.4 With the same method, Codes that ends with a certain word or character can also be filtered. This is done by adding a percentage sign (%) before the search word. Example below shows the result of such a search (ending with 5).

| Form - Lofsa SMS v0.2 [SMS@Oracle_office] |                     |                  |                           |                  |                    |
|-------------------------------------------|---------------------|------------------|---------------------------|------------------|--------------------|
| <u>File View Go T</u> ools <u>F</u>       | <u>H</u> elp        |                  |                           | User:            | user <u>Loqout</u> |
| 🖃 Workspace                               | Fame                |                  |                           |                  |                    |
| Form                                      | Form                |                  |                           |                  |                    |
| -Form History                             | RE TEST NICK        | -                | Category                  | -                | Refresh            |
| -Form Summary                             |                     |                  |                           |                  |                    |
| Case                                      |                     | <b>_</b>         | Calendar Year/Hinancial 1 | ′ear   🗾         | Mark Resubmit      |
| Email Log                                 | Submission period   | •                | Submission type           | •                | Form History       |
| Reporting Entity                          | Period ending/As at |                  |                           |                  |                    |
| Category                                  |                     |                  |                           |                  |                    |
| Form Template                             | View New            | <b>_</b>         |                           |                  |                    |
| Email Template                            |                     |                  |                           | X                |                    |
| ·Variance Check                           |                     |                  |                           |                  |                    |
| Setup                                     | Form R Reporting    | Cat., Code       | Submis                    | Modify DateT N 🖽 |                    |
| User                                      | Primary5 TEST NICK  | Bank Primary 5   |                           | 20-Feb-2009 0 0  |                    |
| List Group                                | Primary5 TEST NICK  | Bank Primary 5   |                           | 20-Feb-2009 0 0  |                    |
|                                           | Primary5 TEST NICK  | Bank Primary 5   |                           | 01-Mar-2009 1 0  |                    |
|                                           | G5-09063 TEST NICK  | Gener G5         |                           | 20-Feb-2009 0 0  |                    |
|                                           | G5-09063 TEST NICK  | Gener G5         |                           | 20-Feb-2009 0 0  |                    |
|                                           | L5-09063 TEST NICK  | Life I., L5      |                           | 03-Mar-2009 1 0  |                    |
|                                           | L5-09063 TEST NICK  | Life R L5        |                           | 03-Mar-2009 1 0  |                    |
|                                           | Trust5-09 TEST NICK | Trust.,. Trust 5 |                           | 20-Feb-2009 0 0  |                    |
|                                           | <b>P</b>            |                  |                           |                  |                    |
|                                           |                     |                  | Page 1 of 1               |                  |                    |
| Done                                      |                     |                  |                           |                  |                    |

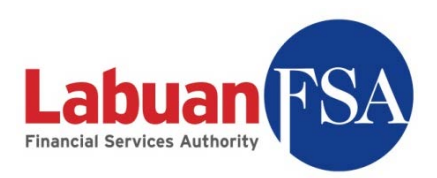

6.10.5 Also with the same method, certain character or word that appears somewhere in the field can also be filtered. Example below shows the search of Codes with brackets, "()", in them.

| Form - Lofsa SMS v0.2 [SMS@Oracle_office]                                                                                                    |                                                                                                    |                                                    |  |  |  |  |
|----------------------------------------------------------------------------------------------------|----------------------------------------------------------------------------------------------------|----------------------------------------------------|--|--|--|--|
| <u>File View Go T</u> ools <u>H</u>                                                                                                    | lelp User: u                                                                                                    | user <u>Loqout</u>                                 |  |  |  |  |
| Elie     View     Go     Iools     H       Workspace     -Form     -Form       -Form History     -Gase       -Form Summary     -Case       -Email Log     -Reporting Entity       -Category     -Form Template       -Form Itemplate     -Wariance Check       Setup     -User       -List Group | elp User: u<br>Form<br>RE TEST NICK Category V<br>Code Calendar Year/Financial Year V<br>Submission period V<br>Period ending/As at V<br>View New V<br>Form R Reporting Cat Code Submis Modify DateT N C<br>Appx(3-4 TEST NICK Bank Appx(3-4) 20-Feb-2009 0 0<br>LD(Invest TEST NICK Bank LD (Investments) 20-Feb-2009 0 0<br>LD(Invest TEST NICK Bank LD (Investments) 20-Feb-2009 0 0<br>LD(Invest TEST NICK Bank LD (Investments) 20-Feb-2009 0 0<br>LD(Invest TEST NICK Bank LD (Investments) 20-Feb-2009 0 0<br>LD(Invest TEST NICK Bank LD (Investments) 20-Feb-2009 0 0<br>LD(Invest TEST NICK Bank LD (Investments) 01-Mar-2009 1 0 | Logout<br>Refresh<br>Mark Resubmit<br>Form History |  |  |  |  |
|                                                                                                    | Page 1 of 1                                                                                                    |                                                    |  |  |  |  |
| Done                                                                                                    |                                                                                                    |                                                    |  |  |  |  |

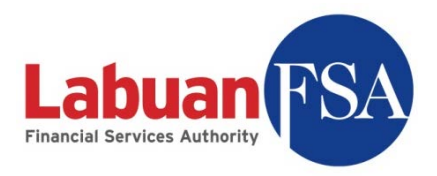

## 7 Submission Form User Interface

This section goes through the various buttons in the submission forms explaining their functions.

Double clicking on any form in the form listing will bring up the submission form. Below is a typical submission form (Balance Sheet for insurance brokers).

| Sorm                                                                                                    |       |              |
|----------------------------------------------------------------------------------------------------|-------|--------------|
| Eile Edit Help                                                                                                    |       | User: admin  |
|                                                                                                    | ру    |              |
| TEST NICK<br>BBS: Balance Sheet<br>As at: 31-Mar-2009                                                                |       | Status: Open |
| Liabilities                                                                                                    | USD   |              |
|                                                                                                    | Total |              |
| A. Other liabilities                                                                                                 | 0     |              |
| 1. Borrowings                                                                                                    | 0     |              |
| 2. Provision for taxation                                                                                            | 0     |              |
| 3. Premiums due to insurers / reinsurers                                                                             | 0     |              |
| <ol> <li>Claims recoveries from insurers ( reinsurers yet to be paid to clients</li> <li>Divideod pavable</li> </ol> | 0     |              |
| 6. Sundry Creditors                                                                                                  | 0     |              |
| 7. Others                                                                                                    | ů č   |              |
| B. Shareholdersi Funds                                                                                               | 0     |              |
| 1. Paid-up capital/working funds                                                                                     | 0     |              |
| 2. Share premium account                                                                                             | 0     |              |
| 3. Reserves                                                                                                    | 0     |              |
| 4. Retained profit/(loss)                                                                                            | 0     |              |
|                                                                                                    | UU    |              |
|                                                                                                    |       |              |
|                                                                                                    |       |              |
|                                                                                                    |       |              |
|                                                                                                    |       |              |
| Done                                                                                                    |       |              |

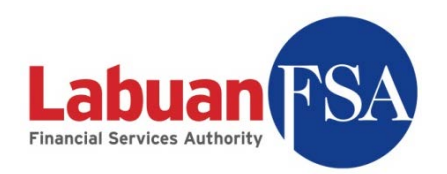

#### 7.1 Save

This button saves the currently opened form.

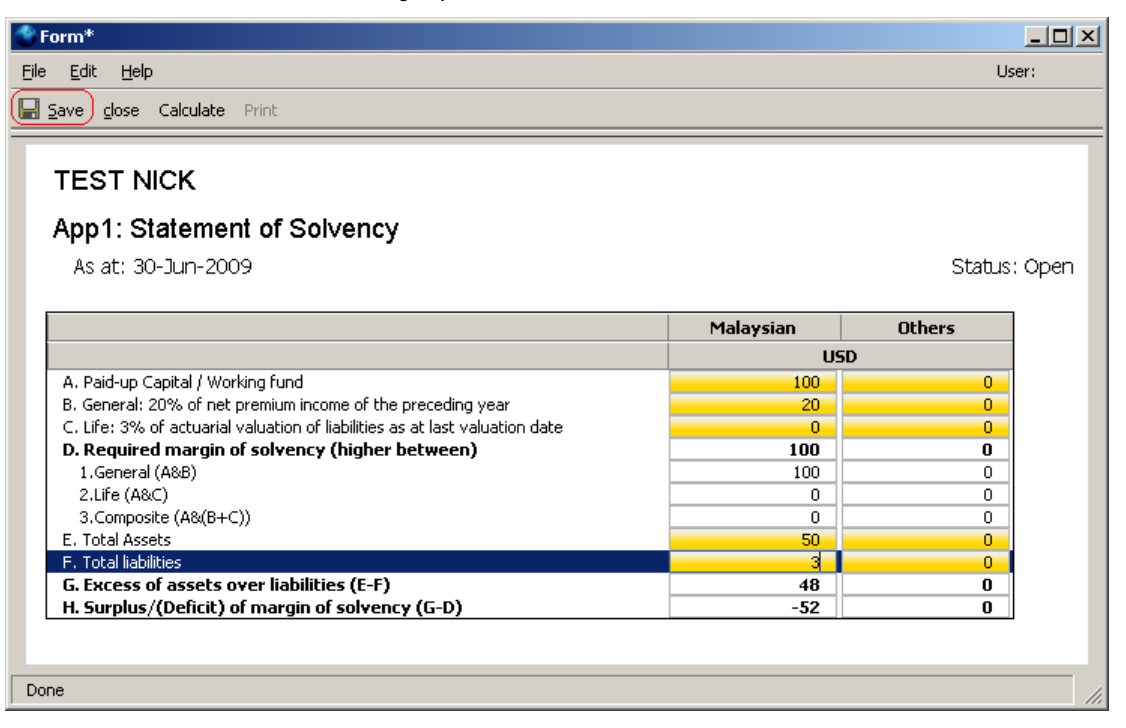

The form values will be computed before the form is stored. If there are invalid values in the form a message will appear like below:

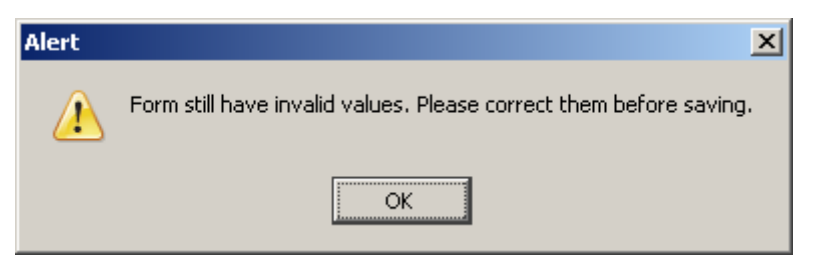

When this happens, look for invalid values in the form and correct them. Invalid values are marked by an exclamation mark (!).

Valid values for form fields are defined in the guide for the individual forms. For example, *Statement of Solvency* (App1) has its own documentation.

Refer to screenshot below for a sample:

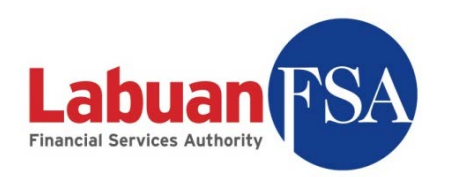

| rm*                                                                         |           |        | -    |
|-----------------------------------------------------------------------------|-----------|--------|------|
| <u>E</u> dit <u>H</u> elp                                                   |           | Us     | er:  |
| ave glose Calculate Print                                                   |           |        |      |
| TEST NICK                                                                   |           |        |      |
|                                                                             |           |        |      |
| App1: Statement of Solvency                                                 |           |        |      |
| As at: 30-Jun-2009                                                          |           | Status | : Or |
|                                                                             |           |        |      |
|                                                                             | Malaysian | Others |      |
|                                                                             | USD       | ı      |      |
| A. Paid-up Capital / Working fund                                           | 100       | 0      |      |
| B. General: 20% of net premium income of the preceding year                 | 20        | 0      |      |
| C. Life: 3% of actuarial valuation of liabilities as at last valuation date | 0         | 0      |      |
| D. Required margin of solvency (higher between)                             | 100       | 0      |      |
| 1.General (A&B)                                                             | 100       | 0      |      |
| 2.Life (A&C)                                                                | 0         | 0      |      |
| 3.Composite (A&(B+C))                                                       | 0         | 0      |      |
| E. Total Assets                                                             | 50        |        |      |
| F. Total liabilities                                                        | 3         | (-1 ]  |      |
| G. Excess of assets over liabilities (E-F)                                  | 47        | 1      | ſ    |
| H. Surplus/(Deficit) of margin of solvency (G-D)                            | -53       | 1      |      |
|                                                                             |           |        |      |
|                                                                             |           |        |      |
|                                                                             |           |        | _    |

#### 7.2 Close

This button closes the form. If there are unsaved changes a warning will appear.

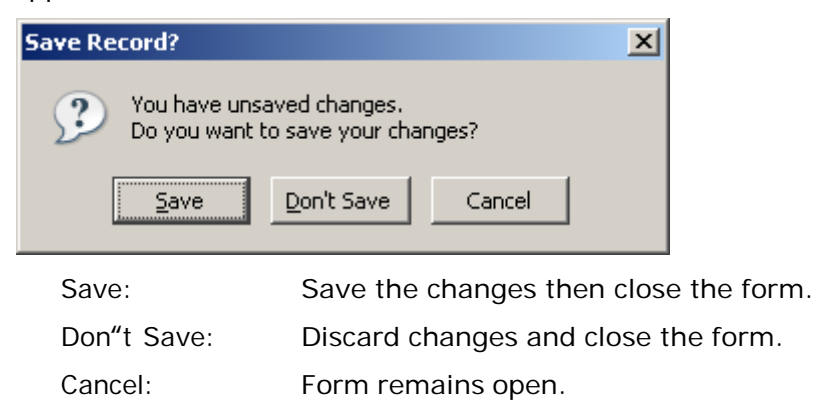

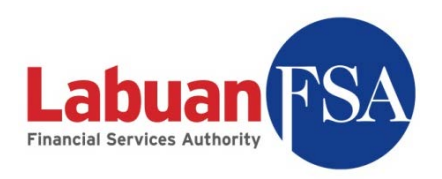

#### 7.3 Calculate

This button calculates the values for summary fields (white).

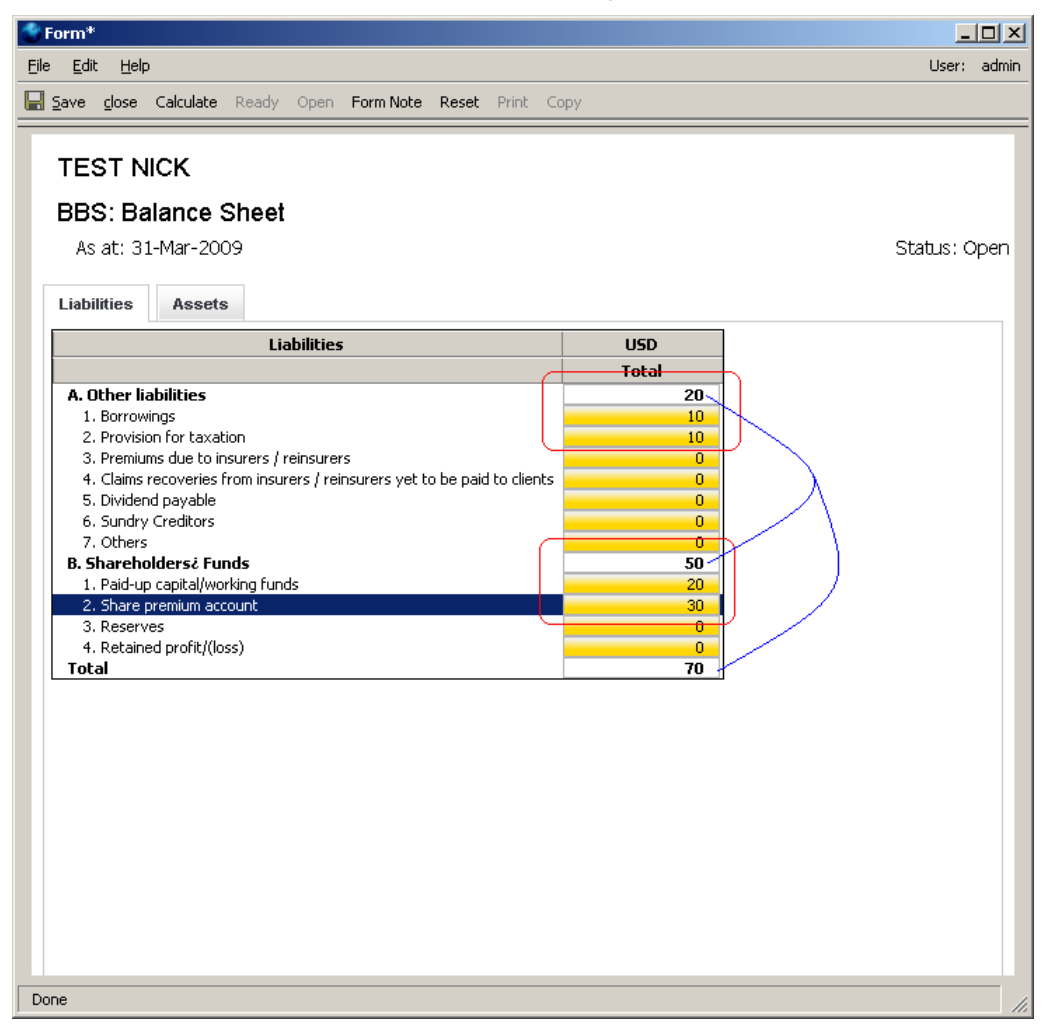

#### 7.4 Ready

This button changes the form status from Open to Ready. Forms in Ready state means ready for submission.

Forms in ready status are not editable.

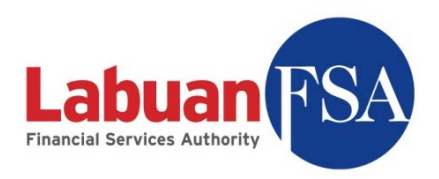

#### 7.5 Open

This will change the form status from Ready to Open. Doing this will enable the form for editing.

#### 7.6 Form Note

This button brings up the form note interface. Form notes are used to inform Labuan FSA of certain form values that exceeds the allowable threshold set by Labuan FSA.

| 🌑 Form Note |                   |                           |         |
|-------------|-------------------|---------------------------|---------|
| Form Note   |                   |                           |         |
| ·<br>·      |                   |                           | Refresh |
| Subject     | Create DateTime   | Status 🖽                  | Insert  |
|             |                   |                           |         |
|             |                   |                           |         |
|             |                   |                           |         |
|             |                   |                           |         |
|             |                   |                           |         |
|             |                   |                           |         |
|             |                   |                           |         |
|             |                   |                           |         |
|             |                   |                           |         |
|             |                   |                           |         |
|             | 🕅 🔍 🛛 Page 0 of 0 | $\mathbb{P} = \mathbb{H}$ |         |

See <u>Form Note</u> for further details.

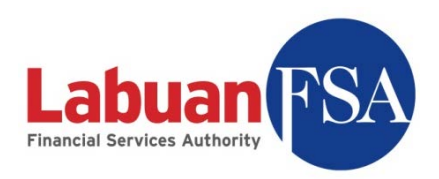

#### 7.7 Reset

The Reset function is a quick way of clearing a submission form data. It resets all form values including the auto-calculated summary fields. Numeric fields are set to zero (0) and alphanumeric fields are set to empty.

| Confirm | ×                                                                               |
|---------|---------------------------------------------------------------------------------|
| ?       | Resetting the form will blank out all filled in values for this form. Continue? |
|         | OK Cancel                                                                       |

A warning will appear and clicking on OK will execute the reset function.

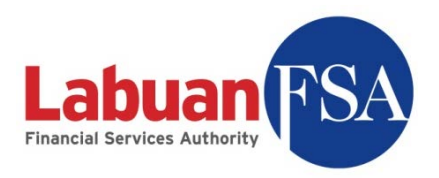

#### 7.8 Print

This function allows the hard copy printing of the submission form.

Clicking on print will bring up the print dialog.

| Pri | nt                |                            | <u>?</u> ×                    |
|-----|-------------------|----------------------------|-------------------------------|
| Γ   | Printer           |                            |                               |
|     | <u>N</u> ame:     | PDFCreator                 | Properties                    |
|     | Status:           | PDFCreator                 | age writer                    |
|     | Туре:             | Samsung SCX-5x30 Series PC | L6                            |
|     | Where:            | PDFCreator:                |                               |
|     | Comment:          | eDoc Printer               | Print to file                 |
| Γ   | Print range       |                            | Copies                        |
|     | ⊙ <u>A</u> ll     |                            | Number of <u>c</u> opies: 1 🚍 |
|     | C Pages           | from: 1 to: 1              |                               |
|     | C <u>S</u> electi | on                         |                               |
| Γ   | Print Frame       | 8                          |                               |
|     | C As laid         | out on the screen          |                               |
|     | C The se          | lected frame               |                               |
|     | C Each fr         | rame separately            | OK Cancel                     |

Select the printer to be used.

If more copies are required increase the copies required. After that is done, click on OK to start printing.

Depending on the printer, it may be necessary to click on properties to select whether to print in landscape or portrait. Also some printers may only be able to print in black and white. These settings are dependent upon the printer specifications.

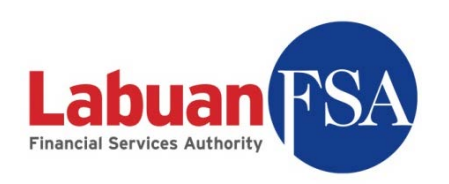

| Samsung SCX-5x30 Series PCL 6 Properties                                        | ? ×                                             |
|---------------------------------------------------------------------------------|-------------------------------------------------|
| Layout Paper Graphic Extras About                                               |                                                 |
| Paper Orientation<br>Portrait<br>C Portrait<br>C Landscape<br>Rotate<br>Degrees | s                                               |
| Layout Options<br>Layout Type Multiple Pages per Side                           |                                                 |
| Pages Order Right, Then Down                                                    | A4<br>8.26 x 11.69 in                           |
| Double-sided Printing                                                           | C mm C inch<br>Copies: 1<br>Resolution: 600 dpi |
| SAMSUNE                                                                         | Untitled  Save                                  |
|                                                                                 | DK Cancel Help                                  |

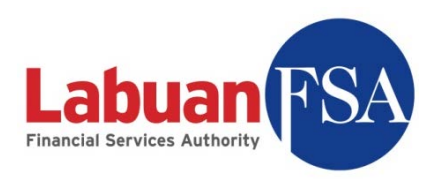

#### 7.9 Copy

This feature copies the data from the previous submission form and bring it to this form. The previous submission form must be in the OFI SMS application in order for this to succeed.

This feature is to cater for forms that do not require much amendments from its last submission such as forms that cater to demographic data, personnel strength et cetera.

| Confirm | ×                                                                                |
|---------|----------------------------------------------------------------------------------|
| ?       | Are you sure you want to copy the figures from previous submission to this form? |
|         | OK Cancel                                                                        |

Clicking OK at the confirmation will execute the copying.

If a previous submission form does not exist, the error like below will appear.

| Serior executing behavior: undefined        |                    |
|---------------------------------------------|--------------------|
| Previous submission not found. Unable to pe | rform Copy c       |
|                                             |                    |
|                                             |                    |
|                                             |                    |
|                                             |                    |
|                                             | ►                  |
| Close Show                                  | <u>D</u> etails >> |

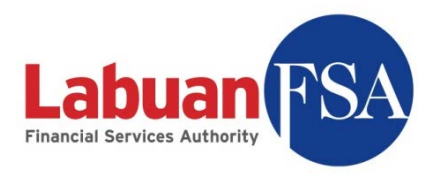

## 8 Filling up a submission form

8.1 Double click on any form to view the submission form.

| 🗳 Form - Lofsa SMS v0.2 [RE@c   | ffice]                                                   | - 🗆 ×              |
|---------------------------------|----------------------------------------------------------|--------------------|
| <u>File Yiew Go Tools H</u> elp | User: test                                               | nick <u>Logout</u> |
| Workspace Reporting Entity      | Form                                                     |                    |
| Form                            | RE Category V                                            | Refresh            |
| User                            |                                                          |                    |
| Case                            |                                                          | Hot Update         |
| ····RE Guides                   | Submission period Submission type                        | Submit Forms       |
|                                 | Period ending/As at                                      | FormHistory        |
|                                 | View Open                                                | Print              |
|                                 |                                                          |                    |
|                                 | Form R Reporting Cat C St Submi Submission Modified 🖽    |                    |
|                                 | Primary1 TEST NICK Bank Pri Open 15-Jul 13-Mar-2 true    |                    |
|                                 | Primary4 TEST NICK Bank Pri Open 15-Jul 13-Mar-2 false   |                    |
|                                 | Appx(3-4 TEST NICK Bank Ap Open 31-Mar 13-Mar-2 false    |                    |
|                                 | LBS-0906 TEST NICK Bank LBS Open 15-Jul 13-Mar-2 false   |                    |
|                                 | LB5-0912 TEST NICK Bank LB5 Open 31-Mar 13-Mar-2 false   |                    |
|                                 | LD-09013 TEST NICK Bank LD Open 15-Feb 13-Mar-2 false    |                    |
|                                 | LD-09123 TEST NICK Bank LD Open 31-Mar 13-Mar-2 false    |                    |
|                                 | LM(MS)-0 TEST NICK Bank LM Open 31-Mar 13-Mar-2 false    |                    |
|                                 | Primary1 TEST NICK Bank Pri Open 15-Feb 13-Mar-2 false   |                    |
|                                 | Primary1 TEST NICK Bank Pri Open 31-Mar 13-Mar-2 false   |                    |
|                                 | Primary2 TEST NICK Bank Pri Open 31-Mar 13-Mar-2 false   |                    |
|                                 | Primary3 TEST NICK Bank Pri Open 31-Mar 13-Mar-2 false   |                    |
|                                 | Primary3 TEST NICK Bank Pri Open 15-Jan 13-Mar-2 false   |                    |
|                                 | Primary4 TEST NICK Bank Pri Open 15-Feb 13-Mar-2 false   |                    |
|                                 | Primary4 TEST NICK Bank Pri Open 31-Mar 13-Mar-2 false 💌 |                    |
|                                 | Page 1 of 12                                             |                    |
| Done                            | <b></b>                                                  |                    |

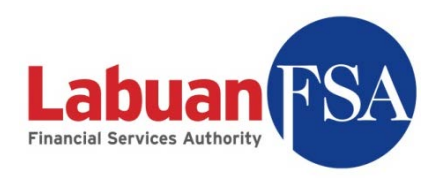

8.2 Example of Submission form titled Public 1: Profile of Fund

| Û                             | Form                                                                                   |                                                                    |           |       |         |                         |            |               |                                  |   |       | - 🗆 🗙    |
|-------------------------------|----------------------------------------------------------------------------------------|--------------------------------------------------------------------|-----------|-------|---------|-------------------------|------------|---------------|----------------------------------|---|-------|----------|
| Eile                          | <u>E</u> dit                                                                           | Help                                                               |           |       |         |                         |            |               |                                  |   | User: | testnick |
| H                             | <u>S</u> ave                                                                           | <u>c</u> lose (                                                    | Calculate | Ready | Open    | Form Note               | Reset Prin | t Copy        |                                  |   |       |          |
| _                             |                                                                                        |                                                                    |           |       |         |                         |            |               |                                  |   |       |          |
|                               | TES                                                                                    |                                                                    | ск        |       |         |                         |            |               |                                  |   |       |          |
|                               | Drimony 1: Accest and Lichilitics                                                      |                                                                    |           |       |         |                         |            |               |                                  |   |       |          |
|                               | Primary T. Asset and Liabilities                                                       |                                                                    |           |       |         |                         |            |               |                                  |   |       |          |
| As at: 30-Jun-2007 Status: Op |                                                                                        |                                                                    |           |       |         |                         |            |               |                                  |   | Open  |          |
|                               |                                                                                        |                                                                    |           |       |         |                         |            |               |                                  |   |       |          |
|                               | Total                                                                                  | tal Assets: Main Total Assets: Section 1                           |           |       |         | Total Assets: Section 2 |            |               | Total Liabilities & Capital: Mai | n |       |          |
|                               | Total                                                                                  | Total Liabilities & Capital: Section 1 Total Comm                  |           |       |         |                         |            | & Contingenci | ies                              |   |       |          |
|                               |                                                                                        | LISD                                                               |           |       |         |                         |            |               |                                  |   |       |          |
|                               | Tota                                                                                   | Total Assets                                                       |           |       |         |                         |            | (             | 0                                |   |       |          |
|                               | Ca                                                                                     | Cash and short term funds                                          |           |       |         |                         |            | (             | 0                                |   |       |          |
|                               | (remaining maturity not exceeding 1 month)                                             |                                                                    |           |       |         | g 1 month)              |            |               | _                                |   |       |          |
|                               | Cash and balances with banks and other FIs                                             |                                                                    |           |       |         | her FIs                 | _          | (             | 0                                |   |       |          |
|                               | Money at call and deposits placements                                                  |                                                                    |           |       |         | 5<br>DI                 |            |               |                                  |   |       |          |
|                               | Amount due from FIS/ Interbank Placements<br>(remaining maturity of more than 1 month) |                                                                    |           |       |         | 1 month)                |            |               |                                  |   |       |          |
|                               | F                                                                                      | Resident                                                           |           |       |         |                         |            | (             | 0                                |   |       |          |
|                               | r I                                                                                    | Von-resid                                                          | dent      |       |         |                         |            | (             | 0                                |   |       |          |
|                               | De                                                                                     | Dealing Securities                                                 |           |       |         |                         |            | (             | 0                                |   |       |          |
|                               |                                                                                        | Government Debt Securities                                         |           |       |         |                         |            | (             | 0                                |   |       |          |
|                               |                                                                                        | Corporate Debt Securities                                          |           |       |         |                         |            |               | 0                                |   |       |          |
|                               |                                                                                        | Shares                                                             |           |       |         |                         |            | (             | 0                                |   |       |          |
|                               |                                                                                        | NIDs<br>Accel backed Securities                                    |           |       |         |                         |            | L. L.         |                                  |   |       |          |
|                               | Other dealing securities                                                               |                                                                    |           |       |         |                         |            | (             | 0                                |   |       |          |
|                               | Miscellaneous Assets                                                                   |                                                                    |           |       |         |                         |            |               | 0                                |   |       |          |
|                               | Fixed Assets                                                                           |                                                                    |           |       |         |                         |            | (             | ō                                |   |       |          |
|                               | Land & Buildings                                                                       |                                                                    |           |       |         |                         |            |               | 0                                |   |       |          |
|                               | ו                                                                                      | Transport Vehicles                                                 |           |       |         |                         |            | (             | 0                                |   |       |          |
|                               | Office Equipment & Furniture                                                           |                                                                    |           |       |         |                         |            | (             | 0                                |   |       |          |
|                               |                                                                                        | Computer Equipment & Software                                      |           |       |         |                         |            | (             | 0                                |   |       |          |
|                               |                                                                                        | Other Fixed Assets                                                 |           |       |         |                         |            | (             | 0                                |   |       |          |
|                               | GO                                                                                     | Goodwill/Intangible Assets                                         |           |       |         |                         |            | l l           | 0                                |   |       |          |
|                               |                                                                                        | Dererreu Allowance<br>Investment in Subsidiary/Associate Companies |           |       |         |                         |            |               | 0                                |   |       |          |
|                               | Other Debtors, Deposits & Prepayments                                                  |                                                                    |           |       |         |                         |            |               | 0                                |   |       |          |
|                               | Oth                                                                                    | her Asse                                                           | ts        |       | paymone | -                       |            | 0             | 0                                |   |       | -        |
| Do                            | ne                                                                                     |                                                                    |           |       |         |                         |            |               |                                  |   |       |          |
| 00                            | ne                                                                                     |                                                                    |           |       |         |                         |            |               |                                  |   |       | 11.      |
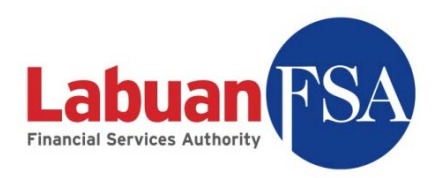

8.3 In the Public 1 form, the submission form is divided into 6 tabs.

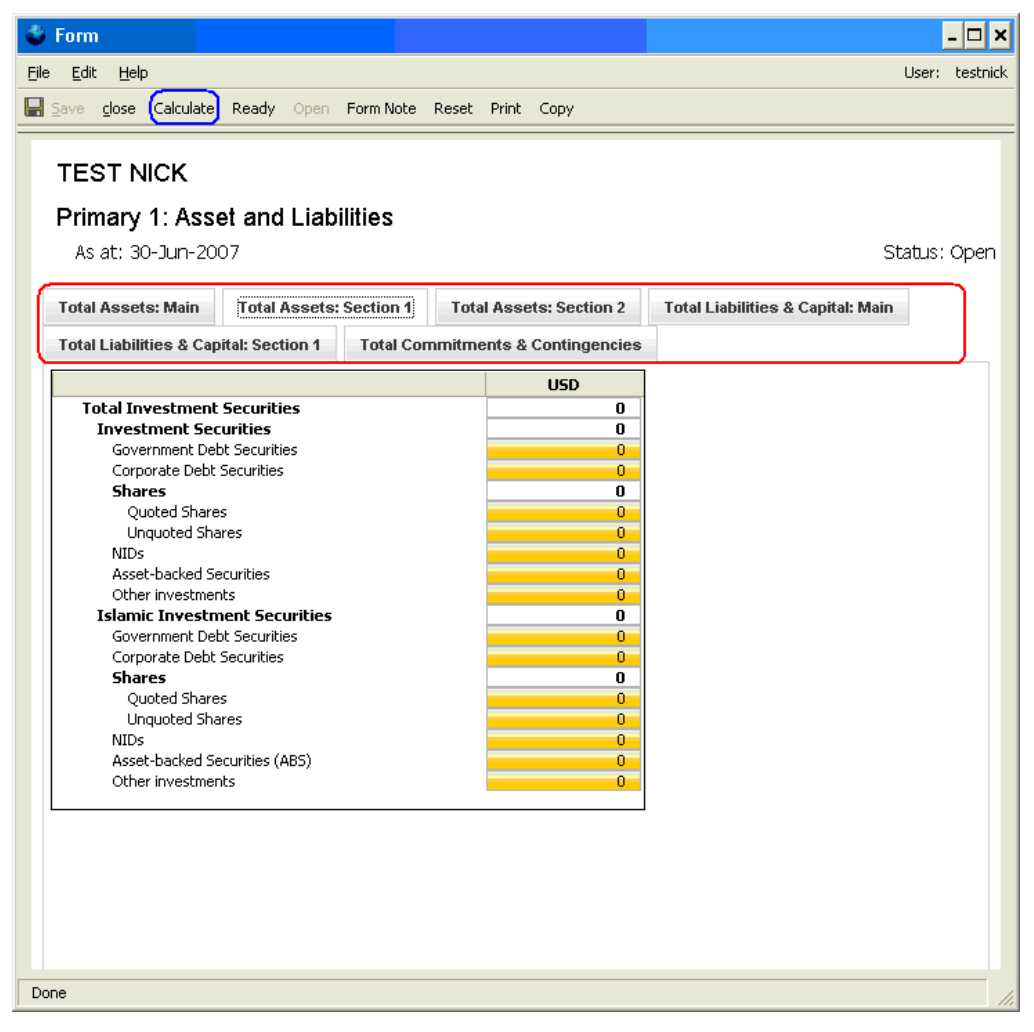

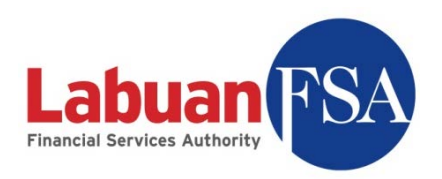

8.4 Yellow fields are editable fields. White fields are summary fields that will be calculated one the Calculate button is clicked.

| 🗳 Form*                                                       |        |                      |                                   | - 🗆 🗙 |  |  |  |  |  |
|---------------------------------------------------------------|--------|----------------------|-----------------------------------|-------|--|--|--|--|--|
| <u>File Edit H</u> elp User: testnick                         |        |                      |                                   |       |  |  |  |  |  |
| 🔚 Save close Calculate Ready Open Form Note Reset Print Copy  |        |                      |                                   |       |  |  |  |  |  |
| TEST NICK Primary 1: Asset and Liabilities As at: 30-Jun-2007 |        |                      |                                   |       |  |  |  |  |  |
| Total Assets: Main Total Assets: Section 1                    | Tota   | Assets: Section 2    | Total Liabilities & Capital: Main |       |  |  |  |  |  |
| Total Liabilities & Capital: Section 1 Total Con              | mmitme | ents & Contingencies |                                   |       |  |  |  |  |  |
|                                                               |        | USD                  |                                   |       |  |  |  |  |  |
| Total Investment Securities                                   |        | 441,830,891          |                                   |       |  |  |  |  |  |
| Investment Securities                                         |        | 9,631,856            |                                   |       |  |  |  |  |  |
| Government Debt Securities                                    |        | 356,346              |                                   |       |  |  |  |  |  |
| Corporate Debt Securities                                     |        | 6,460                |                                   |       |  |  |  |  |  |
| Shares                                                        |        | 8,655,470            |                                   |       |  |  |  |  |  |
| Quoted Shares                                                 |        | 8,568,680            |                                   |       |  |  |  |  |  |
| Unquoted Shares                                               |        | 05,790<br>94 790     |                                   |       |  |  |  |  |  |
| Asset-backed Securities                                       |        | 3 250                |                                   |       |  |  |  |  |  |
| Other investments                                             |        | 523,550              |                                   |       |  |  |  |  |  |
| Islamic Investment Securities                                 |        | 432,199,035          |                                   |       |  |  |  |  |  |
| Government Debt Securities                                    |        | -5,236,320           |                                   |       |  |  |  |  |  |
| Corporate Debt Securities                                     |        | 5,350                |                                   |       |  |  |  |  |  |
| Shares                                                        |        | 436,622,290          |                                   |       |  |  |  |  |  |
| Quoted Shares                                                 |        | 436,546,540          |                                   |       |  |  |  |  |  |
| Unquoted Shares                                               |        | 75,750               |                                   |       |  |  |  |  |  |
| NIDs                                                          |        | 754,707              |                                   |       |  |  |  |  |  |
| Asset-backed Securities (ABS)<br>Other investments            |        | 550<br>52.250        |                                   |       |  |  |  |  |  |
| Other investments                                             |        | 52,350               |                                   |       |  |  |  |  |  |
|                                                               |        |                      |                                   |       |  |  |  |  |  |
|                                                               |        |                      |                                   |       |  |  |  |  |  |
|                                                               |        |                      |                                   |       |  |  |  |  |  |
|                                                               |        |                      |                                   |       |  |  |  |  |  |
|                                                               |        |                      |                                   |       |  |  |  |  |  |
|                                                               |        |                      |                                   |       |  |  |  |  |  |
|                                                               |        |                      |                                   |       |  |  |  |  |  |
| Done                                                          |        |                      |                                   |       |  |  |  |  |  |
| Done                                                          |        |                      |                                   | //,   |  |  |  |  |  |

8.5 To save the submission data, click on Save.

| Second Second Se | _ 🗆 🗙           |
|----------------------------------------------------------------------------------------------------|-----------------|
| <u>Eile E</u> dit <u>H</u> elp                                                                                                    | User: testnick  |
| Save close Calculate Ready Open Form Note Reset Print Copy                                                                                                    |                 |
|                                                                                                    |                 |
| TEST NICK                                                                                                    |                 |
| Primary 1: Asset and Liabilities                                                                                                    |                 |
| As at: 30-Jun-2007                                                                                                    | Status: Open    |
|                                                                                                    |                 |
| Total Assets: Main Total Assets: Section 1 Total Assets: Section 2 Total Liabilities 8                                                                                                    | ≩ Capital: Main |

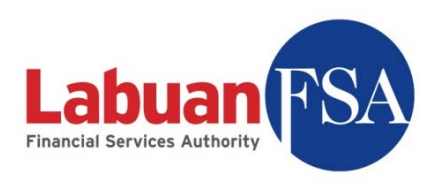

**8.6** If the form is ready for submission to Labuan FSA, click on Ready to mark it for submission.

| 🚭 Form                                                         |                                                    |             |               |                                   |  |  |  |  |  |
|----------------------------------------------------------------|----------------------------------------------------|-------------|---------------|-----------------------------------|--|--|--|--|--|
| <u>File Edit H</u> elp User: testnick                          |                                                    |             |               |                                   |  |  |  |  |  |
| 🔚 Save close Calculate (Ready) Open Form Note Reset Print Copy |                                                    |             |               |                                   |  |  |  |  |  |
| TEST NICK                                                      |                                                    |             |               |                                   |  |  |  |  |  |
| Primary 1: Asset                                               | and Liabilities                                    |             |               |                                   |  |  |  |  |  |
| For period: 01-Jan-2                                           | For period: 01-Jan-2009 - 31-Jan-2009 Status: Open |             |               |                                   |  |  |  |  |  |
| Total Assets: Main                                             | otal Assets: Section 1                             | Total Asse  | ts: Section 2 | Total Liabilities & Capital: Main |  |  |  |  |  |
| Total Liabilities & Canital                                    | Section 1 Total Cor                                | nmitmente & | Contingencies |                                   |  |  |  |  |  |

8.7 If a form has pending cases, the form cannot be ready for submission until the case has been responded to. An alert like below will appear.

| Serror executing behavior: u                                              | ndefined                |
|---------------------------------------------------------------------------|-------------------------|
| There are case(s) pending for this<br>Please respond to the case(s) first | form.                   |
| ]                                                                         |                         |
| Close                                                                     | Show <u>D</u> etails >> |

For more details on case Handling refer to the <u>Case section</u>.

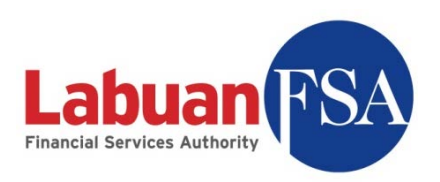

**8.8** Forms in ready state will be submitted the next time the Submit Form button is pressed in the form listing.

| Form - Lofsa SMS v0.2 [SMS@RE_off]                     |                                                    |              |  |  |  |  |  |  |
|--------------------------------------------------------|----------------------------------------------------|--------------|--|--|--|--|--|--|
| <u>File View Go I</u> ools <u>H</u> elp User: testnick |                                                    |              |  |  |  |  |  |  |
| Workspace Reporting Entity Form                        | Form                                               |              |  |  |  |  |  |  |
| Case                                                   | RE Category                                        | Refresh      |  |  |  |  |  |  |
| FormSummary                                            | Code Calendar Year/Financial Year                  | Hot Update   |  |  |  |  |  |  |
| User<br>RE Guides                                      | Submission period Submission type                  | Submit Forms |  |  |  |  |  |  |
|                                                        | Period ending/As at                                | FormHistory  |  |  |  |  |  |  |
|                                                        | View Open                                          | Print        |  |  |  |  |  |  |
|                                                        | <i>₽</i> , %                                       |              |  |  |  |  |  |  |
|                                                        | Form R Reportin Ca C St Submi Submission Modifie 🖽 |              |  |  |  |  |  |  |
|                                                        | Appx(3-4 TEST NICK Bank Ap Open 15-Apr 20-Feb-2    |              |  |  |  |  |  |  |
|                                                        | LBS-0906 TEST NICK Bank LBS Open 15-Jul 03-Mar-2   |              |  |  |  |  |  |  |
|                                                        | LD-0901 TEST NICK Bank LD Open 15-Feb 03-Mar-2     |              |  |  |  |  |  |  |
|                                                        | LD(Inves TEST NICK Bank LD Open 15-Feb 20-Feb-2    |              |  |  |  |  |  |  |
|                                                        | LM(MS)-0 TEST NICK Bank LM Open 15-Apr 20-Feb-2    |              |  |  |  |  |  |  |
|                                                        | Primary1 TEST NICK Bank Pri Open 15-Feb 03-Mar-2   |              |  |  |  |  |  |  |
|                                                        | Primary2 TEST NICK Bank Pri Open 15-Feb 20-Feb-2   |              |  |  |  |  |  |  |
|                                                        | Primary3 TEST NICK Bank Pri Open 15-Jan 03-Mar-2   |              |  |  |  |  |  |  |
|                                                        | - III III Page 1 of 4 ► ►I                         |              |  |  |  |  |  |  |
| Done                                                   |                                                    |              |  |  |  |  |  |  |

**8.9** A ready form will have all cells disabled from editing. If a form needs to be edited, the form needs to be opened. To do this, click on the Open button at the top of the form.

| Form                                                                |                                          |  |  |  |  |  |  |  |  |
|---------------------------------------------------------------------|------------------------------------------|--|--|--|--|--|--|--|--|
| Eile Edit Help User: testnick                                       |                                          |  |  |  |  |  |  |  |  |
| 🚽 Save <b>glose</b> Calculate Ready Open Form Note Reset Print Copy |                                          |  |  |  |  |  |  |  |  |
| TEST NICK                                                           |                                          |  |  |  |  |  |  |  |  |
| Primary 1: Asset and Liabilities                                    |                                          |  |  |  |  |  |  |  |  |
| For period: 01-Jan-2009 - 31-Jan-2009                               | Status: Ready                            |  |  |  |  |  |  |  |  |
| Total Assets: Main Total Assets: Section 1 Total Assets: Sec        | tion 2 Total Liabilities & Capital: Main |  |  |  |  |  |  |  |  |
| Total Liabilities & Capital: Section 1 Total Commitments & Contine  | gencies                                  |  |  |  |  |  |  |  |  |

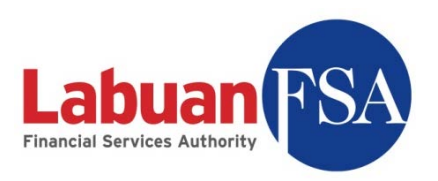

# 9 Form note

A form note is used to mark forms that contain values that are outside the acceptable range defined by Labuan FSA. Please refer to Guidance Notes provided for more information on the threshold settings.

**9.1** To add a form note, click on the Form Note button at the top of a submission form.

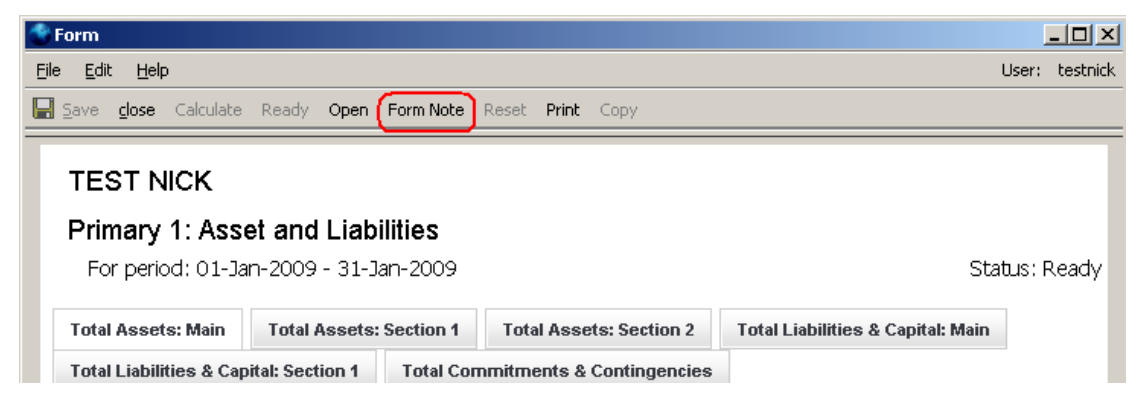

**9.2** The form note list shows all the form notes that are attached to the current form.

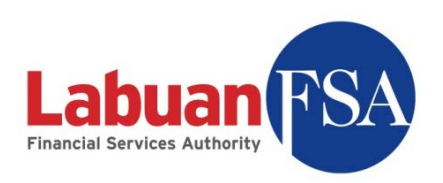

| 🔮 Form Note |                 |          |        |  |  |  |  |  |  |
|-------------|-----------------|----------|--------|--|--|--|--|--|--|
| Form Note   |                 |          |        |  |  |  |  |  |  |
| P. 20       |                 |          |        |  |  |  |  |  |  |
| Subject     | Create DateTime | Status 🛤 | Insert |  |  |  |  |  |  |
|             |                 |          |        |  |  |  |  |  |  |
|             |                 |          |        |  |  |  |  |  |  |
|             |                 |          |        |  |  |  |  |  |  |
|             |                 |          |        |  |  |  |  |  |  |
|             |                 |          |        |  |  |  |  |  |  |
|             |                 |          |        |  |  |  |  |  |  |
|             |                 |          |        |  |  |  |  |  |  |
|             |                 |          |        |  |  |  |  |  |  |
|             |                 | _        |        |  |  |  |  |  |  |
|             | M A Page O of O |          |        |  |  |  |  |  |  |

- 9.3 Click on Insert to add a new form note.
- 9.4 The form has to be in Open status to be able to add a Form Note.

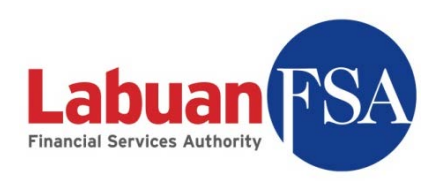

9.5 A form note window looks like below:

| 🔮 Form                   | ote                                           |                |
|--------------------------|-----------------------------------------------|----------------|
| <u>E</u> ile <u>E</u> di | Help                                          | User: testnick |
| 📙 Save                   | nd <u>C</u> lose 💼 Sav <u>e</u> and New       |                |
|                          | Form LD(Investments)-090131-373 Status Active | 7              |
|                          | Subject                                       | *              |
| Descrip                  | on                                            |                |
|                          |                                               |                |
|                          |                                               |                |
|                          |                                               |                |
|                          |                                               |                |
| Done                     |                                               |                |

#### 9.6 Fields:

- 9.6.1 Form Reference number of the form this form note is attached to.
- 9.6.2 Status State of this form note.
- 9.6.3 Subject Reason of this form note.
- 9.6.4 Description Detail description of the note.

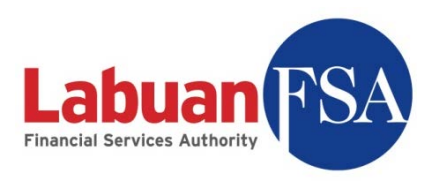

# **10** Form submission history

The form history module keeps historical data on all forms submitted whether approved by Labuan FSA or not. These forms include those that failed Labuan FSA data checks.

For example, if a form has been rejected 3 times, there will be 3 revision histories. When the form is submitted the 4<sup>th</sup> time and it is accepted, a 4<sup>th</sup> revision will be created in form history and this revision will be exactly the same as the submitted version.

10.1 To access Form History, click on Form History button in the Form module listing.

| 🚭 Form - Lofsa SMS v0.2 [S     | MS@RE_off]                                                                                          | _ 🗆 🗡              |
|--------------------------------|----------------------------------------------------------------------------------------------------|--------------------|
| <u>File View Go Tools H</u> e  | elp User: testr                                                                                     | nick <u>Loqout</u> |
| Workspace     Reporting Entity | Form                                                                                                |                    |
| Form<br>User                   | RE Category Leasing                                                                                 | Refresh            |
| Case                           | Code Calendar Year/Financial Year                                                                   | Hot Update         |
| RE Guides                      | Submission period Submission type                                                                   | Submit Forms       |
|                                | Period ending/As at                                                                                 | FormHistory        |
|                                | View All                                                                                            | Print              |
|                                | P. %                                                                                                |                    |
|                                | Form Ref # Reporting Entity Category Code Title Date S Submit By Submission Date Modified On Note 🖽 |                    |
|                                | LRI-0906 TEST NICK Leasing LR1 Lea For per 5u 15-Jul-2009 29-Mar-2009 29-Mar-20 false               |                    |
|                                | For period: 01-Jan-2009 - 30-Jun-2009                                                               |                    |
|                                |                                                                                                    |                    |
|                                |                                                                                                    |                    |
|                                |                                                                                                    |                    |
|                                |                                                                                                    |                    |
|                                |                                                                                                    |                    |
|                                | Page 1 of 1                                                                                         |                    |
| Done                           |                                                                                                    | 1.                 |

10.2 This will bring up the form history listing.

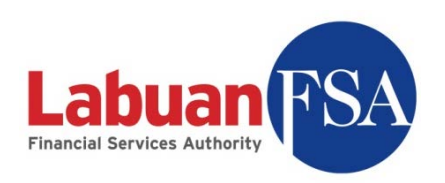

| 🔮 FormH        | listory                       |                     |        |                   |               |                            |   |        |  |  |
|----------------|-------------------------------|---------------------|--------|-------------------|---------------|----------------------------|---|--------|--|--|
| Form           | listory                       |                     |        |                   |               |                            |   |        |  |  |
| <i>P</i> .     | <i>P</i> .                    |                     |        |                   |               |                            |   |        |  |  |
| Form<br>LR1-09 | Reporting Entity<br>TEST NICK | Category<br>Leasing | Code   | Date<br>For perio | Revision<br>1 | Modified On<br>29-Mar-2009 | E | Cancel |  |  |
|                |                               | ie e                | Page 1 | of 1              | ► Fi          |                            |   |        |  |  |

10.3 To view a form, double click on a record in the Form History listing. This will bring up a window similar to a submission form. This historical submission form can be open side by side with a current submission form for comparisons.

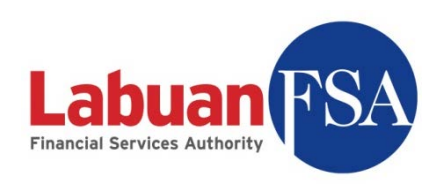

| SormHistory                                                                                                    |                                                        |                |
|----------------------------------------------------------------------------------------------------|--------------------------------------------------------|----------------|
| <u> E</u> dit <u>H</u> elp                                                                                                    |                                                        | User: testnick |
| <u>c</u> lose Print                                                                                                    |                                                        |                |
| TEST NICK<br>LR1: Leasing Submission Form<br>For period: 01-Jan-2009 - 30-Jun-200                                                                                                   | <b>n</b><br>09 Status                                  | :: Submitted   |
| Leasing Company Type of Lease: Section                                                                                                    | on 1 Type of Lease: Section 2 Type of Lease: Section 3 |                |
| Leasing Company<br>Physical Presence in Labuan<br>Country of Origin<br>Status<br>Registered address<br>Office Address<br>Financial Year End<br>Name of Auditor<br>Insurance Company |                                                        |                |
| Done                                                                                                    |                                                        |                |

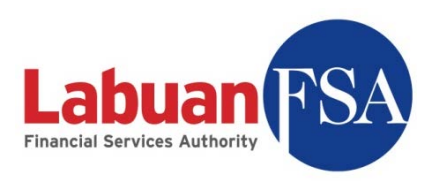

# 11 Case

Cases are raised when forms are rejected because of out-of-range data. Cases have to be responded to before the associated form can be ready for submission.

11.1 To access the Case module, double-click on Case in the module listing.

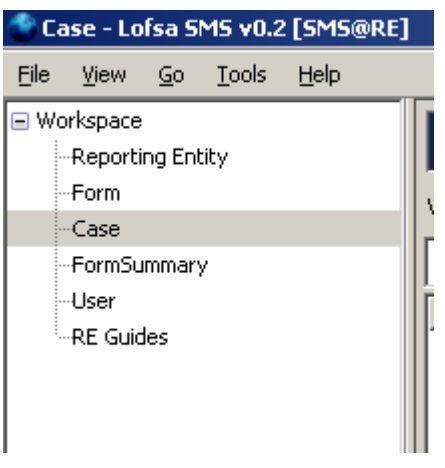

 $11.2\,$  This brings up the Case listing.

| 1 | Ca   | se - Lo | fsa SMS v0.              | 2 [SM5@RE]       |              |             |               |                   |          |          |         |
|---|------|---------|--------------------------|------------------|--------------|-------------|---------------|-------------------|----------|----------|---------|
| Ē | ile  | ⊻iew    | <u>G</u> o <u>T</u> ools | Help             |              |             |               |                   | User:    | testnick | Logout  |
|   | Cá   | ise     |                          |                  |              |             |               |                   |          |          |         |
|   | View | All     |                          |                  |              |             | •             |                   |          |          | Refresh |
|   | P.   | %       |                          |                  |              |             |               |                   |          |          |         |
|   | Cas  | e#      | Subject                  | Reporting Entity | Form         | Form Start  | Form End Date | Create DateTime   | Status   | E.       |         |
|   | 0001 | 41      | TEST                     | TEST NICK        | RA-090131-37 | 01-Jan-2009 | 31-Jan-2009   | 29-Mar-2009 08:31 | Received |          |         |
|   |      |         |                          |                  |              |             |               |                   |          |          |         |
|   |      |         |                          |                  |              |             |               |                   |          |          |         |
|   |      |         |                          |                  |              |             |               |                   |          |          |         |
|   |      |         |                          |                  |              |             |               |                   |          |          |         |
|   |      |         |                          |                  |              |             |               |                   |          |          |         |
|   |      |         |                          |                  |              |             |               |                   |          |          |         |
|   |      |         |                          |                  |              |             |               |                   |          |          |         |
|   |      |         |                          |                  |              |             |               |                   |          |          |         |
|   |      |         |                          |                  |              | Page 1      | of 1 🔹 🕨      | M                 |          |          |         |
|   | Done | !       |                          |                  |              |             |               |                   |          |          | 1.      |

 $11.3\,$  To view a case, double-click on an existing case.

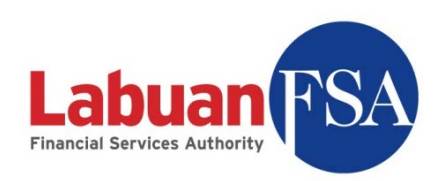

| 🔮 Case                         |           |             |                 |       |          |
|--------------------------------|-----------|-------------|-----------------|-------|----------|
| <u>File E</u> dit <u>H</u> elp |           |             |                 | User: | testnick |
| 📕 Save and <u>C</u> lose       | Responded |             |                 |       |          |
| Case#                          | 000141    | <u>Form</u> | RA-090131-37345 |       | •        |
| Reporting Entity               | TEST NICK | Status      | Received        |       | ~        |
| Subject                        | TEST      |             |                 |       |          |
| General                        |           |             |                 |       |          |
| Description                    |           |             |                 |       |          |
| TEST                           |           |             |                 |       |          |
| Resolution                     |           |             |                 |       |          |
|                                |           |             |                 |       |          |
| Done                           |           |             |                 |       |          |

11.4 To respond to a case, the Resolution field has to be filled in with the relevant information.

| 🔮 Case*                                |                             |                |
|----------------------------------------|-----------------------------|----------------|
| <u>F</u> ile <u>E</u> dit <u>H</u> elp |                             | User: testnick |
| Save and Close                         | Responded                   |                |
| Case#                                  | 000141 Form RA-090131-37345 | •              |
| Reporting Entity                       | TEST NICK Status Received   | ~              |
| Subject                                | TEST                        |                |
| General                                |                             |                |
| Description                            |                             |                |
| TEST                                   |                             |                |
| Resolution                             |                             |                |
| Amended erroneo                        | us values from form.        |                |
| Done                                   |                             |                |

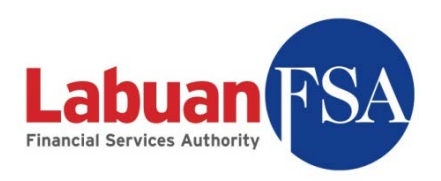

11.5 Click on Save and Close or press ctrl-S to save the changes.

| Case                                         |                |
|----------------------------------------------|----------------|
| <u>Eile E</u> dit <u>H</u> elp               | User: testnick |
| Save and Close Responded                     |                |
| Case# 000141 Form RA-090131-37345            | •              |
| Reporting Entity TEST NICK   Status Received | 7              |
| Subject TEST                                 |                |
| General                                      |                |
| Description                                  |                |
| TEST                                         |                |
| Resolution                                   |                |
| Amended erroneous values from form.          |                |
| Done                                         |                |

- 11.6 To mark the form as a response to Labuan FSA, click on Responded. The updated case will be sent to Labuan FSA when the next Hot Update is done.
- 11.7 The submission form associated to a particular case can be traced by the form reference number. In the example above, the form reference number is RA-090131-37345. This reference number can be used in the <u>form</u> <u>listing universal filter</u> to search for a particular form.

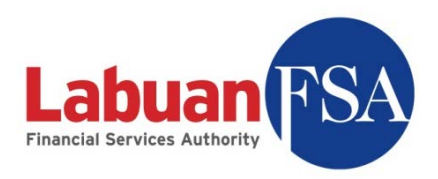

# 12 User

Reporting entities can create more users to aid in data entry. This can be done by accessing the user module in the module listing. Creating local data entry users <u>does not</u> require any approval or action from Labuan FSA.

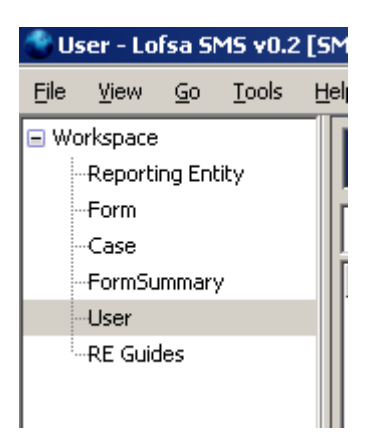

Newly created users are local users that only have access to submissions for the Principal Officer they are operating under.

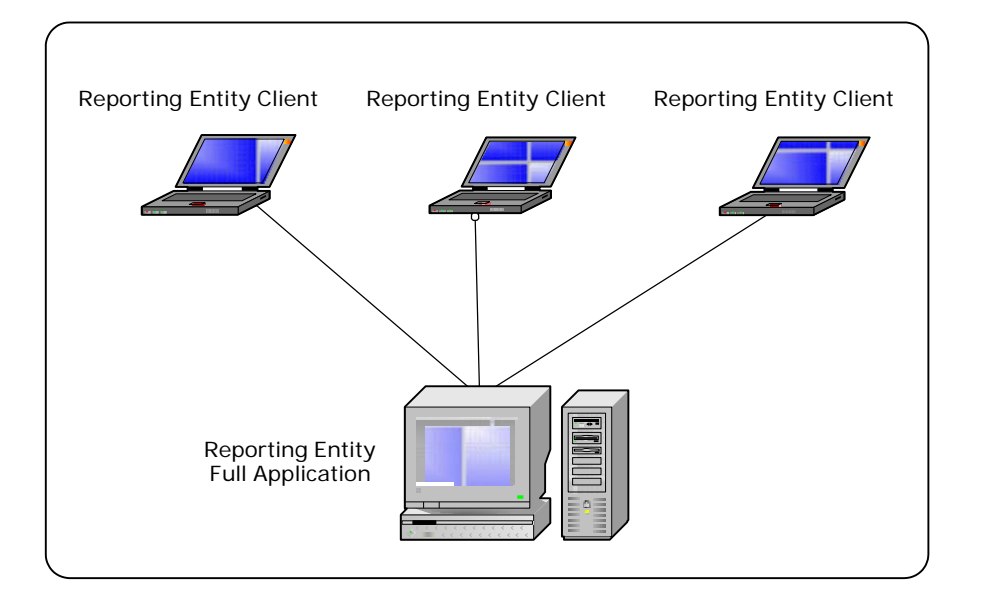

The newly created users will do the data entry into one centralized database (RE Full Application) on behalf of the Principal Officer.

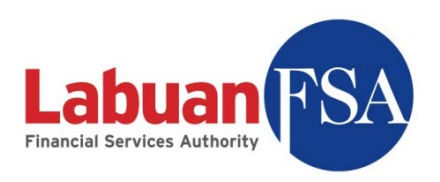

Procedures for creating a new user are as below:

12.1 Double-clicking on the User module will bring up the user listing.

| 🔮 User - Lofsa SMS v0.2    | 2 [SM5@RE]                                                              |         |
|----------------------------|-------------------------------------------------------------------------|---------|
| <u>File View Go T</u> ools | Help User: testnick                                                     | Logout  |
| Workspace Reporting Entity | User                                                                    |         |
| Form<br>Case               | P. 12                                                                   | Refresh |
| FormSummary                | Name Business Unit Location Main Phone State Primary Role Modified On 🖽 | Insert  |
| User                       |                                                                         | Delete  |
| ····RE Guides              |                                                                         |         |
|                            |                                                                         |         |
|                            |                                                                         |         |
|                            |                                                                         |         |
|                            |                                                                         |         |
|                            |                                                                         |         |
|                            |                                                                         |         |
|                            | i d → Page 0 of 0 → Di                                                  |         |
| Done                       |                                                                         |         |

12.2 Click on Insert to bring up the user window.

| 🔮 User                         |         |              |                |
|--------------------------------|---------|--------------|----------------|
| <u>File E</u> dit <u>H</u> elp |         |              | User: testnick |
| 🔚 Save and Close 💼 Save        | and New |              |                |
| Name                           | *       | State        | Active         |
| General Address Descrip        | tion    |              |                |
| Title                          |         | Mobile Phone |                |
| First Name                     | *       | Home Phone   |                |
| Middle Name                    |         | Main Phone   |                |
| Last Name                      | *       | Other Phone  |                |
| Email                          |         | <u>Fax</u>   |                |
| Website                        |         | Primary Role | •              |
|                                |         |              |                |
| Done                           |         |              | 11             |

Note: Fields above in Red and marked by an asterisk (\*) are mandatory fields.

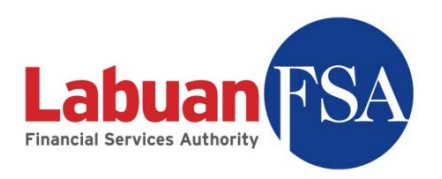

### $12.3\,$ The details about the fields are listed below:

| No | Field          | Purpose                                   |
|----|----------------|-------------------------------------------|
| 1  | Name           | Login username. Mandatory field.          |
|    |                | Active: Allow login                       |
| 2  | State          | Inactive: Disable login                   |
|    |                | Default is Active.                        |
| 3  | Title          | Salutation (Mr., Ms., Mdm.)               |
| 4  | First Name     | First name of user.                       |
| 5  | Middle Name    | Middle name of user.                      |
| 6  | Last Name      | Last name of user.                        |
| 7  | Website        | Website of user.                          |
| 8  | Mobile Phone   | Mobile phone number.                      |
| 9  | Home Phone     | Home phone number.                        |
| 10 | Other Phone    | Other phone number.                       |
| 11 | Fax            | Fax number.                               |
| 12 | Primary Role   | Access rights assigned to this user.      |
| 12 | T Timar y Role | (RE, Labuan FSA normal user or Labuan FSA |
|    |                | administrator.)                           |
| 13 | Main Address   | Main address of the user.                 |
| 14 | Other Address  | Alternative address of user.              |
| 15 | Description    | Remarks.                                  |

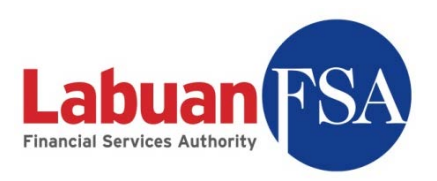

# 13 RE Guides

The RE Guides are links to access submission form guides from Labuan FSA. The SMS application must have access to the internet for this module to function.

| 🌒 Fo         | orm – Lo | ofsa S     | MS v0.:       | 2 [5       |
|--------------|----------|------------|---------------|------------|
| <u>F</u> ile | ⊻iew     | <u>G</u> o | <u>T</u> ools | <u>H</u> ∈ |
| 🖃 Wo         | rkspace  |            |               |            |
| -            | Reporti  | ng Enl     | tity          |            |
| -            | Form     |            |               |            |
|              | Case     |            |               |            |
|              | FormSu   | ımmar'     | У             |            |
|              | User     |            |               |            |
|              | -RE Guio | les        |               |            |
|              |          |            |               |            |
|              |          |            |               |            |

To access the module double-click on the RE Guides in the module listing. This will bring up the RE Guide listing.

| 🌑 browser - Lofsa SMS v0                                        | .2 [SMS@RE]                                 |                  |
|-----------------------------------------------------------------|---------------------------------------------|------------------|
| <u>File View Go Tools F</u>                                     | Help User: testnic                          | :k <u>Loqout</u> |
| Workspace Reporting Entity Form Case FormSummary User RE Guides | LOFSA SMS - Guidance Notes<br>Choose one go |                  |
| Done                                                            |                                             |                  |

Select a category from the dropdown to reach the guide download page.

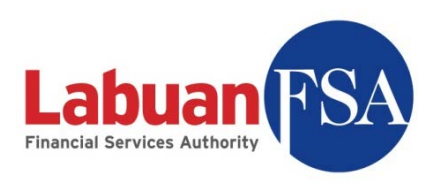

| 🌑 browser - Lofsa SMS v0.                        | 2 [SM5@RE]     |                                                         |
|--------------------------------------------------|----------------|---------------------------------------------------------|
| <u>File View Go Tools H</u>                      | elp            | User: testnick <u>Loqout</u>                            |
| Workspace Reporting Entity Form Case FormSummary | LOFSA          | A SMS - Guidance Notes                                  |
| User                                             | Form Code      | Form Title                                              |
| -RE Guides                                       | Trust 1        | ACTIVITIES OF LABUAN TRUST COMPANIES/OFFSHORE COMPANIES |
|                                                  | Trust 2        | OFFSHORE COMPANIES INCORPORATED/REGISTERED              |
|                                                  | Trust 3        | PROFIT AND LOSS ACCOUNT                                 |
|                                                  | <u>Trust 4</u> | STAFF STRENGTH AND TURNOVER                             |
|                                                  | Trust 5        | Trust Company                                           |
|                                                  |                |                                                         |
| Done                                             |                | 1.                                                      |

Click on the links to view the desired guide.

| 🔮 browser - Lofsa SMS v0.2 [SMS@RE]                                                                                                    | 1×   |
|----------------------------------------------------------------------------------------------------|------|
| <u>File View Go</u> Iools Help User: testnick Lo                                                                                                | gout |
| Elle View Go Lools Help User: testnick Loo     • Workspace        • Reporting Entity   • Form   • Case   • FormSummary   • User     • RE Guides |      |
|                                                                                                    | T    |
| Done                                                                                                    | //.  |

The guide can be printed by clicking on the print button.

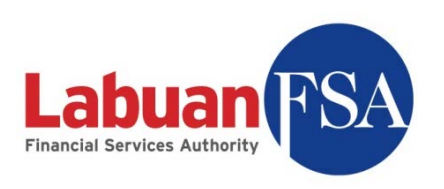

| 🚭 browser - Lofsa SMS      | v0.2 [SMS@RE]                                    |        |
|----------------------------|--------------------------------------------------|--------|
| <u>File View Go T</u> ools | Help User: testnick                              | Logout |
| Workspace Reporting Entity | 📄 🖹 🍇 •   🌍 🔶 🕂 / 1   0 💿 60.1% • 🔚 🕃            |        |
| -Form<br>Case              | FirClick to print this PDF file or pages from it |        |
|                            |                                                  |        |

The guide can be saved for future reference by clicking on the save button.

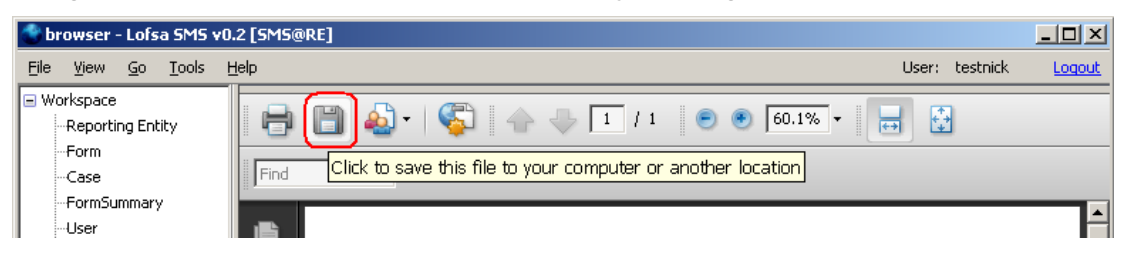

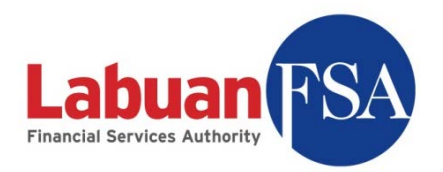

### 14 Maintenance

The Full Application has its own database to store data from offline data entry. This database is a MSSQL-2005 database. It is good practice to periodically backup the database in case of unforeseen disasters.

### 14.1 Backing Up

Below are the steps to back up a RE database.

#### 14.1.1 Stop the LOFSASMS service.

| 🗢 🍝   🔟   🖾 🛛    |                        |              |         |              |               |   |
|------------------|------------------------|--------------|---------|--------------|---------------|---|
| Services (Local) | Name 🛆                 | Description  | Status  | Startup Type | Log On As     | 4 |
|                  | Distributed Transac    | Coordinate   | Started | Automatic    | Network S     |   |
|                  | DNS Client             | Resolves a   | Started | Automatic    | Network S     |   |
|                  | Error Reporting Ser    | Collects, st | Started | Automatic    | Local System  |   |
|                  | Event Log              | Enables ev   | Started | Automatic    | Local System  |   |
|                  | File Replication       | Allows files |         | Manual       | Local System  |   |
|                  | Help and Support       | Enables He   | Started | Automatic    | Local System  |   |
|                  | HTTP SSL               | This servic  |         | Manual       | Local System  |   |
|                  | Human Interface D      | Enables ge   |         | Disabled     | Local System  |   |
|                  | MAPI CD-Burning        | Manages C    |         | Disabled     | Local System  |   |
|                  | Indexing Service       | Indexes co   |         | Disabled     | Local System  |   |
|                  | Intersite Messaging    | Enables me   |         | Disabled     | Local System  |   |
|                  | IPSEC Services         | Provides e   | Started | Automatic    | Local System  |   |
|                  | Kerberos Key Distri    | On domain    |         | Disabled     | Local System  |   |
|                  | License Logging        | Monitors a   |         | Disabled     | Network S     |   |
|                  |                        | LOFSA Sta    | Started | Automatic    | Local System  |   |
|                  | Logical Disk Manager   | Detects an   | Started | Automatic    | Local System  |   |
|                  | Logical Disk Manag     | Configures   |         | Manual       | Local System  |   |
|                  | Messenger              | Transmits    |         | Disabled     | Local System  |   |
|                  | Ba Microsoft Coffusion | Managoria    |         | Manual       | Local Suctors |   |

14.1.2 Stop the SQL Server (LOFSASMS) service.

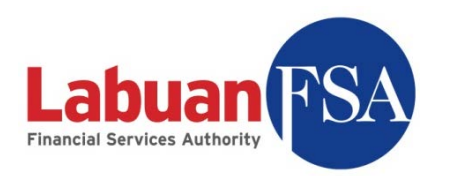

| Services                |                                                |              |         |          |
|-------------------------|------------------------------------------------|--------------|---------|----------|
| <u>File Action View</u> |                                                |              |         |          |
| Þ →   🖬   😭             | ◙ 暍      ▶ 🔳 ॥ ■▶                              |              |         |          |
| 🙀 Services (Local)      | Name 🛆                                         | Description  | Status  | Startup  |
|                         | Security Center                                | Monitors s   | Started | Automat  |
|                         | Server 🖏                                       | Supports fil | Started | Automat  |
|                         | Server Intelligence Agent (THEREISNOSPOON)     | Manages B    | Started | Automat  |
|                         | 🎭 Shell Hardware Detection                     | Provides n   | Started | Automat  |
|                         | 🎇 SigmaTel Audio Service                       | Manages Si   | Started | Automat  |
|                         | 🆓 Smart Card                                   | Manages a    |         | Manual   |
|                         | SQL Server (LOFSASMS)                          | Provides st  | Started | Automat  |
|                         | 🦓 SQL Server (SQLEXPRESS)                      | Provides st  |         | Automat  |
|                         | SQL Server Active Directory Helper             | Enables int  |         | Disabled |
|                         | 🦓 SQL Server Browser                           | Provides S   | Started | Automat  |
|                         | SQL Server Integration Services                | Provides m   | Started | Automat  |
|                         | 🦓 SQL Server VSS Writer                        | Provides th  | Started | Automat  |
|                         | SQLSERVERAGENT                                 |              |         | Manual   |
|                         | SSDP Discovery Service                         | Enables dis  | Started | Manual   |
|                         | Sybase BCKServer _ THEREISNOSPOON_BS           |              |         | Manual   |
|                         | Sybase MONServer _ THEREISNOSPOON_MS           |              |         | Manual   |
|                         | Sybase SQLServer _ THEREISNOSPOON              |              |         | Manual   |
|                         | (1), (1, 1, 1, 1, 1, 1, 1, 1, 1, 1, 1, 1, 1, 1 |              | 1       | Mana al  |
|                         | V Extended Chendered                           |              |         | <u> </u> |
|                         |                                                |              |         |          |

- 14.1.3 Copy the files lofsa.mdf and lofsa.ldf from c:\lofsasms\db to another location. These files are the backups.
- 14.1.4 Start the SQL Server (LOFSASMS) service.
- 14.1.5 Start the LOFSASMS service.

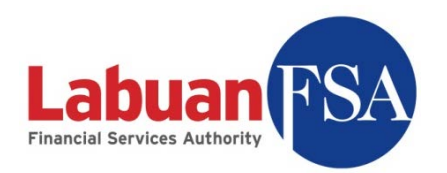

# 14.2 Restoring

Below are the steps to restore the RE database.

14.2.1 Stop the LOFSASMS service.

| ⇐ ⇒ 🛛 🖬 🔤 [        | 3 B B 😫 🖬 🕨 🖡          | ■▶           |         |              |              |   |
|--------------------|------------------------|--------------|---------|--------------|--------------|---|
| 🆏 Services (Local) | Name 🗡                 | Description  | Status  | Startup Type | Log On As    | - |
|                    | 🖓 Distributed Transac  | Coordinate   | Started | Automatic    | Network S    |   |
|                    | DNS Client             | Resolves a   | Started | Automatic    | Network S    |   |
|                    | Error Reporting Ser    | Collects, st | Started | Automatic    | Local System |   |
|                    | 🖏 Event Log            | Enables ev   | Started | Automatic    | Local System |   |
|                    | File Replication       | Allows files |         | Manual       | Local System |   |
|                    | Help and Support       | Enables He   | Started | Automatic    | Local System |   |
|                    | HTTP SSL               | This servic  |         | Manual       | Local System |   |
|                    | Human Interface D      | Enables ge   |         | Disabled     | Local System |   |
|                    | MAPI CD-Burning        | Manages C    |         | Disabled     | Local System |   |
|                    | Indexing Service       | Indexes co   |         | Disabled     | Local System |   |
|                    | Intersite Messaging    | Enables me   |         | Disabled     | Local System |   |
|                    | IPSEC Services         | Provides e   | Started | Automatic    | Local System |   |
|                    | Kerberos Key Distri    | On domain    |         | Disabled     | Local System |   |
|                    | License Logging        | Monitors a   |         | Disabled     | Network S    |   |
|                    | LOFSASMS               | LOFSA Sta    | Started | Automatic    | Local System |   |
|                    | Logical Disk Manager   | Detects an   | Started | Automatic    | Local System |   |
|                    | Logical Disk Manag     | Configures   |         | Manual       | Local System |   |
|                    | Messenger              | Transmits    |         | Disabled     | Local System |   |
|                    | BA Microsoft Coffusion | Managere     |         | Manual       | Local Cuctom |   |

14.2.2 Stop the SQL Server (LOFSASMS) service.

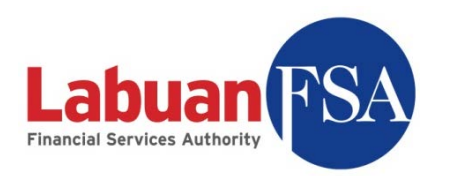

| <u>File A</u> ction <u>V</u> iew | Help                                       |              |         |            |
|----------------------------------|--------------------------------------------|--------------|---------|------------|
| ⊨ →   💽   😭                      | 2 🗟   😫   🕨 🔳 💷 🖦                          |              |         |            |
| Services (Local)                 | Name A                                     | Description  | Status  | Startup    |
|                                  | Security Center                            | Monitors s   | Started | Automat    |
|                                  | Server 🖏                                   | Supports fil | Started | Automat    |
|                                  | Server Intelligence Agent (THEREISNOSPOON) | Manages B    | Started | Automat    |
|                                  | 🆓 Shell Hardware Detection                 | Provides n   | Started | Automat    |
|                                  | 🆓 SigmaTel Audio Service                   | Manages Si   | Started | Automat    |
|                                  | 🦓 Smart Card                               | Manages a    |         | Manual     |
|                                  | SQL Server (LOFSASMS)                      | Provides st  | Started | Automat    |
|                                  | 🦓 SQL Server (SQLEXPRESS)                  | Provides st  |         | Automat    |
|                                  | 🦓 SQL Server Active Directory Helper       | Enables int  |         | Disabled   |
|                                  | 🦓 SQL Server Browser                       | Provides S   | Started | Automat    |
|                                  | SQL Server Integration Services            | Provides m   | Started | Automat    |
|                                  | 🦓 SQL Server VSS Writer                    | Provides th  | Started | Automat    |
|                                  | SQLSERVERAGENT                             |              |         | Manual     |
|                                  | SSDP Discovery Service                     | Enables dis  | Started | Manual     |
|                                  | Sybase BCKServer _ THEREISNOSPOON_BS       |              |         | Manual     |
|                                  | Sybase MONServer _ THEREISNOSPOON_MS       |              |         | Manual     |
|                                  | Sybase SQLServer _ THEREISNOSPOON          |              |         | Manual     |
|                                  |                                            |              | 1       | Mana and A |
|                                  |                                            |              |         | <u> </u>   |

- 14.2.3 Copy the previously backed up files, lofsa.mdf and lofsa.ldf, to c:\lofsasms\db.
- 14.2.4 Start the SQL Server (LOFSASMS) service.
- 14.2.5 Start the LOFSASMS service.

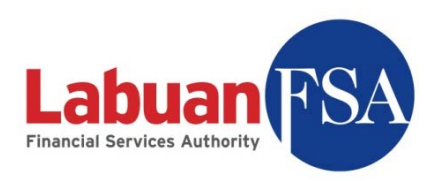

### 14.3 Re-installation

If there is a need to re-install the SMS Full Application to another PC, the right step to do it is:

- 1. Follow instructions to backup the existing database in the existing PC as per section 14.1
- 2. Install the SMS Full Application on the new PC.
- 3. Follow instruction to restore the backup to the new PC, as per instructions 14.2.

# 15 Troubleshooting

This section documents the troubleshooting method for frequently faced issues.

### 15.1 Installation – SQL 2005 on Windows XP SP3

The MSXML6 component is required for the standalone database to be installed. However upon applying SP3 the MSXML6 component is upgraded to a version equal to that in the MSSQL 2005 installation. The setup will terminate because this component cannot be overwritten.

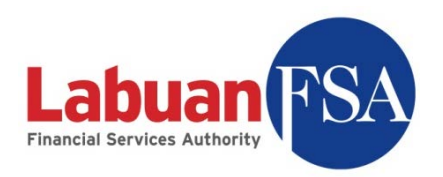

|                                         | Status                                   |
|-----------------------------------------|------------------------------------------|
| MSXML6                                  | Setup failed. Refer to the Setup log for |
| SQL Server Books Online                 | Setup finished                           |
| SQL Setup Support Files                 | Setup finished                           |
| SQLXML4                                 | Setup finished                           |
| SQL Native Client                       | Setup finished                           |
| OWC11                                   | Setup finished                           |
| SQL Server Backward-Compatibility Files | Setup finished                           |
| Workstation Components, Books Onlin     | Setup failed. Refer to the Setup log for |

A utility released by Microsoft can rectify this problem. This utility can be downloaded from: <u>http://support.microsoft.com/kb/968749</u>. Refer to <u>http://support.microsoft.com/kb/968749</u> on further details.

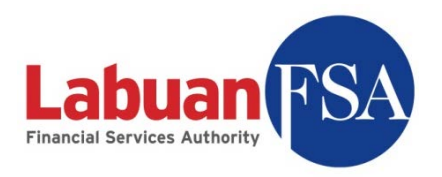

### 15.2 Login – Invalid user id or password

| 2 | Ajax callback exception       |
|---|-------------------------------|
|   | Invalid user id or password   |
|   |                               |
|   |                               |
|   |                               |
|   |                               |
|   |                               |
| ĺ | Close Show <u>D</u> etails >> |

Possible cause:

| 🍧 Login Form      |          |          |
|-------------------|----------|----------|
| Login Information |          |          |
| User Id :         | testnick |          |
| Password :        | *****    |          |
| Server Name :     | SMS@RE   | <b>_</b> |
|                   | Ok       | Cancel   |

- Wrong User Id
- Wrong password

Troubleshooting:

- Registration step with id "readmin" must be successful before a user can login with the Labuan FSA provided ID. Refer Labuan FSA SMS Training Guide (RE) section 3.1.
- If registration step is done, check the user ID and password provided by Labuan FSA.

### 15.3 Login – Failed to contact server

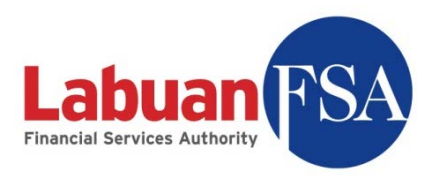

| 🌑 Ajax callback e    | exception |                         |
|----------------------|-----------|-------------------------|
| Failed to contact se | erver     |                         |
|                      |           |                         |
|                      |           |                         |
|                      |           |                         |
|                      |           |                         |
|                      |           |                         |
| ,                    | Close     | Show <u>D</u> etails >> |

Possible cause:

| 🔮 Login Form          |          |        |
|-----------------------|----------|--------|
| C Login Information - |          |        |
| User Id :             | testnick |        |
| Password :            | *****    |        |
| Server Name :         | SMS@RE   | •      |
| [                     | Ok       | Cancel |

- The SMS application cannot contact the SMS service configured in the Server Name.
- The SMS service as referred to in the Server Name is not running.

Troubleshooting:

• Check the SMS service configured in Server Name.

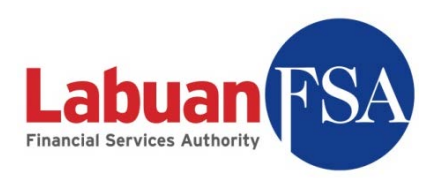

| 🔮 Server Connectio  | n Settings           |        |
|---------------------|----------------------|--------|
| Connection Settings |                      |        |
| Server Name :       | SMS@RE               |        |
| Server URL :        | http://127.0.0.1:81/ |        |
| Storage Version :   | 4                    |        |
| Server List         |                      |        |
|                     |                      |        |
| SMO@RE              |                      |        |
|                     |                      |        |
|                     |                      |        |
|                     |                      |        |
|                     |                      |        |
|                     |                      |        |
|                     |                      |        |
| Save A              | id Delete Ok         | Cancel |

The default connection should be the above.

#### (http://127.0.0.1:81/)

Use the above configuration when connecting from the Full Application. Otherwise, replace the IP address in Server URL with the IP address of the full application.

Refer: Labuan FSA SMS Training Guide (RE) section 3.2.

• Check SMS service.

If the SMS service is down on the SMS Full Application machine, then the SMS application will not be able to function. Refer to <u>SMS service test</u>.

• Check network connection.

A ping test on the connecting machine can determine if the SMS service machine is accessible. Refer to <u>Ping test</u>.

• Check destination port.

A telnet test can determine if the necessary ports in the Full Application machine is accessible. This test should only be done if the ping test was

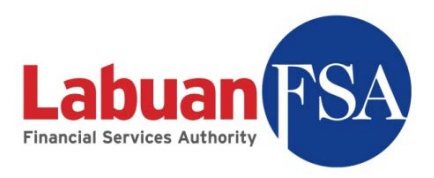

successful. This test can be done on the Full Application machine itself or on the machine connecting to it. Refer to <u>Telnet test</u>.

### 15.4 Setup – Fail to obtain Middle-Tier

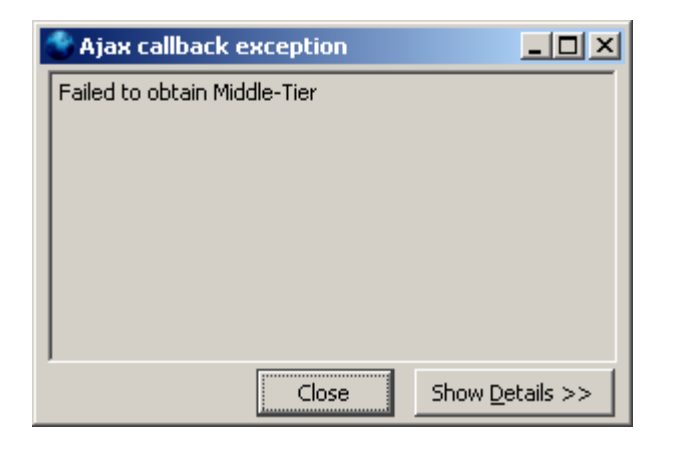

Possible cause: Full Application computer is unable to locate the local MSSQL 2005 database.

Troubleshooting: Proceed with MSSQL 2005 database test.

### 15.5 Registration – Failed to update settings

This usually happens when registering the Labuan FSA profile with the initial "readmin" login.

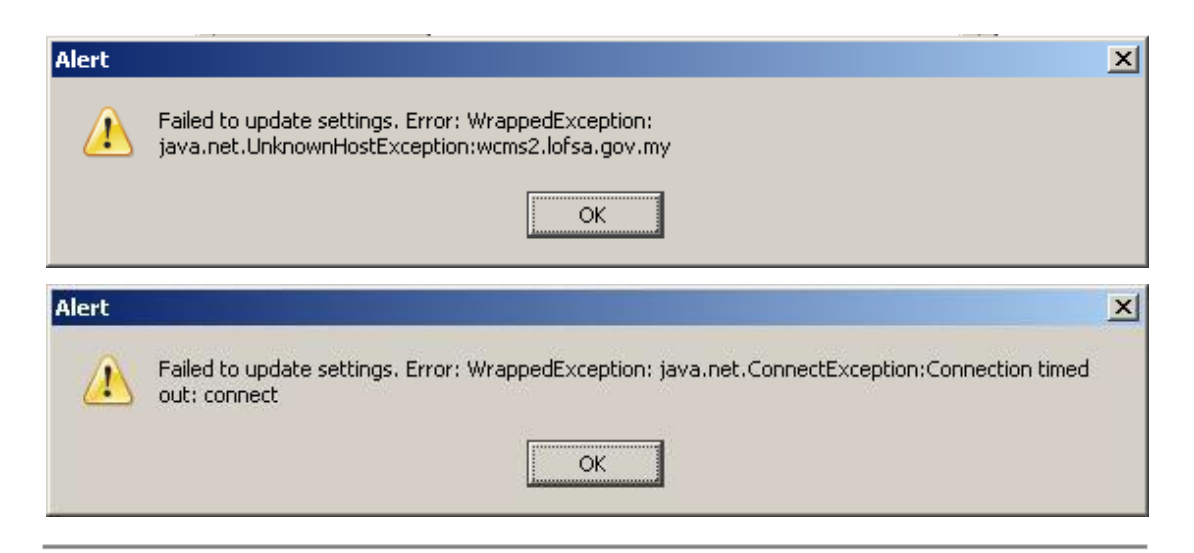

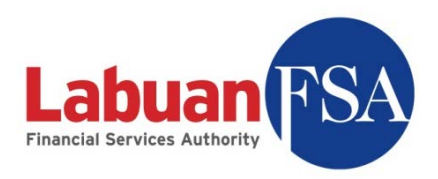

Possible cause:

- The Full Application machine is unable to establish a connection to Labuan FSA.
- The LOFSA SMS application server may be down.

Troubleshooting:

- Check the connectivity to Labuan FSA.
   A <u>ping test</u> should be done from the Full Application machine to the URL <a href="http://www.labuanfsa.gov.my">http://www.labuanfsa.gov.my</a> (LOFSA SMS application server).
- If the ping test is successful, then a <u>telnet test</u> should be done using the port 8082.

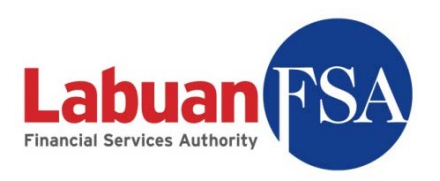

### 15.6 Tests - SMS service

At the full application machine, go to the service listing by: Start → Settings → Control Panel → Administrative Tools → Services

|                    |                                   |             |         |              |              | _ |
|--------------------|-----------------------------------|-------------|---------|--------------|--------------|---|
| ← →   !!!   @* !   |                                   |             |         |              |              |   |
| 🖏 Services (Local) | Name 🛆                            | Description | Status  | Startup Type | Log On As    | - |
|                    | PSEC Services                     | Provides e  | Started | Automatic    | Local System |   |
|                    | Kerberos Key Distribution Center  | On domain   |         | Disabled     | Local System |   |
|                    | License Logging                   | Monitors a  |         | Disabled     | Network S    |   |
|                    |                                   | LOFSA Sta   | Started | Automatic    | Local System |   |
|                    | 🖓 Logical Disk Manager            | Detects an  | Started | Automatic    | Local System |   |
|                    | 🖓 Logical Disk Manager Administra | Configures  |         | Manual       | Local System |   |
|                    | Ressenger .                       | Transmits   |         | Disabled     | Local System |   |
|                    | Microsoft Software Shadow Co      | Manages s   |         | Manual       | Local System |   |
|                    | Net Logon                         | Maintains a |         | Manual       | Local System |   |
|                    | NetMeeting Remote Desktop Sh      | Enables an  |         | Disabled     | Local System |   |
|                    | Network Connections               | Manages o   | Started | Manual       | Local System |   |
|                    | Network DDE                       | Provides n  |         | Disabled     | Local System |   |
|                    | Network DDE DSDM                  | Manages D   |         | Disabled     | Local System |   |
|                    | Network Location Awareness (N     | Collects an | Started | Manual       | Local System |   |
|                    | Network Provisioning Service      | Manages X   |         | Manual       | Local System |   |
|                    | NT LM Security Support Provider   | Provides s  |         | Manual       | Local System |   |
|                    | Performance Logs and Alerts       | Collects pe |         | Automatic    | Network S    |   |
|                    | Plug and Play                     | Enables a c | Started | Automatic    | Local System |   |

The LOFSASMS service must be in **Started** state in order for the SMS application to function.

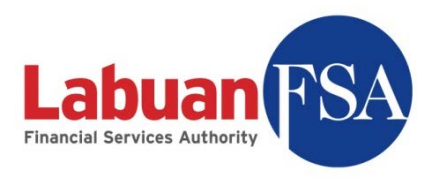

### 15.7 Tests - MSSQL 2005 Database

At the Full Application machine, go to the service listing by: Start  $\rightarrow$  Settings  $\rightarrow$  Control Panel  $\rightarrow$  Administrative Tools  $\rightarrow$  Services

| Services                |                                      |              |         |              |                 | _ 🗆 × |
|-------------------------|--------------------------------------|--------------|---------|--------------|-----------------|-------|
| <u>File Action View</u> | Help                                 |              |         |              |                 |       |
| ⇔ →   🖬   😭 🕻           | ) 🖪   😫   🕨 🗉 🗉 💷                    |              |         |              |                 |       |
| 🍇 Services (Local)      | Name 🛆                               | Description  | Status  | Startup Type | Log On As       |       |
|                         | Ros RSVP                             | Provides n   |         | Manual       | Local System    |       |
|                         | Remote Access Auto Connection Ma     | Creates a    |         | Manual       | Local System    |       |
|                         | Remote Access Connection Manager     | Creates a    | Started | Manual       | Local System    |       |
|                         | Remote Desktop Help Session Manager  | Manages a    |         | Manual       | Local System    |       |
|                         | Remote Procedure Call (RPC)          | Provides th  | Started | Automatic    | Network Service |       |
|                         | Remote Procedure Call (RPC) Locator  | Manages t    |         | Manual       | Network Service |       |
|                         | Remote Registry                      | Enables re   | Started | Automatic    | Local Service   |       |
|                         | Removable Storage                    |              |         | Manual       | Local System    |       |
|                         | Routing and Remote Access            | Offers rout  |         | Disabled     | Local System    |       |
|                         | Secondary Logon                      | Enables st   | Started | Automatic    | Local System    |       |
|                         | Security Accounts Manager            | Stores sec   | Started | Automatic    | Local System    |       |
|                         | Security Center                      | Monitors s   | Started | Automatic    | Local System    |       |
|                         | Server                               | Supports fil | Started | Automatic    | Local System    |       |
|                         | Server Intelligence Agent (THEREIS   | Manages B    | Started | Manual       | Local System    |       |
|                         | 🖏 Shell Hardware Detection           | Provides n   | Started | Automatic    | Local System    |       |
|                         | SigmaTel Audio Service               | Manages Si   | Started | Automatic    | Local System    |       |
|                         | 🆓 Smart Card                         | Manages a    |         | Manual       | Local Service   |       |
|                         | SQL Server (LOFSASMS)                | Provides st  |         | Manual       | Network Service |       |
|                         | SQL Server (SQLEXPRESS)              | Provides st  | Started | Manual       | Network Service |       |
|                         | 🖏 SQL Server Active Directory Helper | Enables int  |         | Disabled     | Network Service |       |
|                         | SQL Server Browser                   | Provides S   | Started | Automatic    | Network Service |       |
|                         | SQL Server Integration Services      | Provides m   | Started | Automatic    | Network Service |       |
|                         | Bacol Control UCC Written            | Drouidoc H   | Charlad | Automotic    | Local Suctom    |       |
|                         | \Extended \Standard /                |              |         |              |                 |       |

The SQL Server (LOFSASMS) service must be in **Started** state for the SMS application to function.

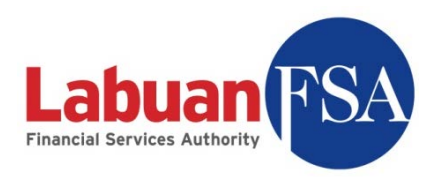

### 15.8 Tests - Telnet

Go to Start  $\rightarrow$  Run. Type in cmd and hit enter. A console screen will appear.

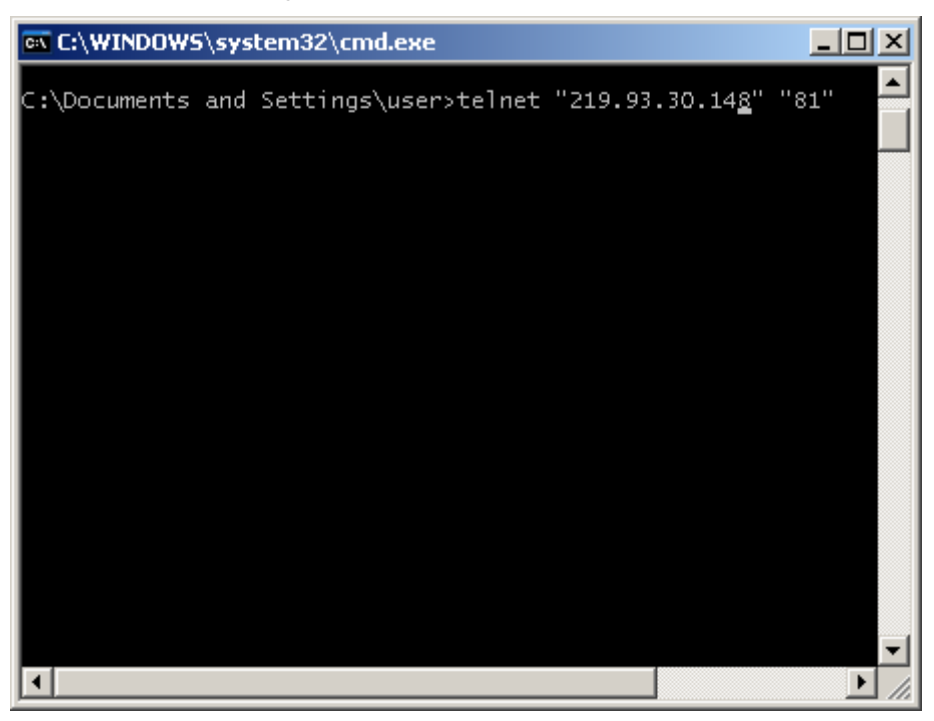

Type in: telnet "IP Address" "Port" And hit enter.

The IP Address is the IP Address of the target machine, and the Port is port number the connection utilizes.

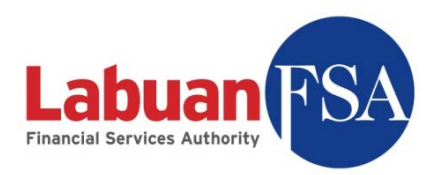

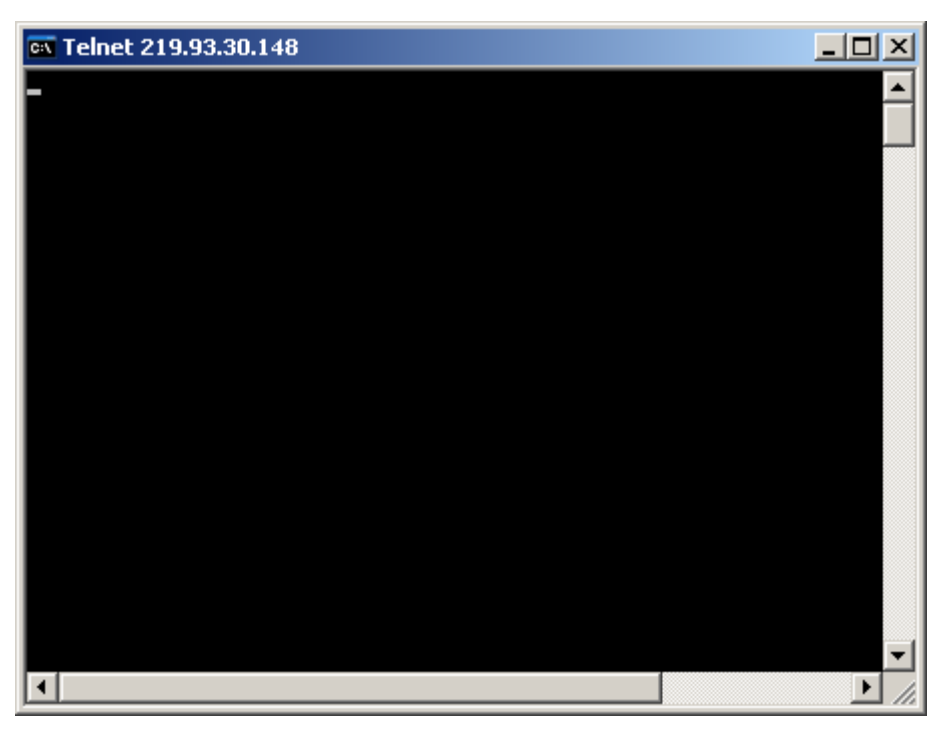

A blank console screen will appear on successful connection.

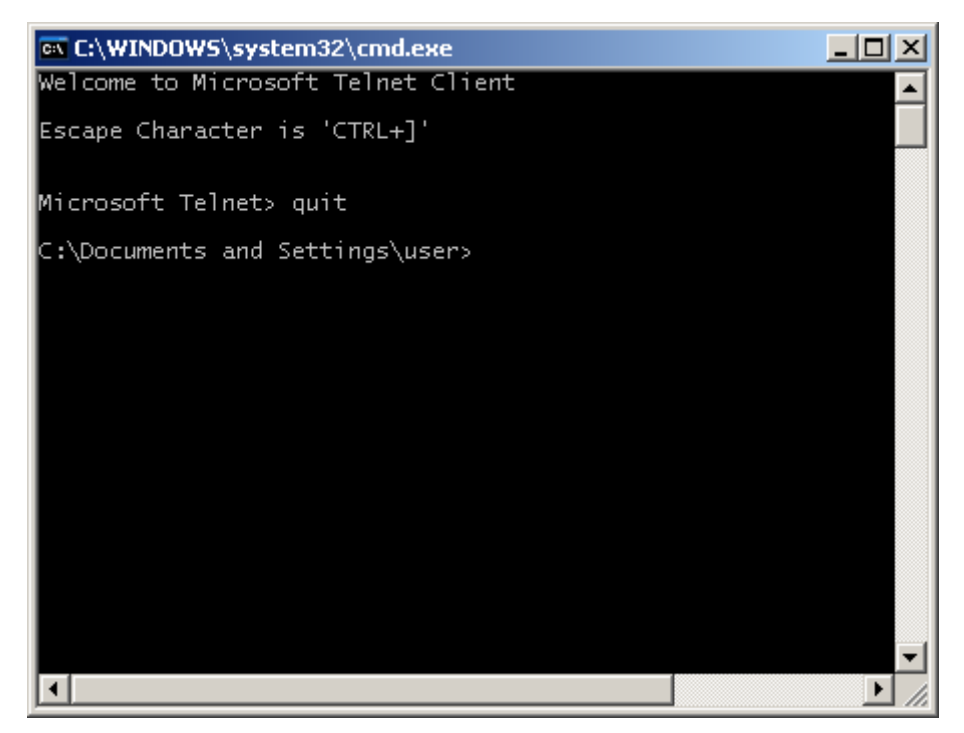

To exit, press ctrl-]. Then key in quit and hit enter.

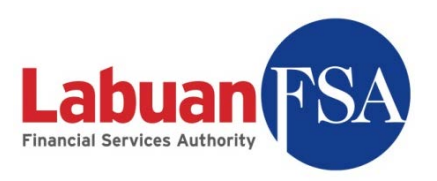

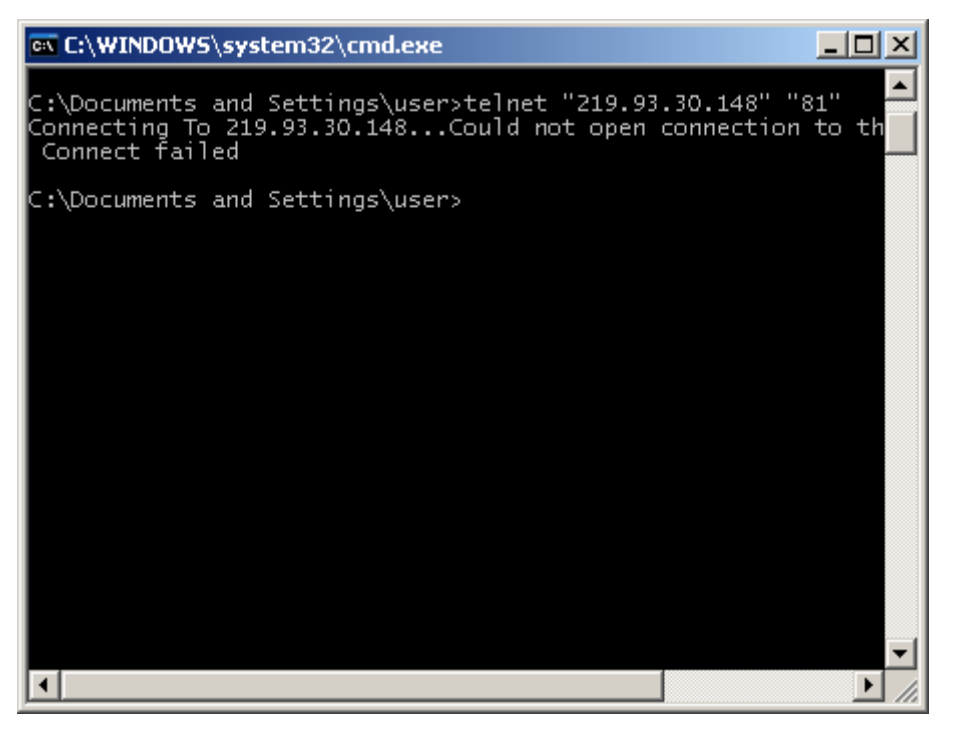

A failed telnet test will result in the error message:

Connecting To 219.93.30.148...Could not open connection to the host, on port 81: Connect failed

This means a connection cannot be established with the machine (219. 93. 30. 148) using the port 81.

This could be caused by:

- Firewall preventing outgoing traffic.
- Network policies preventing this connection.
- Target is unreachable or target port is closed.